# Neue Funktionen in SolidCAM 2016

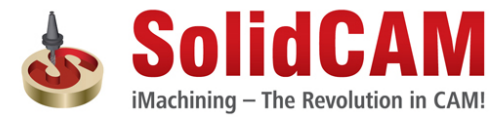

© 1995-2015 SolidCAM Ltd. All rights reserved.

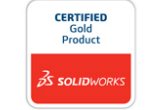

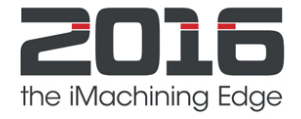

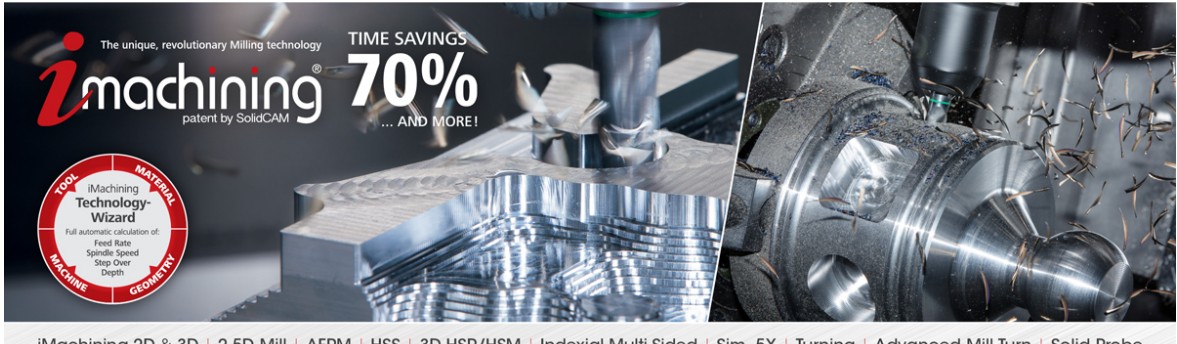

iMachining 2D & 3D | 2.5D Mill | AFRM | HSS | 3D HSR/HSM | Indexial Multi-Sided | Sim. 5X | Turning | Advanced Mill-Turn | Solid Probe

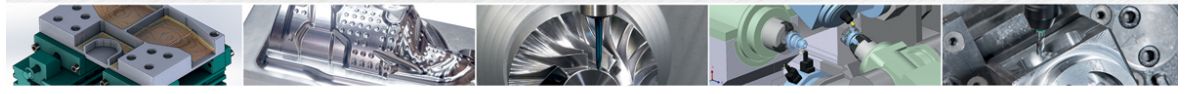

www.solidcam.com

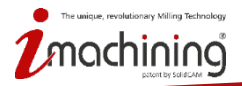

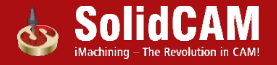

www.solidcam.com

# **Neue Funktionen in SolidCAM 2016**

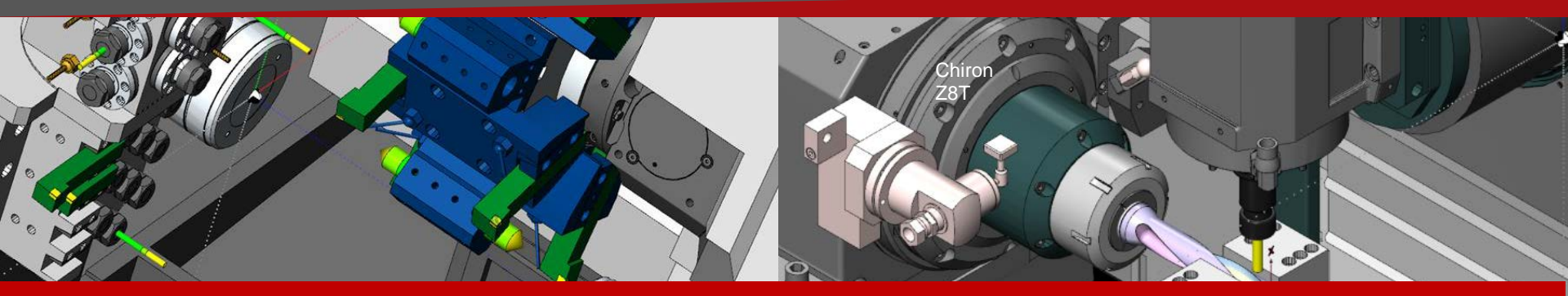

# SolidCAM2016: Fortschrittliche Drehfräs-Lösung

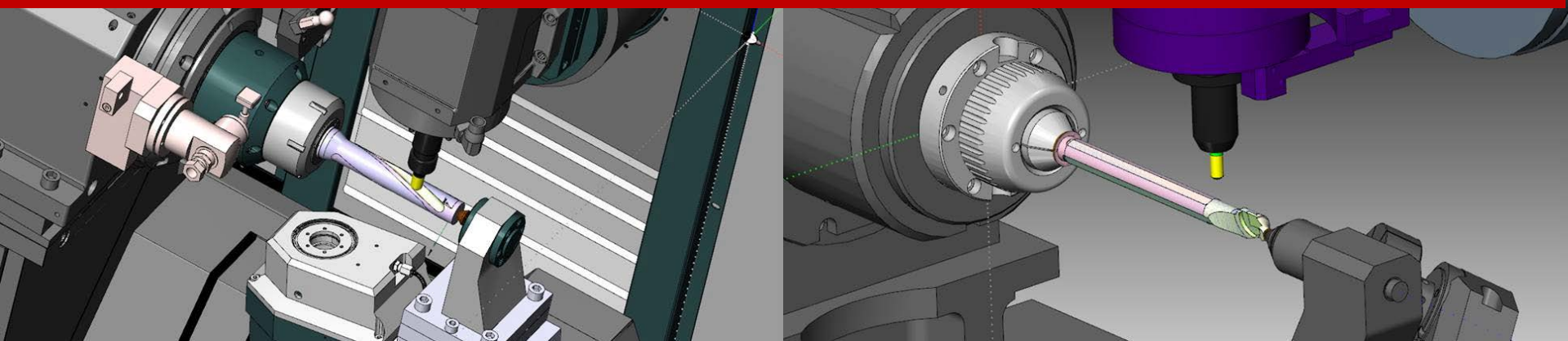

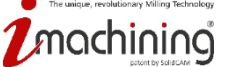

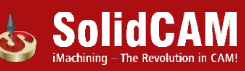

# VMID (Virtuelle Maschinen-Definition): Komponenten auf Achsen

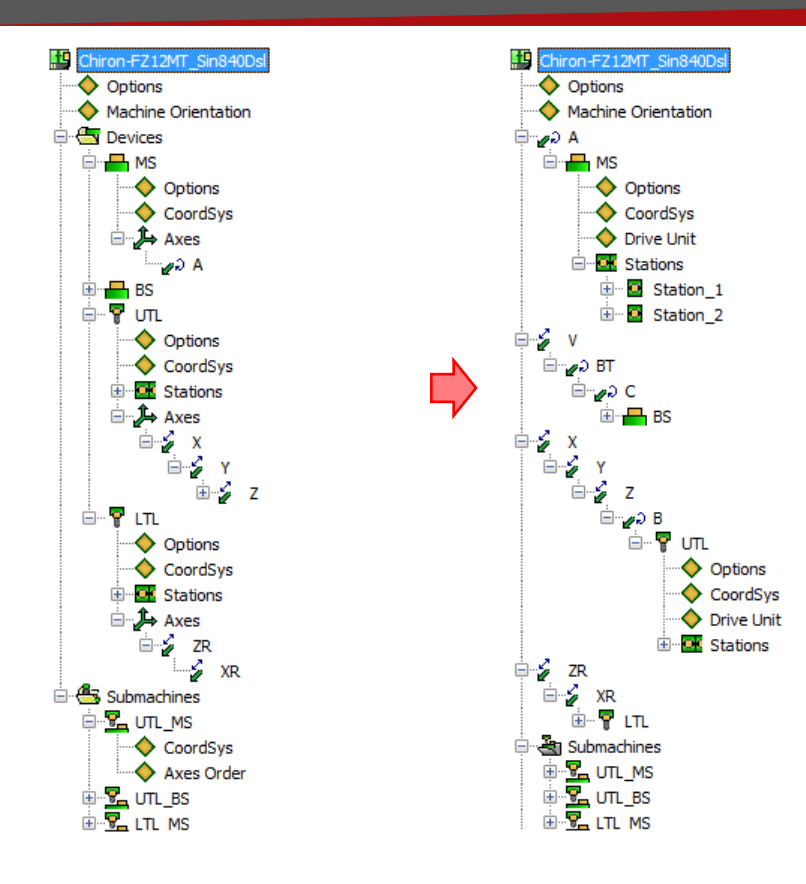

ique, revolutionary Milling Technolog

- <u>Komponenten auf Achsen</u> (und nicht Achsen auf Komponenten wie bisher): Unterstützt mehrere Komponenten auf ein- und derselben Achse
- <u>Gleicher Aufbau wie die Maschinensimulation</u> Repräsentation der Maschine

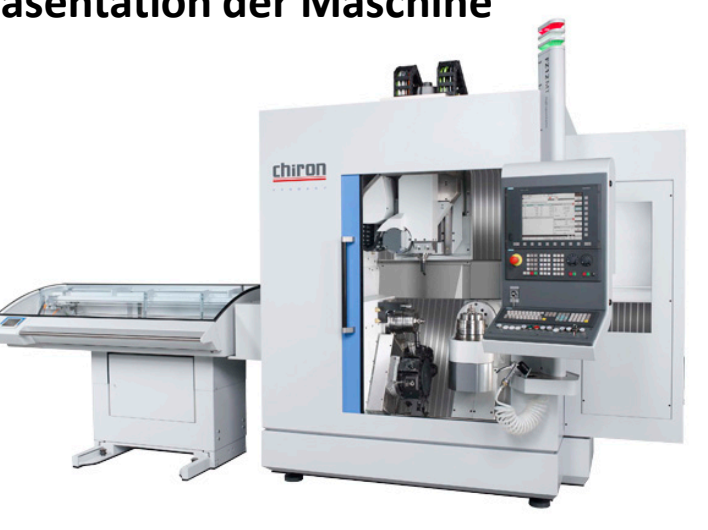

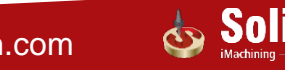

#### VMID (Virtuelle Maschinen-Definition): Trennung der Parameter über Submaschinen & Kanäle

| B Maschinen ID Editor: : NTX1000.vmid                                                                                                    |                             |          |          |          |          | • ×      |
|----------------------------------------------------------------------------------------------------|-----------------------------|----------|----------|----------|----------|----------|
| Datei Öffnen Zeigen Hilfe                                                                                                    |                             |          |          |          |          |          |
| l 🕞 🕇 🍃 🎕 🖶 📑 🖶                                                                                                    |                             |          |          |          |          |          |
| Maschinendefinition Steuerungsdefinition Benutzerdefinierte Parameter Programms                                                                                                    | struktur                    |          |          |          |          |          |
| X 26.8582                                                                                                    | Name                        | UT_MS    | B LT_MS  | B UT_BS  | B LT_BS  | Einheite |
| S -12.7358 Allgemein                                                                                                    | Bogenausgabe                | YES      | YES      | YES      | YES      |          |
| Y 18.2528<br>A -51.5791<br>Tilted Plane Definition                                                                                                    | Schraubenförmige Bögen      | YES      | YES      | YES      | YES      |          |
| c 29.1170 Programm-Nummer                                                                                                    | 4x Helikale Bögen           | YES      | YES      | YES      | YES      |          |
| Definition der Genauigkeit                                                                                                    | Kreise als Quadranten ausge | NO       | NO       | NO       | NO       |          |
| Definition Bogenausführung                                                                                                    | Bögen, größer als 180 Grad  | YES      | YES      | YES      | YES      |          |
| Definition der Kompensation                                                                                                    | Bögen in ZX/YZ-Ebene        | YES      | YES      | YES      | YES      |          |
| Definition Drehen     Englisher                                                                                                    | Bögen nur in Hauptebenen (  | NO       | NO       | NO       | NO       |          |
|                                                                                                    | 5x Bögen auf Planfläche     | YES      | YES      | YES      | YES      |          |
| E Drehen Bohr-Zyklus                                                                                                    | 5x Bögen Radial             | NO       | IIO      | NO       | NO       |          |
| 🖽 🗠 🗛 Antasten                                                                                                    | Max. Sehnenlänge            | 30.000   | 30.000   | 30.000   | 30.000   | (mm)     |
| Zyklen für Maschinenkontrolle-Jobs                                                                                                    | Min. Bogenlänge             | 0.0000   | 0.0000   | 0.0000   | 0.0000   | (mm)     |
| 🗄 👘 🖉 Upper Turret Retract                                                                                                    | Max. Bogenwinkel            | 10.000   | 10.000   | 10.000   | 10.000   | (Grad    |
| E Salar Salar Sa | Min. Bogenwinkel            | 0.000    | 0.000    | 0.000    | 0.000    | (Grad    |
|                                                                                                    | Max. Bogenradius            | 2000.000 | 2000.000 | 2000.000 | 2000.000 | (mm)     |
|                                                                                                    | Min. Bogenradius            | 0.002    | 0.002    | 0.002    | 0.002    | (mm)     |
|                                                                                                    |                             |          |          |          |          |          |
|                                                                                                    |                             |          |          |          |          | •        |

 <u>Flexiblere Definition der Steuerungsinternen Parameter</u>: Möglichkeit, Parametern, die in unterschiedlichen Submaschinen und Kanälen verwendet werden, unterschiedliche Werte zuzuordnen.

ninina

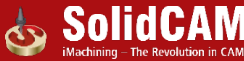

# VMID (Virtuelle Maschinendefinition): Definition geschwenkter Ebenen

| B Maschinen ID Editor: : 5-ACHSEN.vmid                                             |                      |          |  |  |  |
|------------------------------------------------------------------------------------|----------------------|----------|--|--|--|
| Datei Öffnen Zeigen Hilfe                                                          |                      |          |  |  |  |
| 🗅 🕞 🔁 🦢 🚖 🖶 💕 😴 Đ                                                                  | metruktur İ          |          |  |  |  |
| Rescurred of Handward State of generation of Dendact defined at Fordances (Frogram | Name                 | Wert     |  |  |  |
| s -12.7358 Allgemein                                                               | Rotation Type        | Cycle 19 |  |  |  |
| Y 18.2528 Tilted Plane Definition                                                  | First Rotation Axis  | Z        |  |  |  |
| C 29.1170 Programm-Nummer                                                          | Second Rotation Axis | Y'       |  |  |  |
| Definition der Genaugkeit                                                          | Third Rotation Axis  | Χ"       |  |  |  |
| Definition Bogenaustaning                                                          |                      |          |  |  |  |
| Eräsen Bohr-Zyklus                                                                 |                      |          |  |  |  |
| 😥 😥 😥 😥 😥 😥                                                                        |                      |          |  |  |  |
| 🖳 🖳 Zyklen für Maschinenkontrolle-Jobs                                             |                      |          |  |  |  |
|                                                                                    |                      |          |  |  |  |
|                                                                                    |                      |          |  |  |  |
|                                                                                    |                      |          |  |  |  |
|                                                                                    |                      |          |  |  |  |
|                                                                                    |                      |          |  |  |  |
|                                                                                    |                      |          |  |  |  |
|                                                                                    |                      |          |  |  |  |
|                                                                                    |                      |          |  |  |  |
|                                                                                    |                      |          |  |  |  |
|                                                                                    |                      |          |  |  |  |
|                                                                                    |                      |          |  |  |  |
|                                                                                    |                      |          |  |  |  |
|                                                                                    |                      |          |  |  |  |
|                                                                                    |                      |          |  |  |  |
|                                                                                    |                      |          |  |  |  |
|                                                                                    |                      |          |  |  |  |
|                                                                                    |                      |          |  |  |  |
|                                                                                    |                      |          |  |  |  |
|                                                                                    |                      |          |  |  |  |

• Volle Kontrolle über Koordinatenberechnungen im Falle von fehlenden physikalischen Rotationsachsen auf der Maschine.

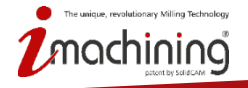

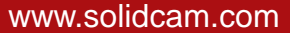

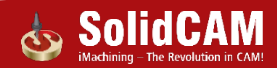

## Interaktive Maschinenvorschau

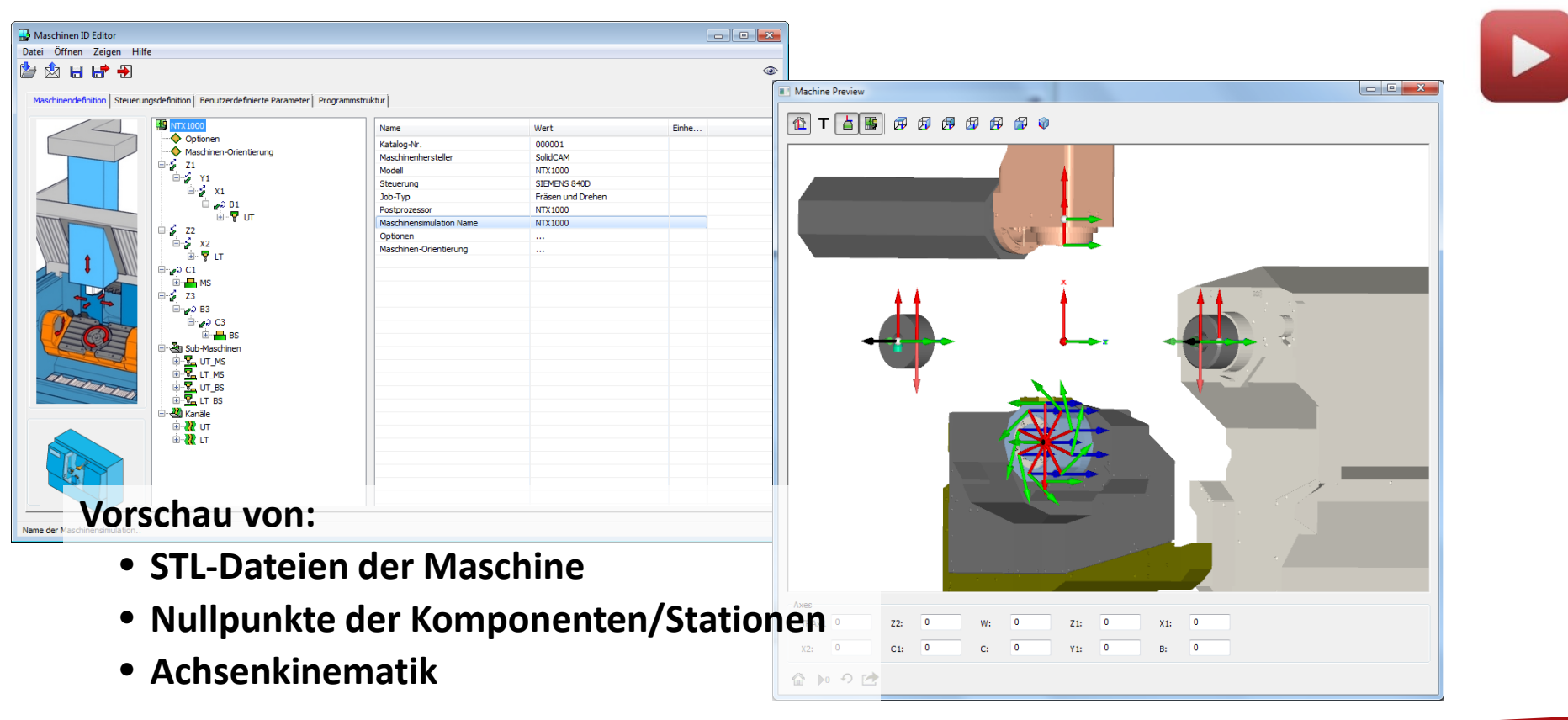

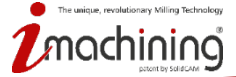

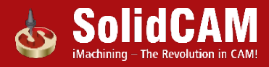

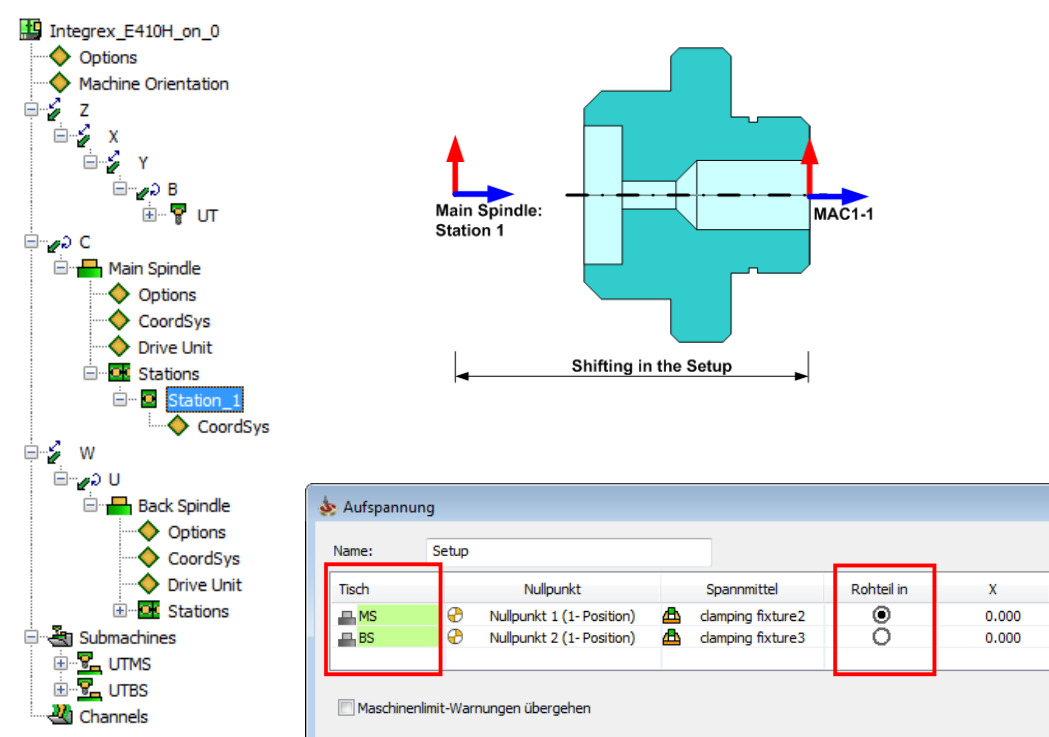

ique, revolutionary Milling Technolog

- Das Rohmaterial ist auf dem Tisch befestigt (anstatt wie bisher auf der Submaschine) – gleich wie bei der realen Maschine
- Definition der Ausgangsposition des Rohmaterials (auf welchem Tisch/an welcher Spindel die Bearbeitung beginnt)

www.solidcam.com

? ×

<u>شر</u>

1

Abbrechen

Ζ

99.000

-100.500

0.000

0.000

OK

#### Nachverfolgung der Rohmaterialposition in der Maschine: Neue Spann-Optionen

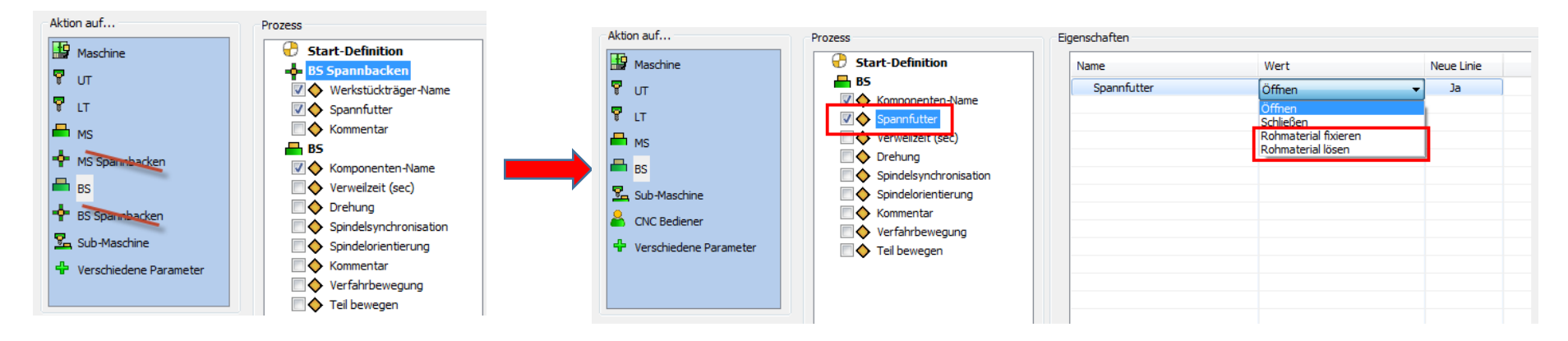

- Eine Positionsverfolgung des Rohmaterials wurde hinzugefügt um den Programmierer bei der Definition von Bewegungen des CAM-Teils zu unterstützen.
- Das Spannfutter wurde als Aktion "Spannfutter" in den Tisch verschoben, mit 2 zusätzlichen Optionen:
  - "Rohteil fixieren" (Das Rohteil bleibt in diesem Werkstückträger gespannt)
  - "Rohteil lösen" (wenn die Bearbeitung abgeschlossen ist Das Rohteil wird von der Maschine entfernt)

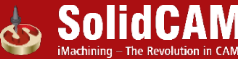

# Interaktive Maschinenvorschau für Maschinenkontrolljobs

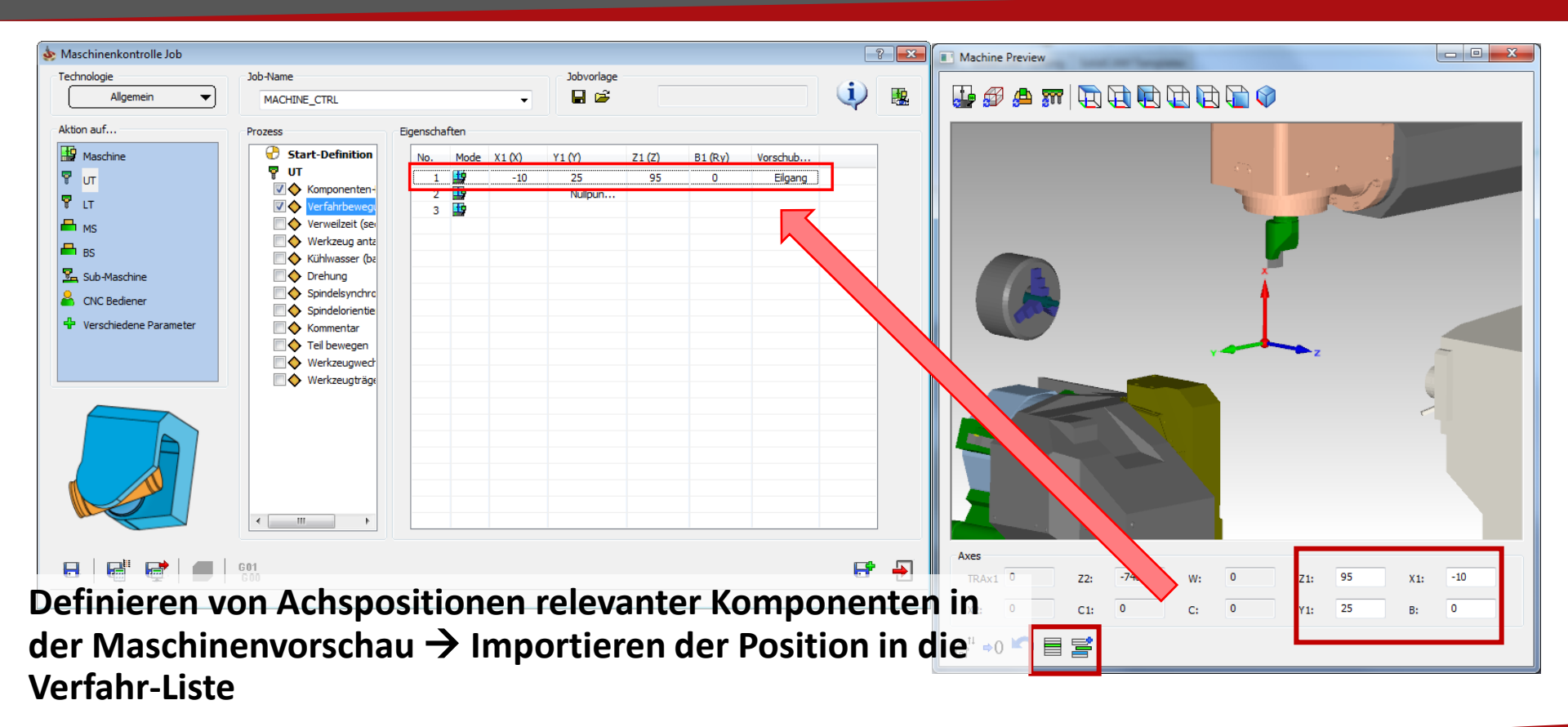

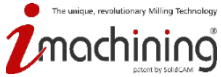

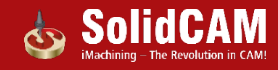

# Aktion durch CNC-Bediener: neue Maschinenkontroll-"Komponente"

| Aktion auf Maschine UT LT MS BS Sub-Maschine CNC Bediener Verschiedene Parameter | Prozess | Eigenschaften Name Manuelle Teile-Übergabe | Wert<br>BS | N |
|----------------------------------------------------------------------------------|---------|--------------------------------------------|------------|---|

- Jede Aktion des CNC-Bedieners kann für die Berechnung der Bearbeitungszeit berücksichtigt werden.
- Neue Option für die manuelle Übergabe des Werkstücks, z.B. von Haupt- zu Gegenspindel

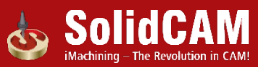

## Getriebestufen: Verbesserung der Drehzahldefinition

| NTX 1000               | Name                  | Wert                       | Einheiten | eug Daten Position N | lullpunkt Kühlung | Wkzg Wechsel-Posit | ion                       |
|------------------------|-----------------------|----------------------------|-----------|----------------------|-------------------|--------------------|---------------------------|
| Optionen               | Active                | YES                        |           | rschübe              |                   | - Drehzahl         |                           |
| Maschinen-Orientierung | Number of Gears       | 2                          |           |                      |                   | Drehzahl           |                           |
| U 21<br>□ □ 2 V1       | Getriebestufe #1      | (0.000, 12000.000), 15.000 | [(Um      | C [mm/min]           |                   | S (U/mir           | n) 🔘 V (m/min)            |
| □                      | Getriebestufe #2      | (0.000, 4000.000), 15.000  | [(Um      |                      | F (mm/Umdr.)      | 1000               | 807.235                   |
| ⊟∂ B1                  | Gear #1 Properties    | ×                          |           |                      |                   |                    |                           |
| i i • <b>₹ प</b>       | Drebzabl (Jimdr /min) |                            |           | Schruppen:           | 0.1               | Getriebest         | ufe #1(0-6000rpm, 15kV 🔻  |
| Optionen               | Dienzani (ondi .)miny |                            |           | Schroppen.           | 011               | Schlichtdreh       | zahl                      |
| Getriebe               | Min: 0 Max            | c: 6000                    |           | Schlichten:          | 0.05              | @ 5 (11/mi         | a) (m/min)                |
| ± Stationen            |                       |                            |           |                      |                   | © 3 (O/min         |                           |
|                        | Leistungsfak 15       |                            |           | herheit-Parameter    |                   | 1000               | 807.235                   |
|                        | ОК                    | Abbrechen                  |           | Sicherheitswinkel:   | 0                 | Getriebest         | ufe #1(0- 6000rpm, 15kV 🔻 |
|                        |                       |                            |           |                      |                   | 🗸 Auto Gear-       | switching                 |
|                        |                       |                            |           |                      |                   | Referenzdur        | chmesser: 256.951         |
|                        |                       |                            |           | Offset               |                   | Min. Drehzal       | nl (U/min): 1000          |
|                        |                       |                            |           | Wkzg. Korrektur-Nr.: | 114               |                    |                           |

- Unterstützung mehrerer Getriebestufen derselben Komponente = Drehzahldefinition gleich wie an der echten Maschine
- Automatische Auswahl der Getriebestufe anhand der definierten Drehzahl

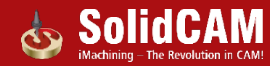

#### Interaktive Maschinenvorschau für Werkzeuge

| Mounting                                                                                                    |
|----------------------------------------------------------------------------------------------------|
| Z+       Z-       X+       X+       III       Image: Image: |
|                                                                                                    |
|                                                                                                    |
| Axes<br>C2: 0 X2: -100 Y2: 1593 TRAx2 0 Y1: 0 TRAx1 0                                                                                                    |
| Z2: 0 C1: 0 B: 0 Z1: 0 X1: 0                                                                                                    |
| ☆ ▶0 ラ                                                                                                    |

ue, revolutionary Milling Technology

Neue Benutzermaske für die Montage von Werkzeugen:

- Andere Werkzeuge, die auf demselben Revolver montiert sind, werden ebenfalls angezeigt
- Vorschau der Maschine (wenn das Maschinenmodell f
  ür die Maschinensimulation definiert wurde)
- Kontrolle über die Positionen der Maschinenachsen – für ein besseres Verständnis der Werkzeugbefestigungen

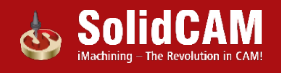

## Maschinensimulation: Aktuelle Achspositionen anzeigen

| - Arbeitsordner                | Allgemein Kollisionskontrolle Layout-Farben           |
|--------------------------------|-------------------------------------------------------|
| Einheiten/Toleranzen           | Verseicheite Che Maardein ander Gebruchen Ginzele Kom |
| Standard CNC-Steuerung         | verzeichnis für Maschinendefinitionen Simulation      |
| - NC-Programm                  | C:\Users\Public\Documents\SolidCAM\S 	 Durchsuchen    |
| NC+Programm-Simulation         |                                                       |
| Automatische CAM-Teil Def      | Werkzeugbahnkoordinaten                               |
|                                | Anzeige im Simulator: Werkstückbezogene Koordinat 🔻   |
| Rohmaterialdefinition          |                                                       |
| Aktualisiertes Rohmaterial     | Volumensimulation                                     |
| Synchronisation                | Simulation mit Materialabtrag                         |
| CAM-Teil bereinigen            | Sindiadon nic Matchiado ag                            |
| - Simulation                   |                                                       |
| Maschinen-Simulation           |                                                       |
| Geometrie                      | Fertigmodell laden                                    |
|                                | mit CAM Teleranz                                      |
| Farbe                          |                                                       |
| ···· CAM-Baum                  | mit CAD-Toleranz (schnelleres Laden/groberes Modell)  |
| CAM-Meldungen                  |                                                       |
| Jobvorlage                     | Umgebung                                              |
| Maschinenprozoss (Pohrungspor  | Ausgangsposition                                      |
| - Waschinerprozess/bornungsas: |                                                       |
| Werkzeugkatalog                | Anzeigequalität während Simulationsabla               |
| Transformation                 |                                                       |
| Dokumentation/Hilfe            | Hoch Niedrig                                          |
| ···· iMachining                |                                                       |
| Parallele Jobs                 |                                                       |
| Verfahrbewegungen zwischen     |                                                       |
|                                |                                                       |
| 4 11                           |                                                       |
|                                | _                                                     |
|                                |                                                       |

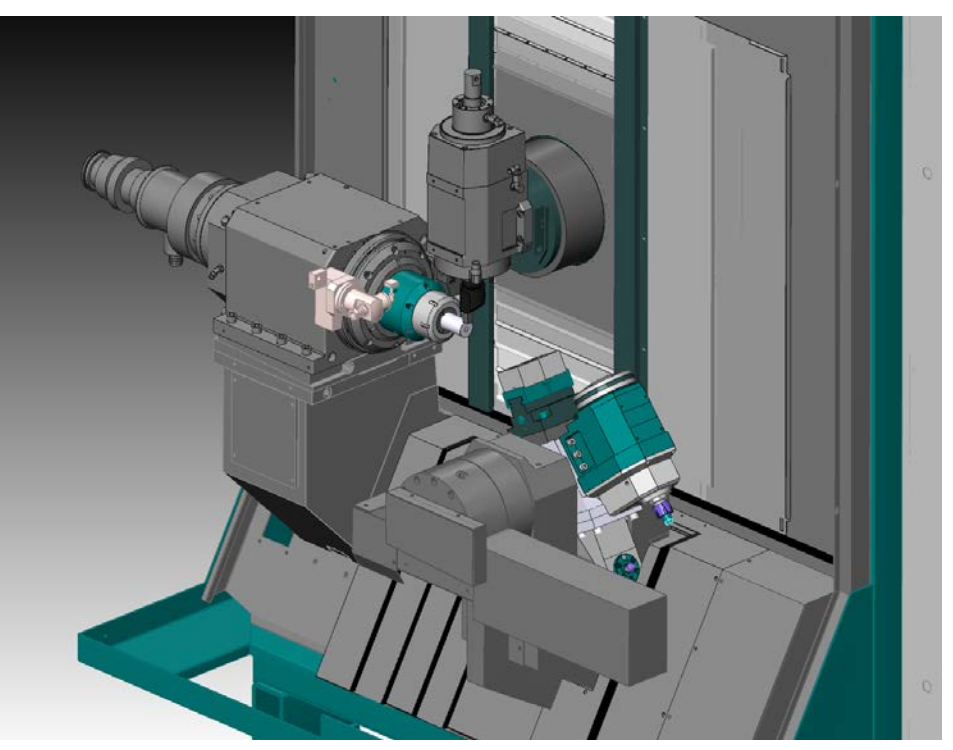

Es müssen keine vorhergehenden Maschinenkontrolljobs mehr angewählt werden, um die Maschinensimulation mit den Achspositionen des gewählten Jobs zu starten.

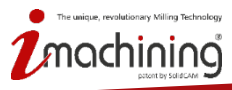

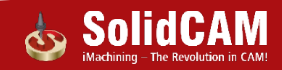

## Resultat: Erweiterte Unterstützung komplexer CNC-Drehfräsmaschinen

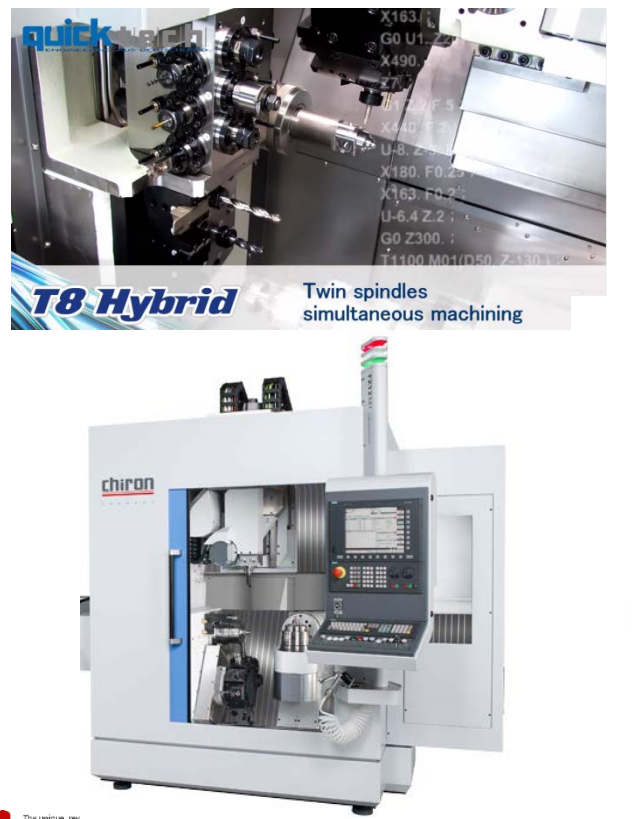

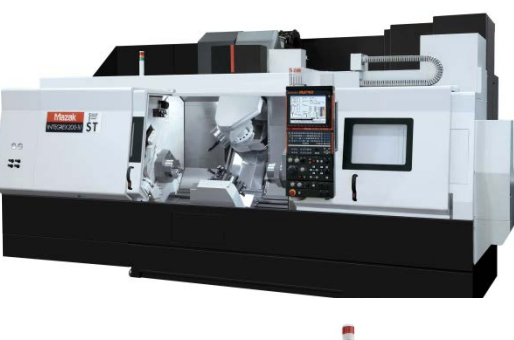

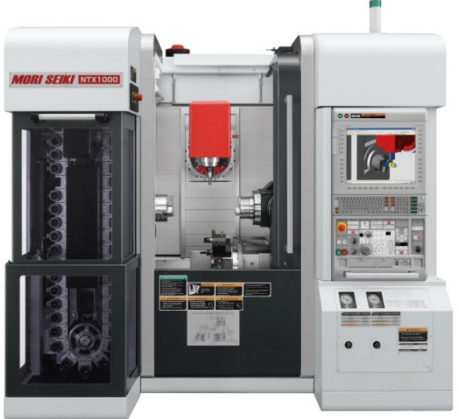

Erweiterte Unterstützung komplexer Drehfräsmaschinen in allen Abschnitten:

- Definition der virtuellen Maschine (\*.VMID)
- Werkzeugspannung
- CAM-Teilprogrammierung
- Maschinensimulation
- NC-Programmerzeugung

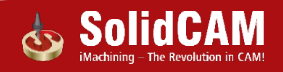

## Erweiterte Unterstützung komplexer CNC-Drehfräsmaschinen

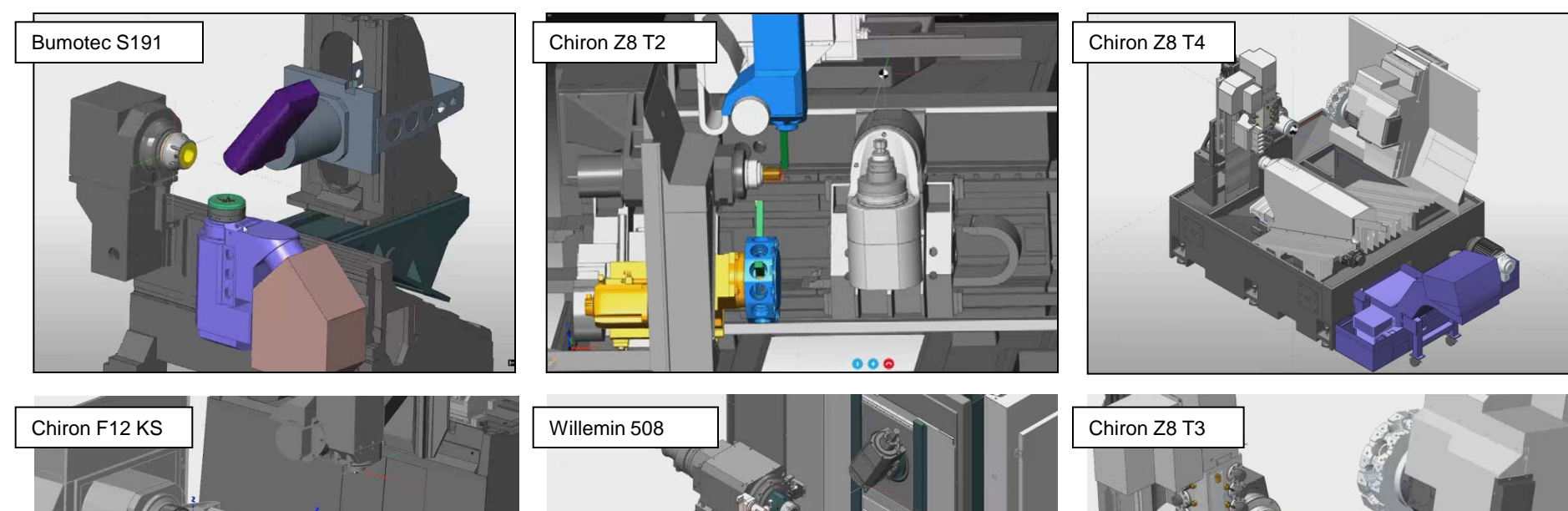

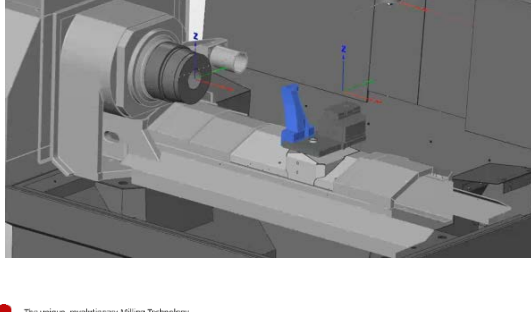

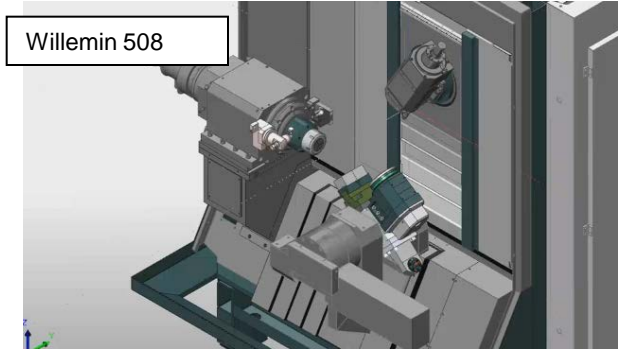

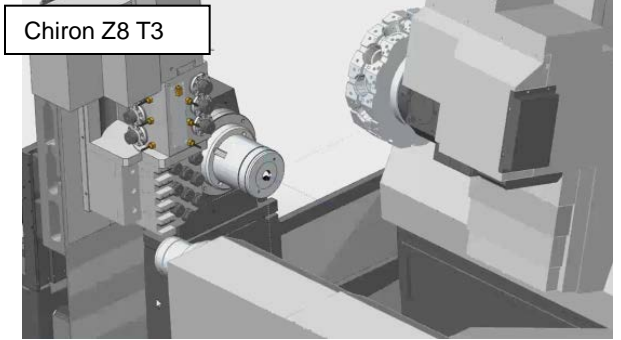

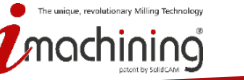

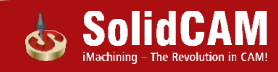

## Neue Funktionen in SolidCAM 2016

# Kanal-Synchronisation

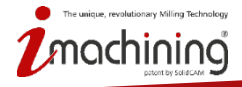

www.solidcam.com

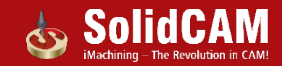

# Kanal-Synchronisation: Farbdefinition in der Maschinen ID Datei (\*.VMID)

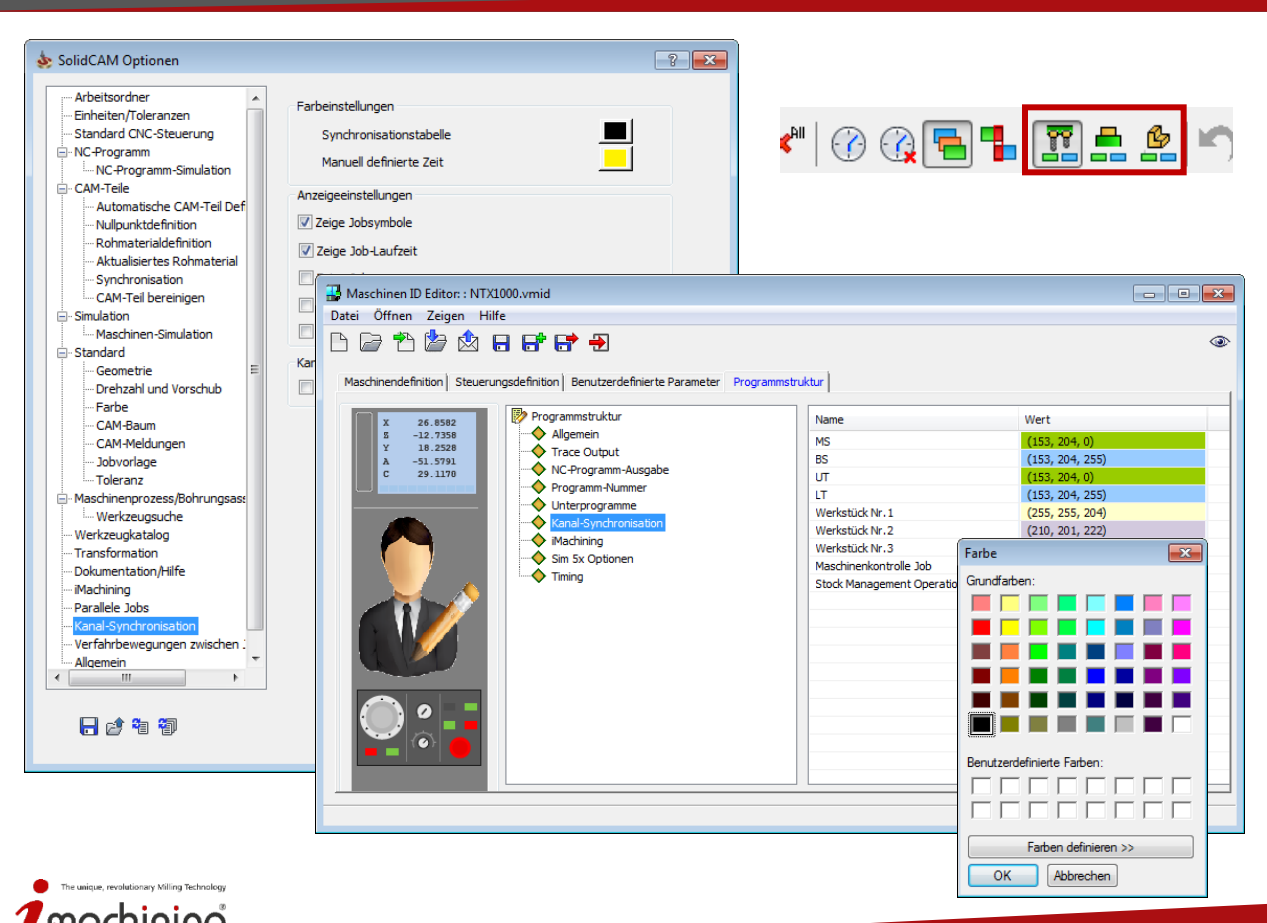

- Die Farben der Jobs im Kanal-Synchronisationsmanager können über Werkstückträger, Werkzeugträger oder über das Werkstück definiert werden
- Die Farben können in der \*.VMID Datei definiert werden
- Farbe der Synchronisationsmarke und der Zelle bei manuell eingegebener Jobdauer wird in den CAM-Einstellungen definiert

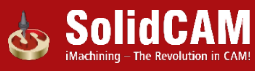

## Kanal-Synchronisation: Achstransfer von Kanal zu Kanal

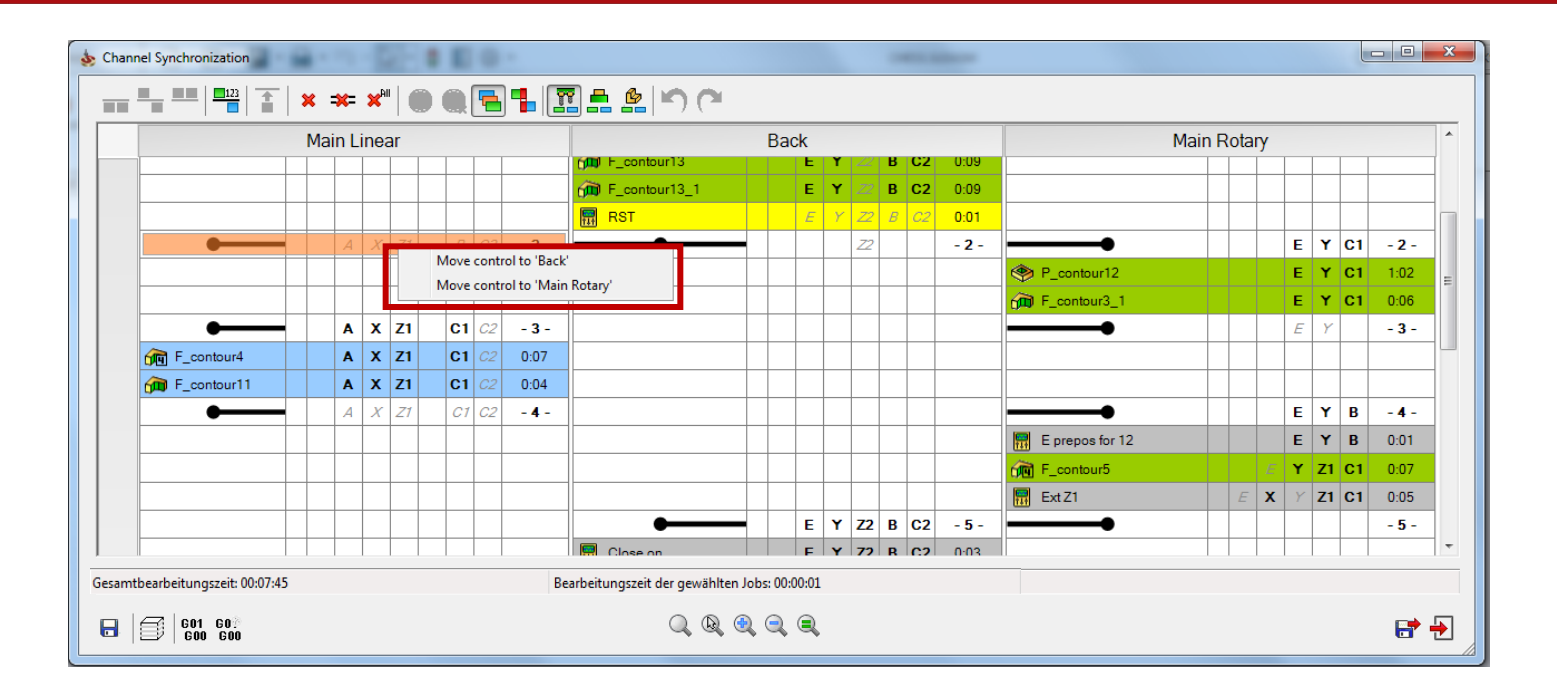

• Rechtsklick auf eine Achse, die keiner Submaschine zugeordnet ist (*grau kursiv* dargestellt) ermöglicht den Transfer dieser Achse zu einem anderen Kanal

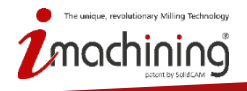

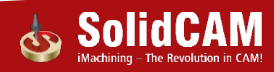

#### Kanal-Synchronisation: Serienproduktion

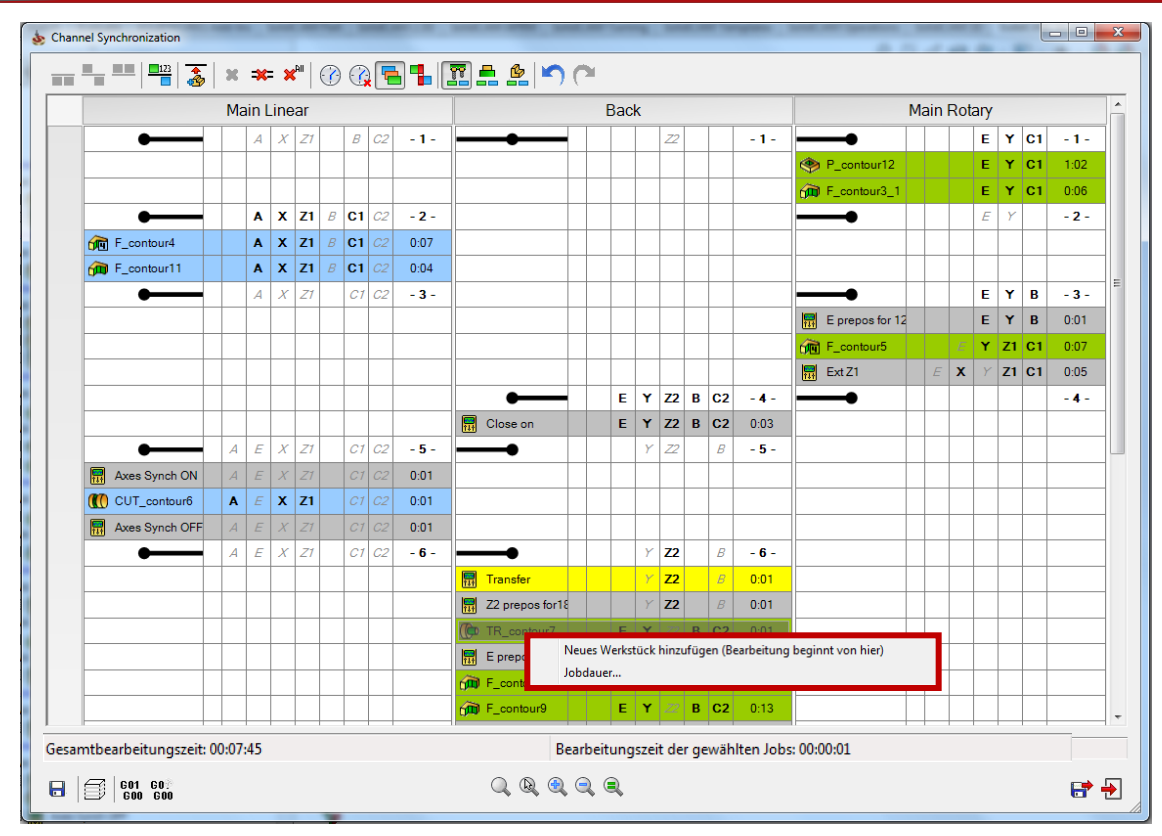

ique, revolutionary Milling Technolog

Neues Werkstück hinzufügen für die Definition einer Serienproduktion und um eine Synchronisation zwischen dem Beginn und dem Ende des gesamten Bearbeitungsprozesses zu ermöglichen

 Möglichkeit, die Bearbeitung mehrerer Werkstücke auf verschiedenen Werkstückträgern gleichzeitig abzubilden

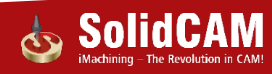

## Kanal-Synchronisation: Anzeigen von Konfliktberichten

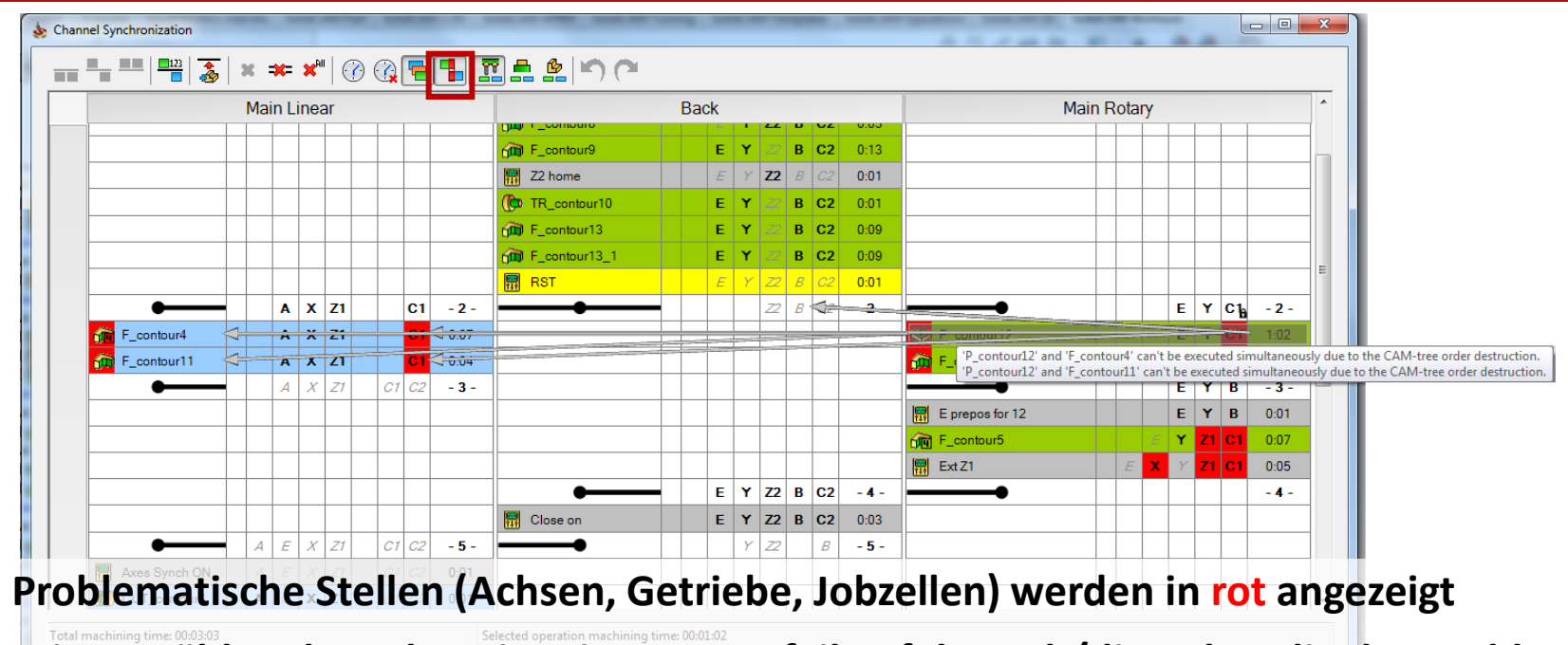

- Mit Anwählen des Jobs zeigt ein grauer Pfeil auf den Job/die Achse die das Problem verursacht
- Quick-Info mit Erläuterung wird angezeigt

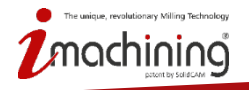

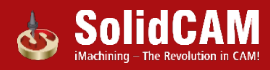

#### Kanal-Synchronisation: Funktionelle Schaltflächen

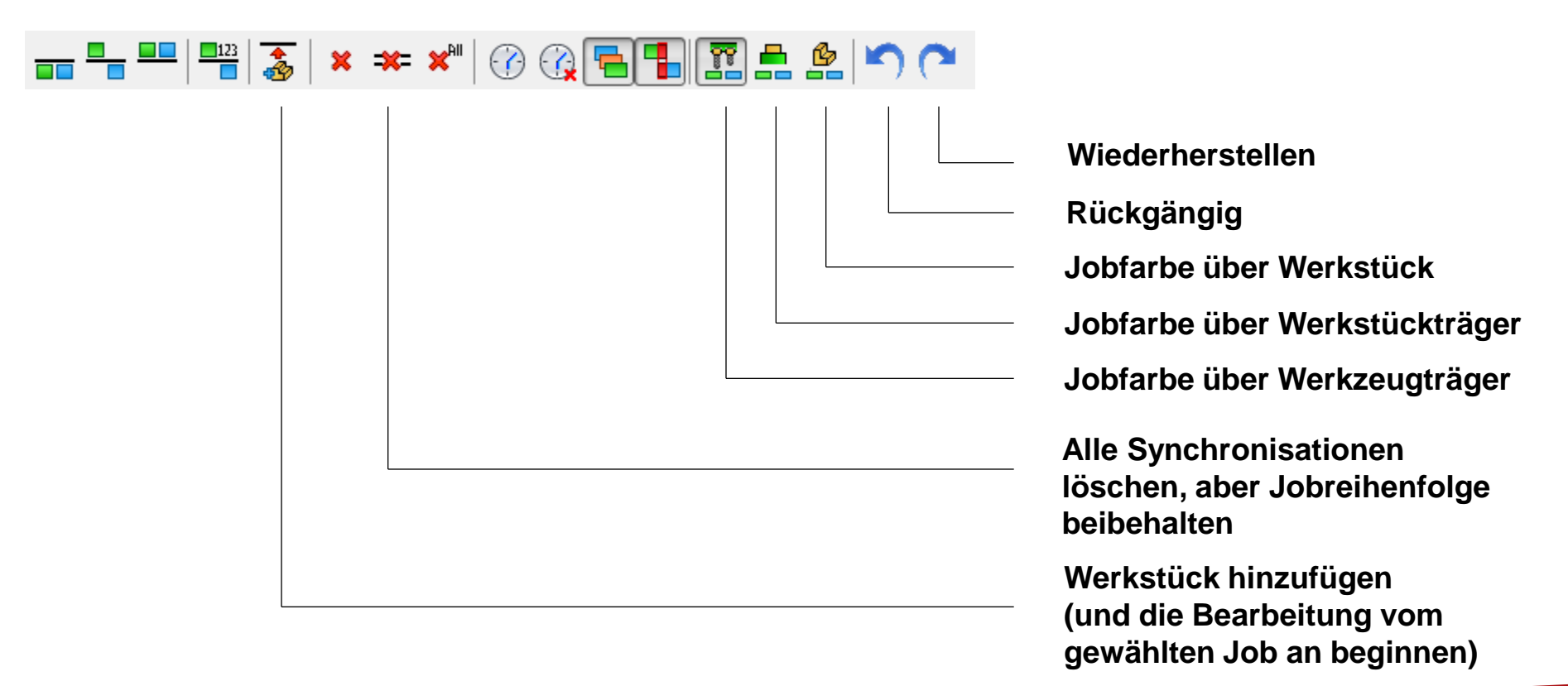

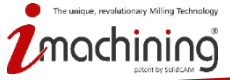

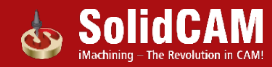

#### Kanal-Synchronisation: Zeitmodus

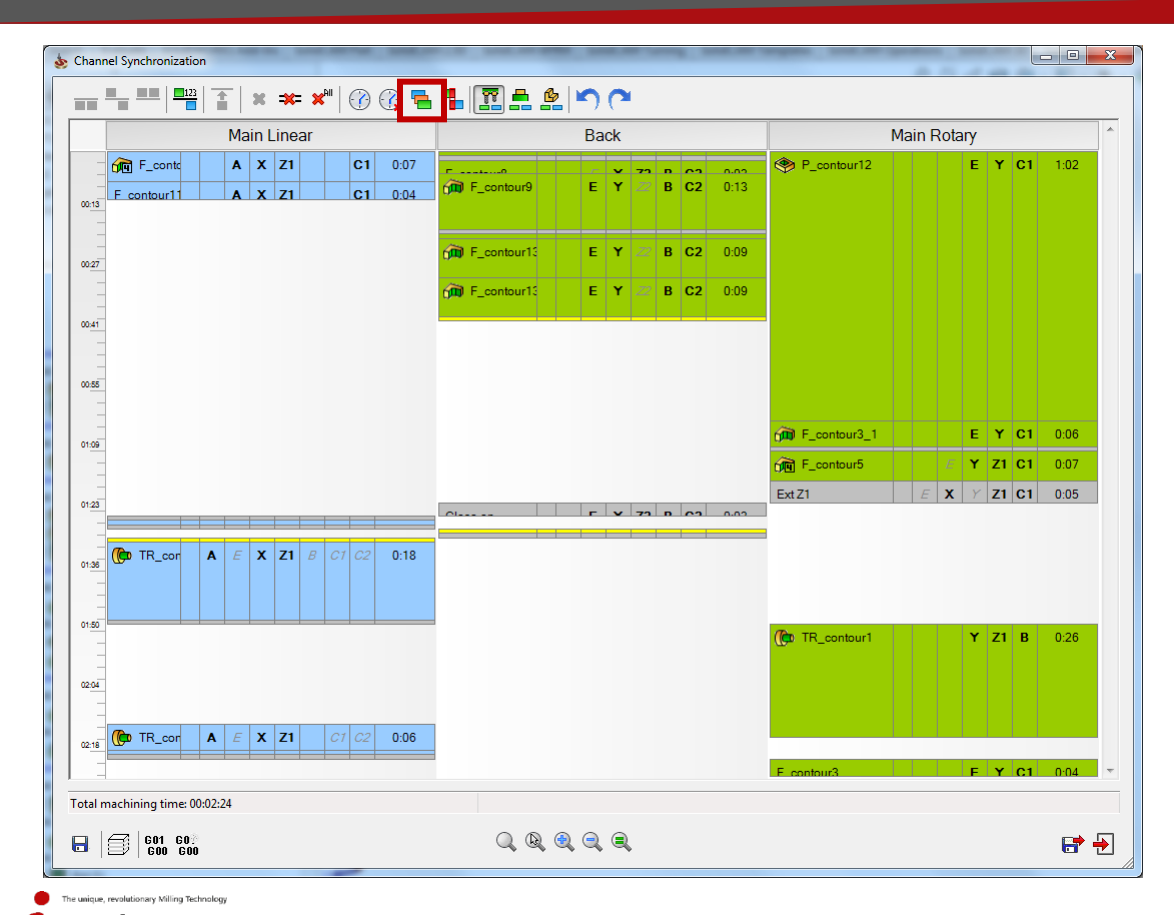

- Vorschau der Jobs im Echtzeitmodus
- Synchronisationen und Jobreihenfolgen können hier nicht geändert werden – ist nur ein Vorschaumodus

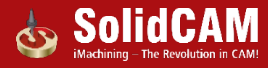

#### Kanal-Synchronisation: NC-Programm

| Machine Definition Controller Definition User-Defined Parameters Working Style<br>X 26.8582<br>X 26.8582<br>X 10.2238<br>X -51.5791<br>C 29.1170<br>Working Style<br>General<br>Trace Output<br>C 29.1170<br>Program Numbers<br>Procedures<br>Channel Synchronization                                                                                                    | Name<br>Output Gcode Channels<br>Gcode File Extension<br>Gcode File Name Format<br>Gcode File Name Max Length<br>Gcode Folder | Main Linear<br>Mixed on Single File<br>tab<br>Program Number | Back<br>Mixed on Single File<br>tab | Main Rotary                        |
|----------------------------------------------------------------------------------------------------|----------------------------------------------------------------------------------------------------|--------------------------------------------------------------|-------------------------------------|------------------------------------|
| x         26.8582           s         -12.7358           Y         10.2528           A         -51.5791           C         29.1170           V         Gcode Output           Program Numbers           Procedures           Channel Synchronization                                                                                                    | Name<br>Output Gcode Channels<br>Gcode File Extension<br>Gcode File Name Format<br>Gcode File Name Max Length<br>Gcode Folder | Main Linear<br>Mixed on Single File<br>tab<br>Program Number | Back<br>Mixed on Single File<br>tab | Main Rotary<br>Mixed on Single Fil |
| s         -12. 7398         General           Y         10. 5250         A           A         -51. 5791         Gcode Output           C         29. 1170         Program Numbers           Program Numbers         Program Numbers           Channel Synchronization         Channel Synchronization                                                                                                    | Output Gcode Channels<br>Gcode File Extension<br>Gcode File Name Format<br>Gcode File Name Max Length<br>Gcode Folder         | Mixed on Single File<br>tab<br>Program Number                | Mixed on Single File<br>tab         | Mixed on Single Fil                |
| A -51, 5791<br>C 29, 1170<br>C 29, 1170 | Gcode File Extension<br>Gcode File Name Format<br>Gcode File Name Max Length<br>Gcode Folder                                  | tab<br>Program Number                                        | tab                                 |                                    |
| C 29.1170<br>→ Crocde Output<br>→ Program Numbers<br>→ Procedures<br>→ Channel Synchronization                                                                                                    | Gcode File Name Format<br>Gcode File Name Max Length<br>Gcode Folder                                                          | Program Number                                               |                                     | tab                                |
| Program Numbers      Procedures      Channel Synchronization                                                                                                    | Gcode File Name Max Length<br>Gcode Folder                                                                                    | -                                                            | Program Number                      | Program Number                     |
| Channel Synchronization                                                                                                    | Gcode Folder                                                                                                    | 6                                                            | 6                                   | 6                                  |
| Channel Synchronization                                                                                                    |                                                                                                    |                                                              |                                     |                                    |
|                                                                                                    | Allow Spaces in Gcode File                                                                                                    | NO                                                           | IIO                                 | NO                                 |
|                                                                                                    | Separate Folder For Each Gcode File                                                                                           | NO                                                           | 110                                 | NO                                 |
| Timing                                                                                                    | Separate Folder For Each CAM-Part                                                                                             | NO                                                           | 110                                 | NO                                 |
|                                                                                                    | Split Gcode                                                                                                    | NO                                                           | NO                                  | NO                                 |
|                                                                                                    | Split Files Counter Separator                                                                                                 | •                                                            | -                                   | -                                  |
|                                                                                                    |                                                                                                    |                                                              |                                     |                                    |
|                                                                                                    |                                                                                                    |                                                              |                                     |                                    |
|                                                                                                    |                                                                                                    |                                                              |                                     |                                    |
|                                                                                                    |                                                                                                    |                                                              |                                     |                                    |
|                                                                                                    |                                                                                                    |                                                              |                                     |                                    |
|                                                                                                    |                                                                                                    |                                                              |                                     |                                    |
|                                                                                                    |                                                                                                    |                                                              |                                     |                                    |

- Kontrolle über NC-Programmausgabe (einzelne Datei/mehrere Dateien, etc.)
- Definition für NC-Programmausgabeoptionen pro Kanal

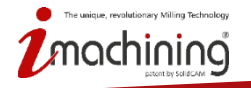

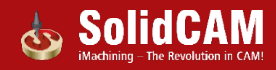

#### Kanal-Synchronisation: Maschinensimulation

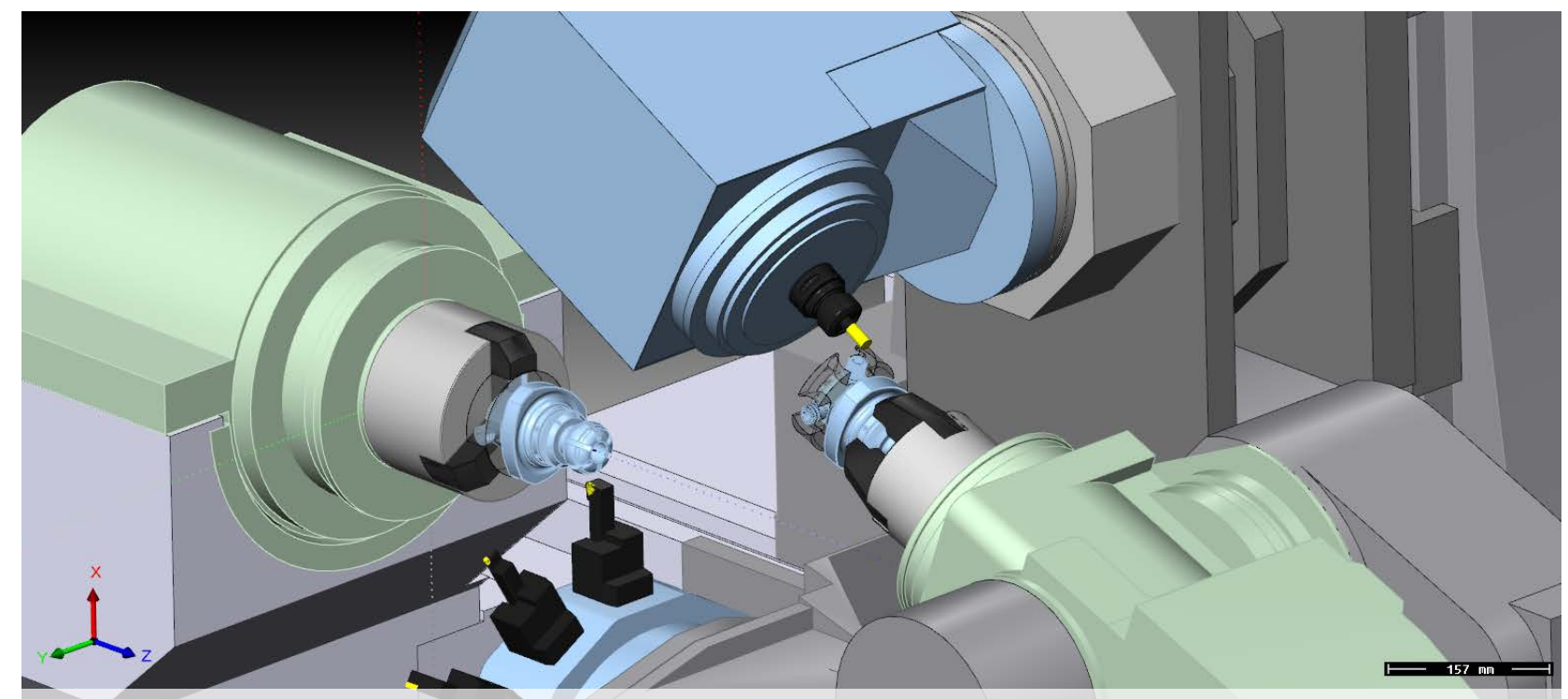

• Maschinensimulation zeigt den synchronisierten Bearbeitungsablauf (alle anderen Simulationsarten zeigen die Simulation in der Reihenfolge der Jobs im CAM-Baum)

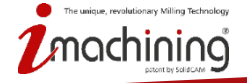

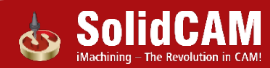

# Neue Funktionen in SolidCAM 2016

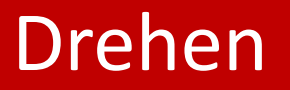

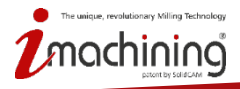

www.solidcam.com

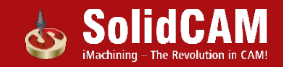

## Drehen: Änderungen in der Kompensation

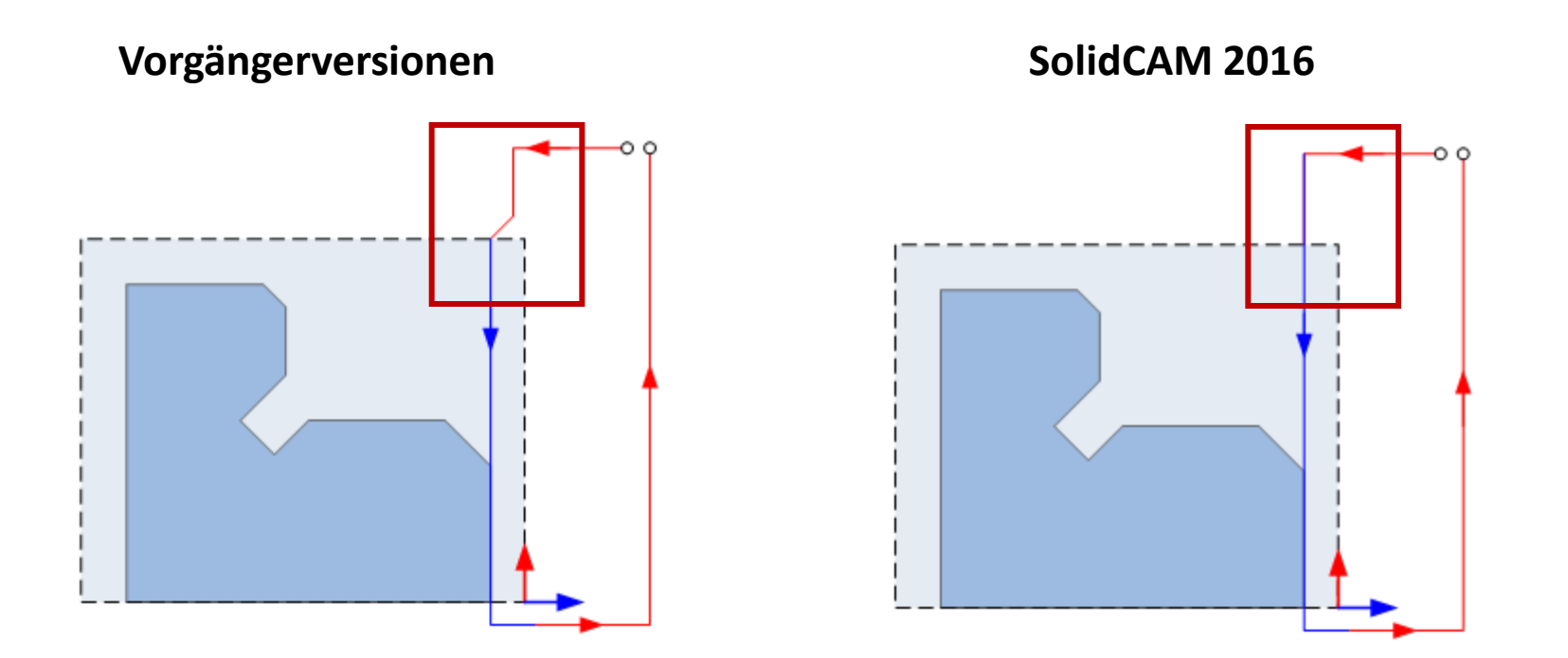

Optimierter Aufbau der Kompensation (weniger Verfahrbewegungen) im Drehjob

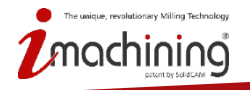

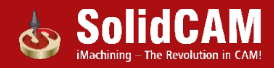

#### Drehen: Standard-Spannfutter Definition

| Name:                  | *        |   | Name:                  | *        |
|------------------------|----------|---|------------------------|----------|
| Spannmittel            | •        |   | Spannmittel            | •        |
| Zeigi                  | en       |   | Zeig                   | en       |
| Bestimmen über         | \$       |   | Bestimmen über         | 8        |
| Spannbacken (Standard) | •        |   |                        | •        |
| 14 m 11                |          |   | Konfiguration          | *        |
| Konfiguration          |          | - | Standard               | •        |
| Drehen                 | •        | _ | Snannmethode           | <b>^</b> |
| Spannmethode           | *        | 1 | Gespiegelt             | ^        |
| Haupt                  | 🔘 Sub    | 1 |                        |          |
|                        |          |   |                        |          |
|                        |          |   |                        |          |
| Rackennosition         |          |   | Backenposition         | *        |
|                        | ~ ~      |   |                        |          |
| Spanndurchmesser (CD): | 153.952  |   | Spanndurchmesser (CD): | 175      |
| Axialposition (Z):     | -149.272 |   | Axialposition (Z):     | 100      |

Änderung in der Benutzermaske für die Definition des Spannfutters für die Haupt- und Gegenspindel (die "Radiobuttons" wurden durch eine Checkbox ersetzt)

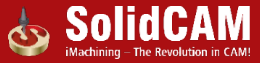

## Geometrie: Erweiterte Optionen für die Verlängerung von Geometrien

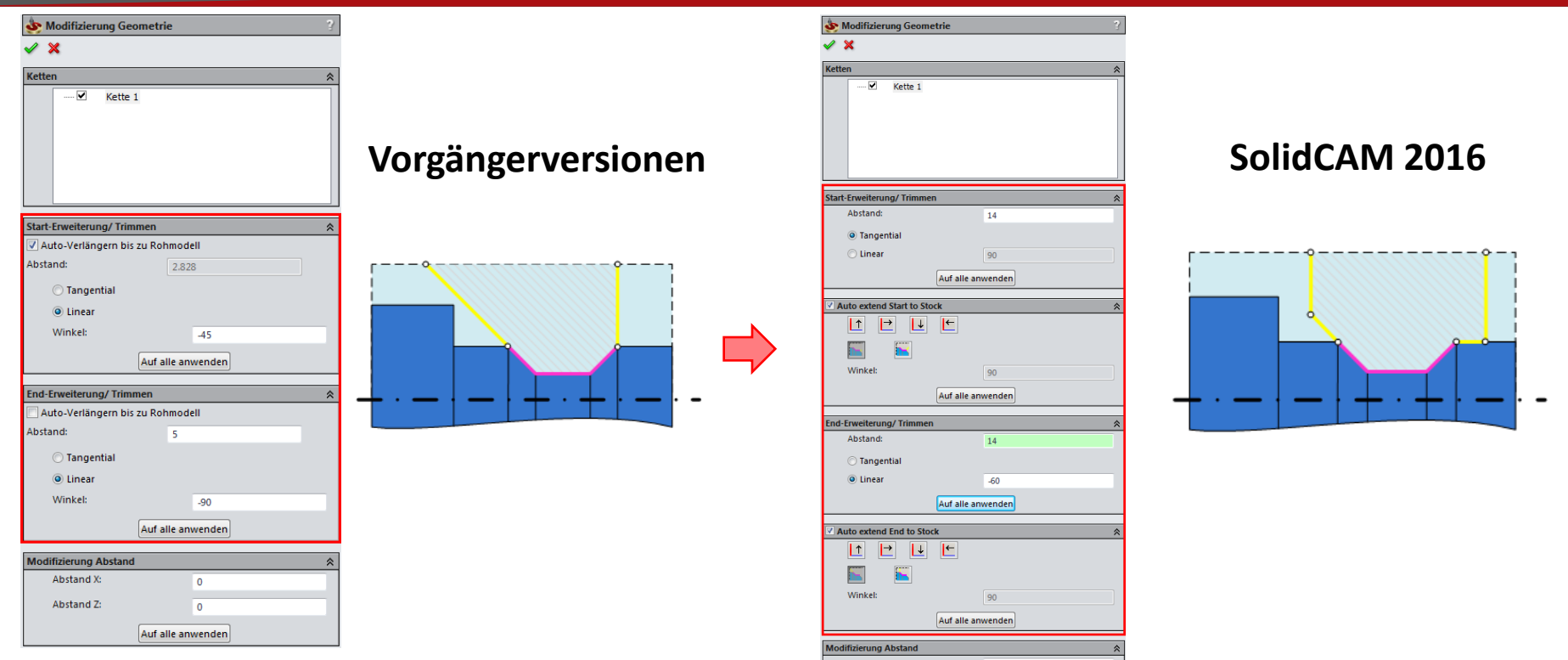

Flexiblere Verlängerungsmöglichkeiten für Geometrien durch die Definition von 2 Segmenten auf beiden Seiten der Geometriekette.

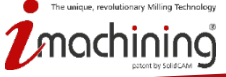

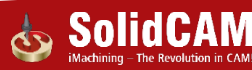

| 💩 Drehen                                       |                                                      |                     |                                     | 2                     | ×           |
|------------------------------------------------|------------------------------------------------------|---------------------|-------------------------------------|-----------------------|-------------|
| Technologie<br>Drehen 🔿                        | Job - Name<br>TR_Profil1                             |                     | Jobvorlage                          |                       | -<br>-<br>- |
| Geometrie<br>Werkzeug<br>Ebenen<br>Technologie | Werkzeug Daten Position<br>Werkzeug<br>Typ: Ext_Dreh | Nullpunkt   Kühlung | WkzgWechsel-Position                | в                     |             |
| Anfahren / Rückfahren 🕂 🕂 🚽                    | WkzgNr.:<br>WkzgAusrichtung:                         | 114<br>Rechts       |                                     | 61                    |             |
|                                                | Revolver:<br>Station/Position:<br>Sicherheitswinkel: | UT<br>1A            |                                     |                       |             |
| 4 III >                                        | Sicherheitshülle:<br>WkzgWinkel zur Spindel:         | 0                   | Zusätzliche Winkel:                 | ol                    |             |
|                                                | Mehrfachwkzghalter:                                  | 0                   | Drehrichtung     O CW     X-Ausgabe | © ccw                 |             |
|                                                | Wähl                                                 | en                  | () X+                               | © X-                  |             |
|                                                | €01 60%<br>600 600                                   |                     |                                     | <b>6</b> <del>-</del> | ]           |

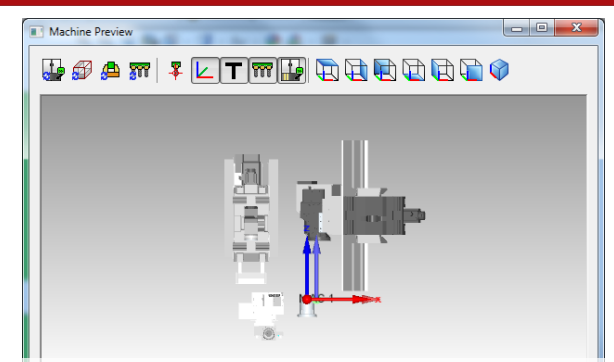

- Die Werkzeugausrichtung im Job wurde in eine klassische Drehen-Darstellung geändert (nicht gemäß der tatsächlichen Werkzeugposition in der Maschine)
- Tatsächliche Werkzeugausrichtung wird in der im Job verfügbaren Maschinenvorschau angezeigt
- X-Ausgabe (+ oder -) und Drehrichtung sind jetzt miteinander gekoppelt

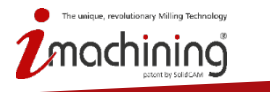

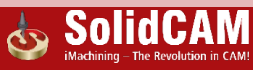

#### Drehen: Referenzdurchmesser

| 💩 Drehen                |                                                                                                    | ? 💌                                                                                                    |
|-------------------------|----------------------------------------------------------------------------------------------------|----------------------------------------------------------------------------------------------------|
| Technologie<br>Drehen 🔿 | Job - Name                                                                                                   | Jobvorlage                                                                                                    |
| Geometrie               | Werkzeug Daten Position Nullpunkt I<br>Vorschübe<br>© F (mm/min)                                             | Kühlung     Wkzg Wechsel-Position       Drehzahl     Drehzahl       Imdr.)     Image: State of the state of the state of th |
| < Þ                     | Schruppen:     0.1       Schlichten:     0.0       Sicherheit-Parameter     0       Sicherheitswinkel:     0 | Getriebestufe #1(0-6000rpm, 15kV ▼)           Schlichtdrehzahl           5         S (U/min)           1000         807.235           Getriebestufe #1(0-6000rpm, 15kV ▼)                                                                                                    |
|                         | Offset Wkzg. Korrektur-Nr.: 114                                                                              | Referenzdurchmesser:       256.9\$1         Min. Drehzahl (U/min):       1000         Max. Drehzahl (U/min):       1000                                                                                                    |
|                         | Vorschub-Pur                                                                                                 | ikt wählen                                                                                                    |

- Für Drehzahlangabe in Schnittgeschwindigkeit V (m/min)

   Referenzdurchmesser hinzugefügt.
- Drehzahl f
  ür kleine/ große Durchmesser wird entsprechend berechnet

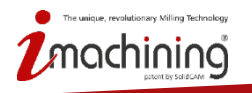

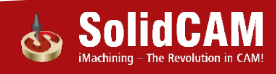

#### Drehen: Innerhalb der Getriebestufengrenzen bleiben

| 💩 Drehen                                                                |                                                                                                    | ? <mark>- × -</mark>                                                                                                    |
|-------------------------------------------------------------------------|----------------------------------------------------------------------------------------------------|----------------------------------------------------------------------------------------------------|
| Technologie                                                             | Job - Name                                                                                                    | Jobvorlage                                                                                                    |
| Drehen 🔿                                                                | TR_Profil1                                                                                                    |                                                                                                    |
| Geometrie<br>Werkzeug<br>Ebenen<br>Technologie<br>Anfahren / Rückfahren | Werkzeug       Daten       Position Nullpunkt       Kühlur         Vorschübe <ul> <li>F (mm/min)</li> <li>F (mm/Umdr.)</li> <li>Schruppen:</li> <li>0.1</li> <li>Schlichten:</li> <li>0.05</li> </ul> Sicherheit-Parameter         Sicherheitswinkel:       0 | ng) Wkzg Wechsel-Position  <br>Drehzahl<br>Drehzahl<br>S (U/min)  V (m/min)<br>1000 807.235<br>Getriebestufe #1(0-6000rpm, 15kV<br>Schlichtdrehzahl<br>S S (U/min)  V (m/min)<br>1000 807.235<br>Getriebestufe #1(0-6000rpm, 15kV<br>V (m/min)<br>1000 807.235<br>Getriebestufe #1(0-6000rpm, 15kV<br>V (m/min)<br>1000 807.235<br>Setriebestufe #1(0-6000rpm, 15kV<br>V (m/min)<br>1000 807.235<br>Setriebestufe #1(0-6000rpm, 15kV<br>V (m/min)<br>1000 807.235<br>Setriebestufe #1(0-6000rpm, 15kV<br>V (m/min)<br>1000 807.235<br>Setriebestufe #1(0-6000rpm, 15kV<br>V (m/min) |
| <b></b>                                                                 | Offset Wkzg. Korrektur-Nr.: 114 Vorschub-Punkt wä                                                                                                    | Min. Drehzahl (U/min): 800<br>Max. Drehzahl (U/min): 3000<br>In Getriebestufengrenzen bleiben                                                                                                    |
|                                                                         | €01 60®<br>600 600                                                                                                    | <b>6* +</b>                                                                                                    |

- 2 Optionen für die Definition von Drehzahlbegrenzungen:
- Automatisch die Werte der gewählten Getriebestufe übernehmen
- Die Werte manuell eingeben

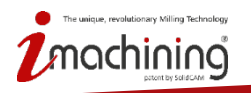

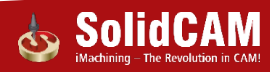

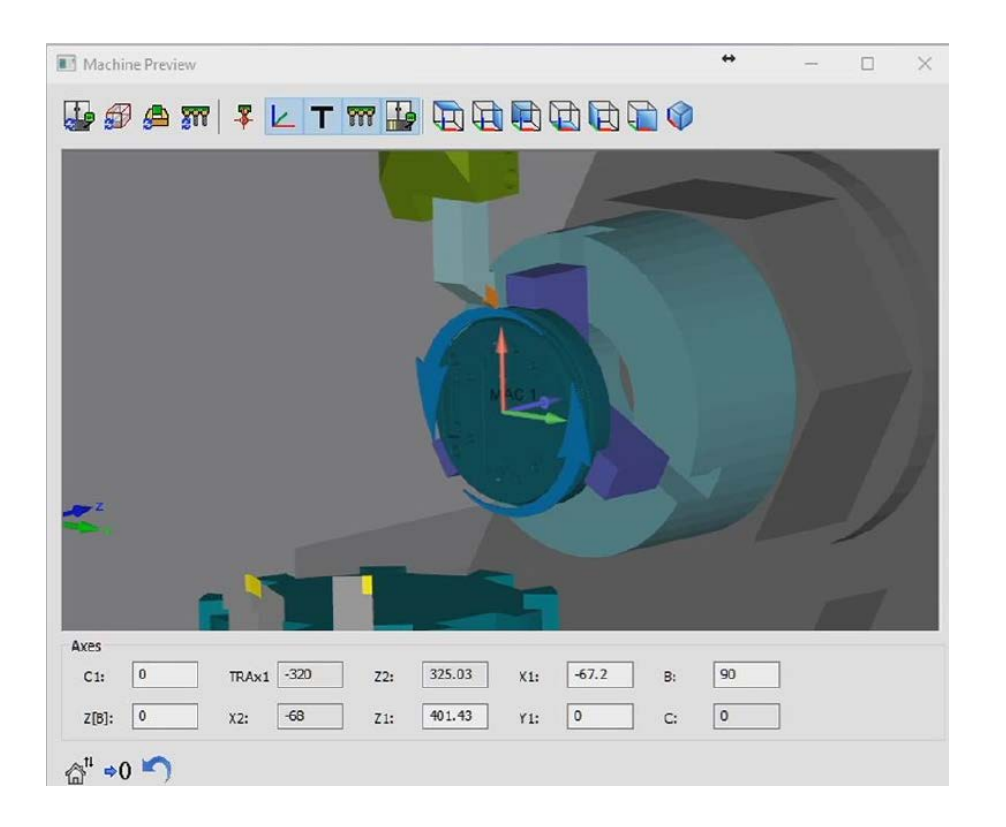

Drehrichtung der Spindel wird mit einem blauen Pfeil um die Spindelachse angezeigt.

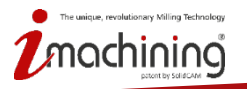

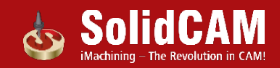

#### Drehen: Hülle importieren von Skizze

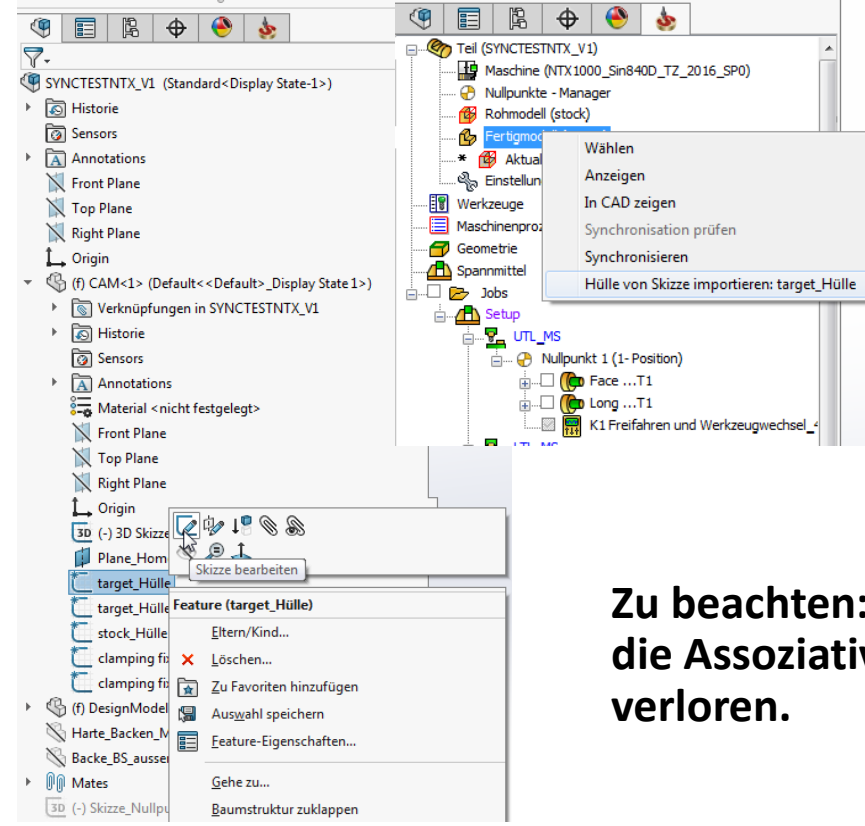

ique, revolutionary Milling Technology

Anstatt das CAD-Modell zu ändern, kann jetzt einfach der entsprechende Teil der vom Fertigmodell erzeugten Hüllenskizze geändert und diese Änderung synchronisiert werden.

Zu beachten: Wenn diese Option verwendet wird, geht die Assoziativität der Hüllenskizze mit dem Fertigmodell verloren.

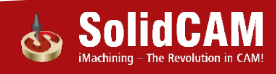

www.solidcam.com

# Neue Funktionen in SolidCAM 2016

# Maschinensimulation

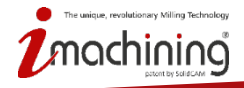

www.solidcam.com

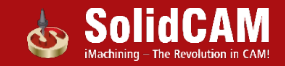

# Maschinensimulation: Übriges Rohmaterial nach dem Abstechen entfernen

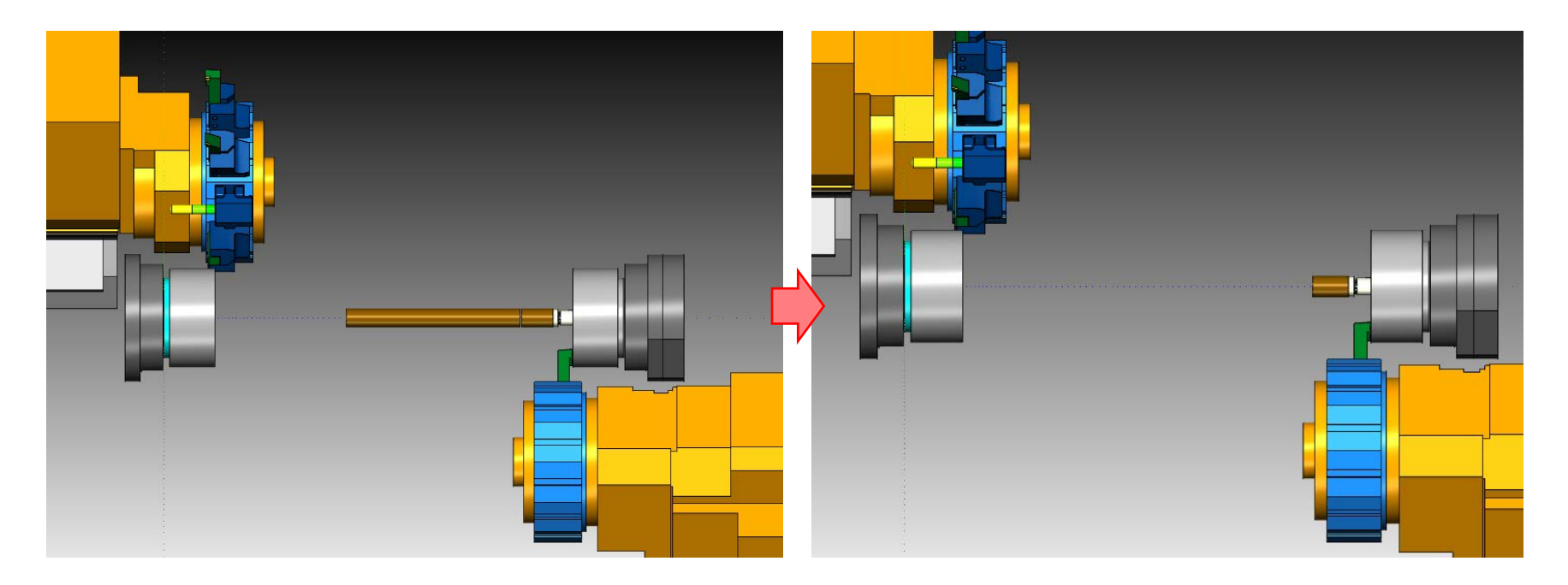

In der neuen Version wird das überflüssige, nach dem Abstechen verbleibende Restmaterial in der Maschine automatisch entfernt oder verbleibt in der anderen Spindel

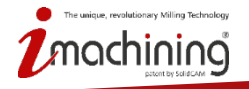

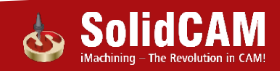

# Maschinensimulation – Automatische Qualitätsverbesserung

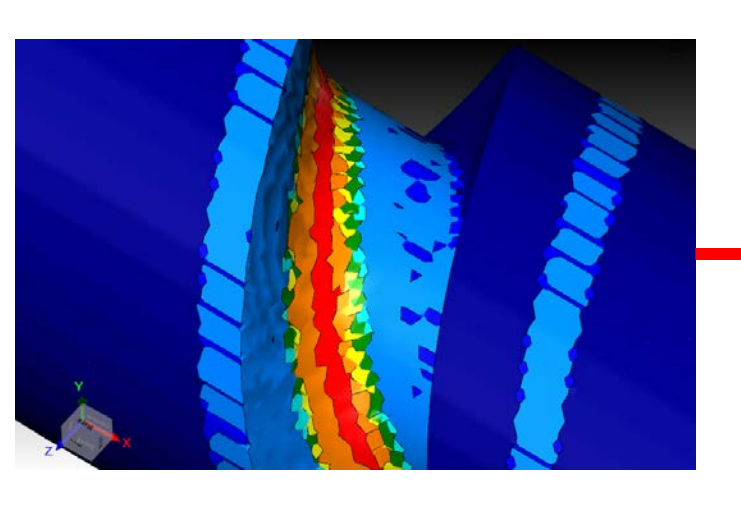

| Allgemein       | Kollisionskontrolle                              | Layout-Farben     |                   |
|-----------------|--------------------------------------------------|-------------------|-------------------|
| Verzeichr       | nis für Maschinende                              | finitionen Simula | tion              |
| D:\CA           | M_Util\MachSim                                   | •                 | Durchsuchen       |
| Werkzeug<br>Anz | ıbahnkoordinaten<br>eige im Simulator:           | Werkstückbezo     | ogene Koordinat 💌 |
| Volumensi       | imulation                                        |                   |                   |
| V Sim           | ulation mit Material                             | abtrag            |                   |
| 🔽 Auto          | omatische Qualitäts                              | sverbesserung     |                   |
| Fertigmod       | iell laden<br>CAM-Toleranz<br>CAD-Toleranz (schr | nelleres Laden/gr | oberes Modell)    |
| Umgebun         | g                                                |                   |                   |
| Aus             | gangsposition                                    | 📃 Letzte A        | chswerte anzeigen |
| Anz             | eigequalität währei                              | nd dem Simulation | nslauf anpassen   |
| Hod             | h []                                             |                   | Niedrig           |
|                 |                                                  |                   |                   |
|                 |                                                  |                   |                   |
|                 |                                                  |                   |                   |

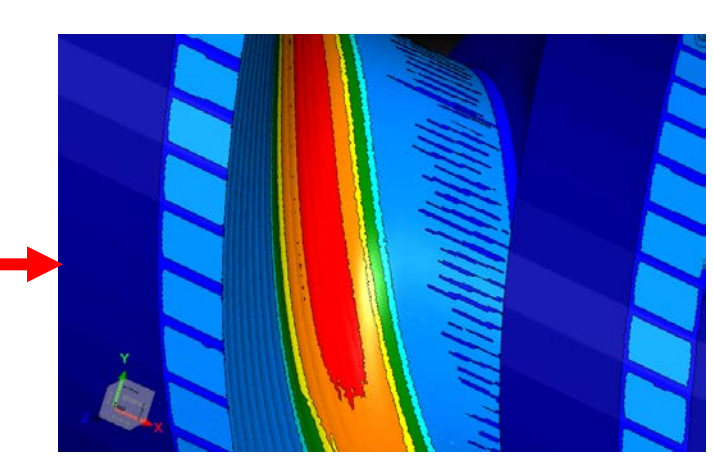

• Kontinuierlicher Bildschirmneuaufbau für eine realistischere Darstellung des bearbeiteten Materials

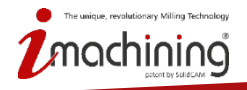

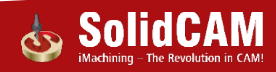
# Neue Funktionen in SolidCAM 2016

# iMachining

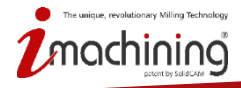

www.solidcam.com

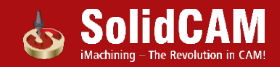

# Übersicht der neuen Features

- Optimiertes Schlichten von 2.5D Ausprägungen
- Automatisches Entfernen des beim Vorbohren durch die Bohrerspitze entstandenen Restmaterials in einer schraubenförmigen Werkzeugbahn
- Berücksichtigung des Spannmittels in iMachining 3D

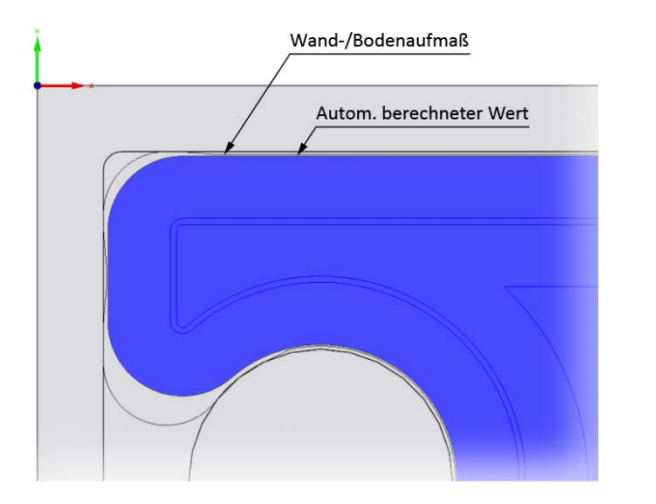

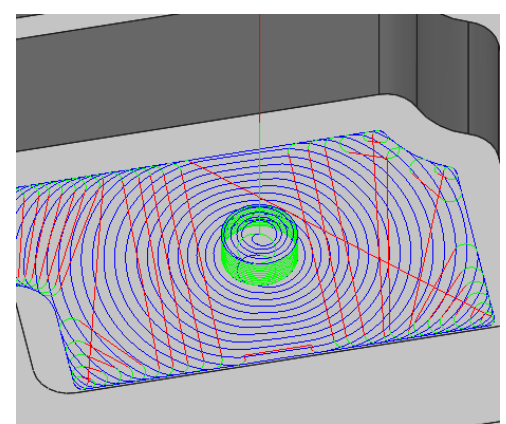

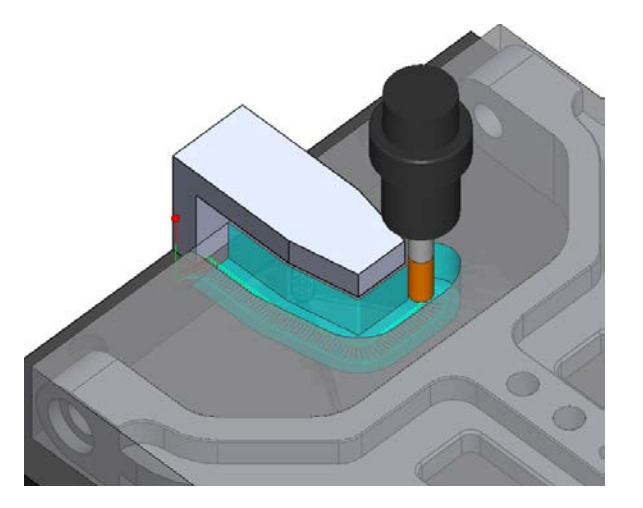

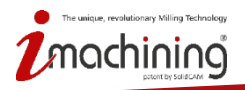

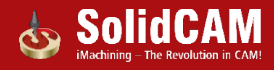

## Neue und verbesserte Technologie-Arten

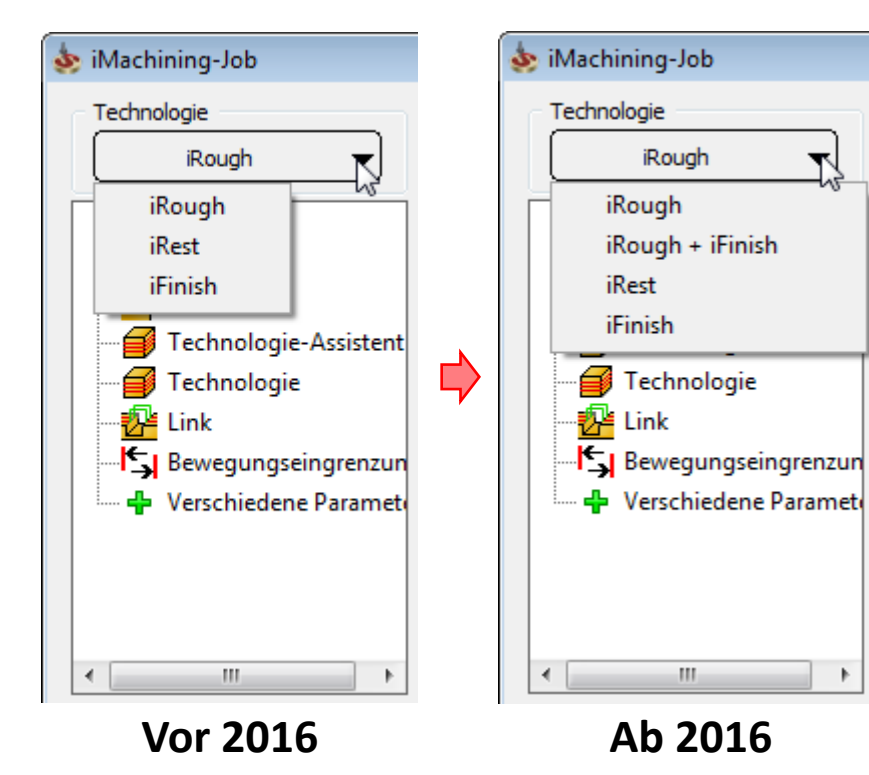

Neue und verbesserte Technologie-Arten:

- iRough + iFinish
- iFinish

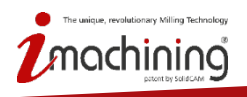

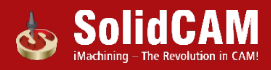

## Programmierung leicht gemacht mit iMachining

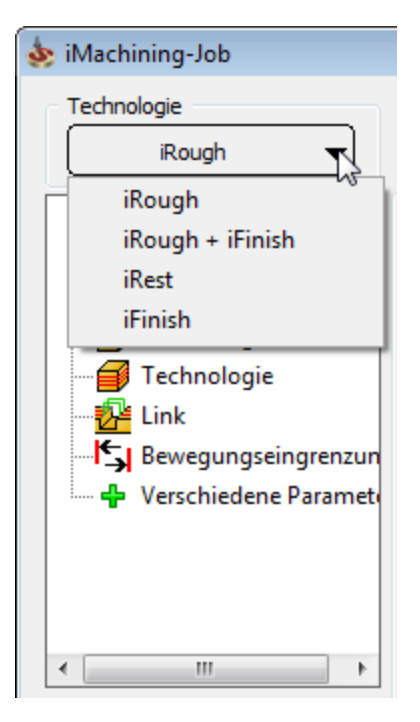

#### Kombinierte Funktionalität automatisiert den Bearbeitungsprozess:

- iRough + iFinish
  - Geeignet für den Prototypenbau und die Zerspanung von weichen Werkstoffen, wo für das Schruppen und Schlichten dasselbe Werkzeug verwendet werden kann.
- iFinish
  - Geeignet für genaue Bearbeitungen und harte Werkstoffe, wo für das Schlichten der Böden und Wände ein separates Werkzeug verwendet wird.
- Schlichten nach dem Schlichten (mit iFinish)
  - Schlichtet nur die notwendigen Bereiche, die von Vorgängerwerkzeugen nicht erreicht werden konnten.

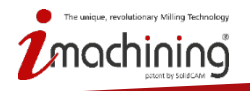

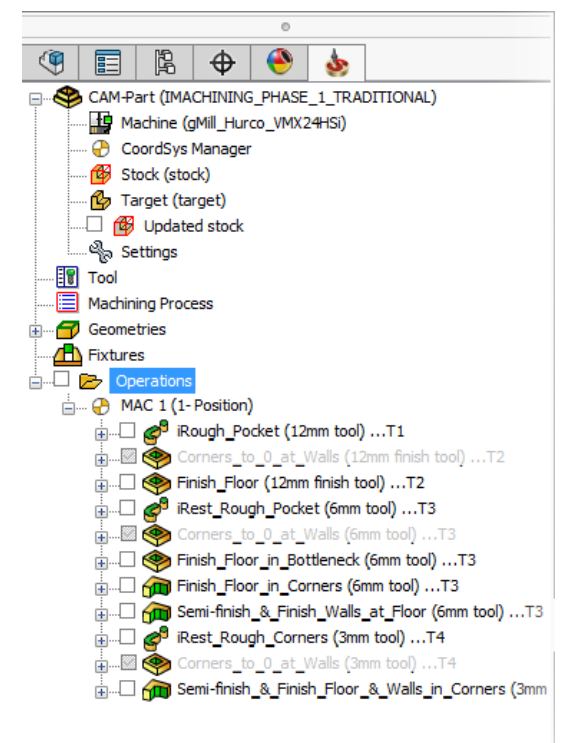

Gesamtanzahl von Jobs in diesem Beispiel (10+)

- Spätere Optimierungen der Werkzeugbahn sind zeitintensiv
- Oft werden Jobs weggelassen oder die Bearbeitung abgekürzt, z.B. wird die eigentlich notwendige Vorbearbeitung von Innenecken oft übergangen und stattdessen beim Schlichten der Wände lieber mit kleineren und mehreren Zustellungen gearbeitet
  - Dies reduziert ebenfalls Programmierzeit und Überbelastung des Werkzeugs in den Ecken, ABER
  - Erhöht auch die Gesamtbearbeitungszeit

Ausgelassene Jobs wurden in diesem Beispiel unterdrückt.

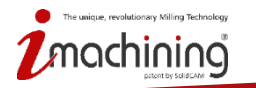

Preview 0.3 0.3 0

| est options<br>Milling type: | Separate are                   | as 🔻                  | _          |                  | Umstä                  | nd  |
|------------------------------|--------------------------------|-----------------------|------------|------------------|------------------------|-----|
| Previous                     | Wall offset:                   | 0.225                 |            |                  | <b>Z.D.</b>            |     |
| Previous                     | Floor offset:                  | 0                     |            |                  | • Finga                | h   |
| Extension/Over<br>Feed:      | Offsets<br>Geor<br>Wall / isla | netry Pre             | eview 0.15 |                  | Rest                   | ma  |
| Rest ontions                 | Offsets                        | Wall offset:          | 0.075      |                  |                        |     |
| Milling type:                |                                | Floor offset:         | 0          |                  | • Oft v                | ver |
| Previous too                 | l diameter                     | Wall offs             | et:        | 0.3              |                        |     |
| Previous wal                 | l offset:                      | Floor off             | set:       | 0                |                        |     |
| Extension                    | Offsets<br>Geomet              | ry Previev            | v          |                  |                        |     |
| Feed:                        | Wall offse                     | t: 0.15               |            | Offsets<br>Geome | try Preview            |     |
|                              | Floor offs                     | et: 0                 | _          | Wall / islan     | d offset: 0.3          |     |
|                              | Offsets                        | Geometry              | Previ      | Floor offse      | t: Offsets<br>Geometry |     |
|                              | N N                            | Vall / island offset: | 0.1        | 15               | Wall offset:           |     |
|                              | F                              | loor offset:          | 0.3        | 3                | Island offse           | et: |
|                              |                                |                       |            |                  | Floor offset           | t:  |

evolutionary Milling Technolog

Jmständlicher, manueller Aufwand ist notwendig , wie z.B. :

- Eingabe und Nachverfolgung von Aufmaßen und Restmaterialdaten (das Ändern eines Jobs beeinflusst alle abhängigen Jobs)
- Oft werden Hilfsskizzengeometrien benötigt

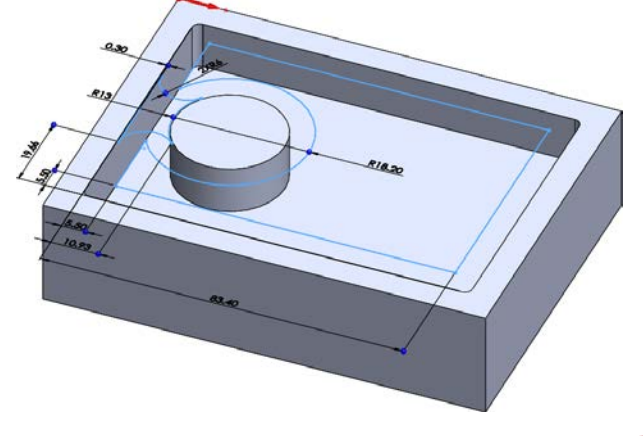

www.solidcam.com

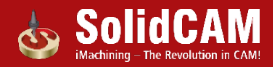

# Allgemeine Herausforderungen bei der traditionellen Zerspanung (Fortsetzung)

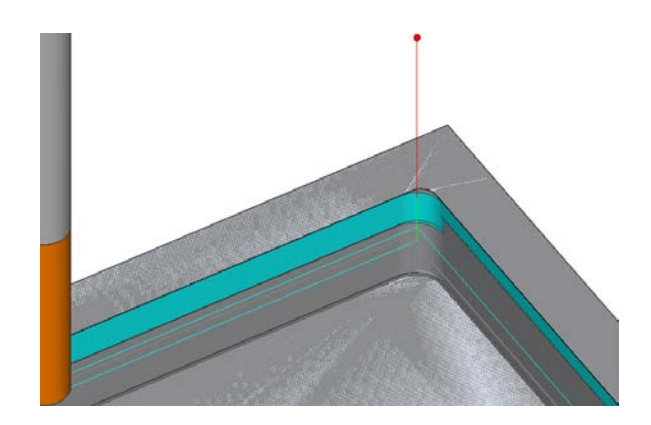

Probleme, die ohne manuelle Optimierung der Werkzeugbahn nur schwierig zu vermeiden sind:

- Werkzeug fährt beim Schlichten direkt am Material runter
- Unkontrollierte Werkzeugbelastung beim Fräsen in Innenecken
- Luftschnitte beim Fräsen in engen Bereichen/Ecken

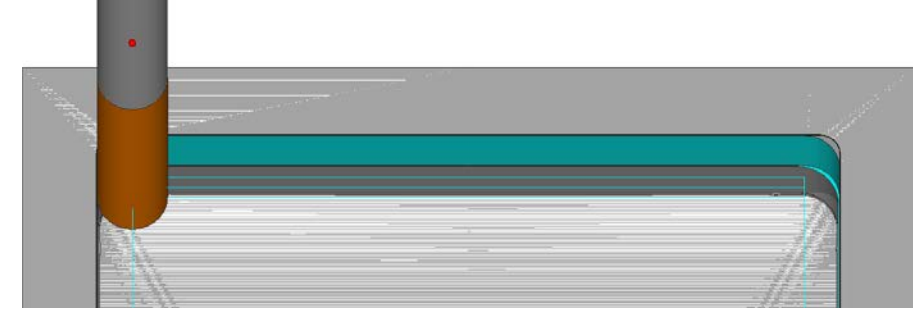

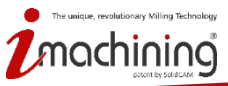

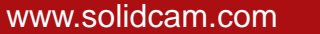

# iRough + iFinish: "Kontur"-Bodenschlichten mit demselben Werkzeug

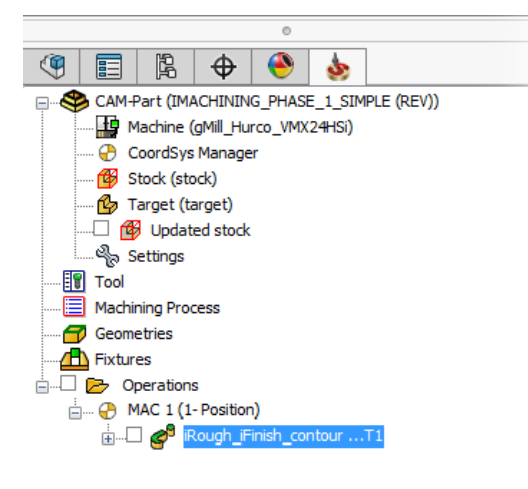

Optimierte Schrupp- und Schlichtwerkzeugbahnen in ein- und demselben Job (für den Prototypenbau und die Bearbeitung von weichen Materialien)

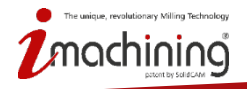

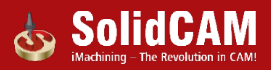

# Schruppen und Schlichten mit drei verschiedenen Werkzeugen

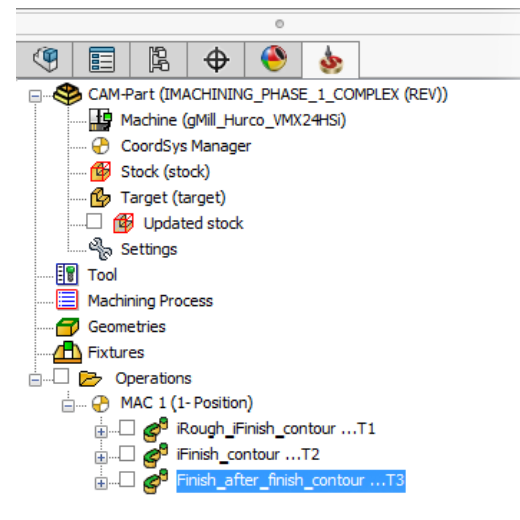

Optimierte Werkzeugbahnen für Schruppen, Restschruppen und Schlichten in drei Jobs wenn drei verschiedene Werkzeuge benötigt werden (für hochgenaue Bearbeitungen und harte Werkstoffe)

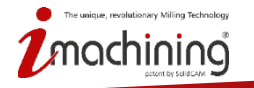

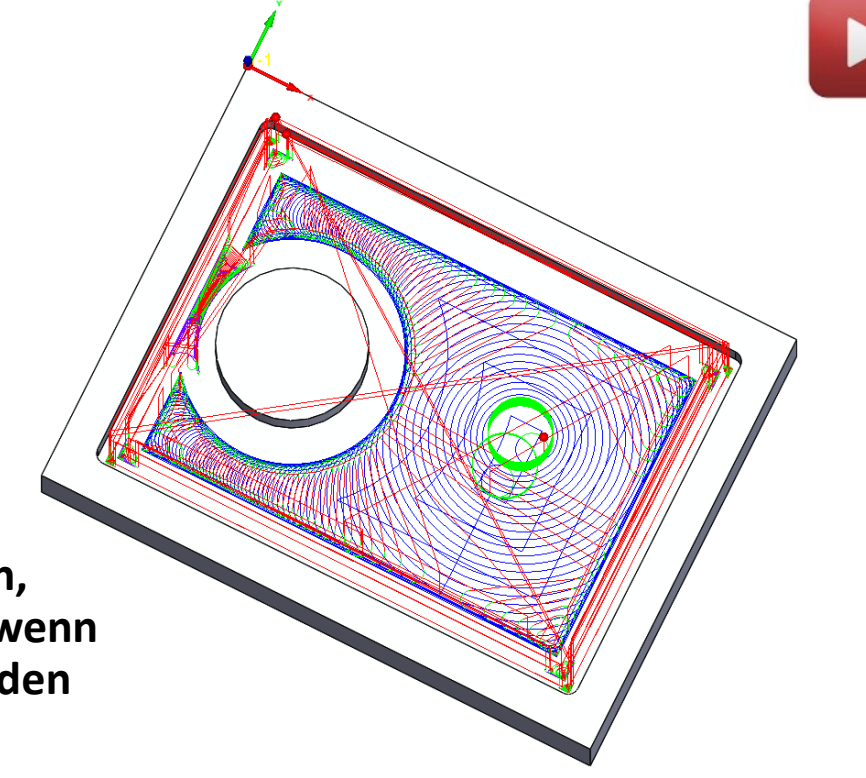

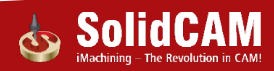

## iMachining Verbesserungen: Boden schlichten

| Technologie                                    | Job - Name                                                        | Jobvorlage                                                                                                    | Assiste                          |
|------------------------------------------------|-------------------------------------------------------------------|----------------------------------------------------------------------------------------------------|----------------------------------|
| iRough + iFinish 🛛 🔻                           | iRough_iFinish_Profil 🗸                                           | 🖬 🚔                                                                                                    | 0                                |
| Geometrie                                      | Technologie Kanäle Sortierung                                     |                                                                                                    | 🗹 Erweit                         |
| Ebenen                                         | Custellung                                                        | Aufmaß an                                                                                                    |                                  |
| Technologie-Assistent                          | Z-Zustellung: 17.35                                               | Wand/Insel: 0.3                                                                                                    |                                  |
| Link                                           |                                                                   | Boden-Aufmaß: 0.3                                                                                                    |                                  |
| Bewegungseingrenzun<br>🕂 Verschiedene Parameto | Winkel     Seitliche Zustellung     Min. Schnittwinkel: 22.93     | Schlichten                                                                                                    | R                                |
|                                                | Max. Schnittwinkel: 44.13                                         | iMachining<br>Überlappung %: Kontur                                                                                                    |                                  |
| 4                                              | Steuerung der Morphing-Spiralen<br>Effizienz: 6<br>Anfahrgröße: 2 | Wand<br>Grobschlichten<br>Abstand: 0.15                                                                                                    |                                  |
|                                                |                                                                   | <ul> <li>Insgesamt</li> <li>Jede Zustellung</li> <li>Kompensation</li> <li>Zusätzliche Schlichtbahn (Leerbal</li> <li>An-,Wegfahrposition am Start de</li> <li>Lange Überlappung an der Ausfa</li> <li>Langer Anfahrweg / Rückfahrweg</li> </ul> | g<br>hn)<br>er Kette<br>hrt<br>g |

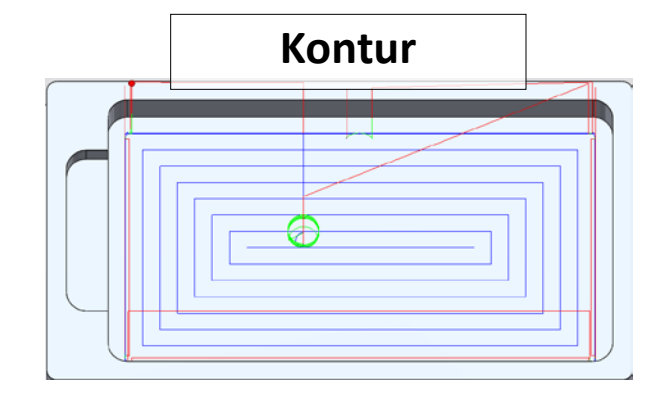

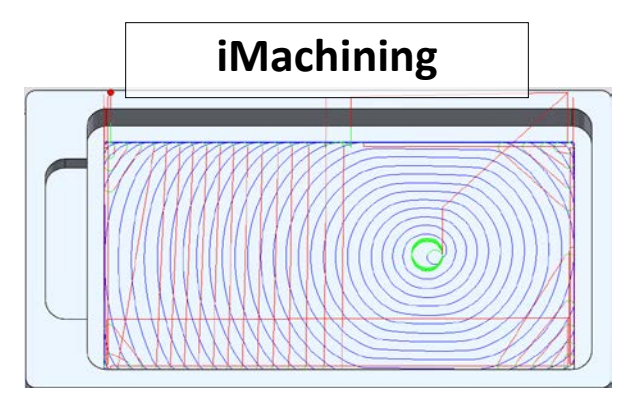

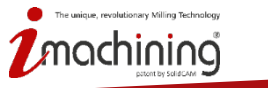

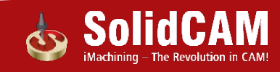

## iMachining Verbesserungen: Schnittrichtung der Bahnen

| 💩 iMachining-Job                                                                                                 |                                                                                                    |                                                                                                 | ? 💌                                      |
|----------------------------------------------------------------------------------------------------|----------------------------------------------------------------------------------------------------|-------------------------------------------------------------------------------------------------|------------------------------------------|
| Technologie                                                                                                    | Job - Name                                                                                                    | Jobvorlage                                                                                      | Assistent                                |
| iRough 🔻                                                                                                    | iRough_Profil 🗸                                                                                                    |                                                                                                 | 🖳 🍢 🚺 on                                 |
| Geometrie<br>Werkzeug<br>Ebenen<br>Technologie-Assistent<br>Link<br>Bewegungseingrenzun<br>Verschiedene Parameto | Technologie       Kanäle       Sortierung         2 Zustellung:       0         Gleiche Zustellungen       0         Schnittwinkel       0         Winkel       Seitliche Zustellung         Min. Schnittwinkel:       28.2         Max. Schnittwinkel:       55         Steuerung der Morphing-Spiralen         Effizienz:       6         Anfahrgröße:       2         Richtung der Bahnen         Art:       Gleichlauf         Gleichlauf       Konventionell         Gleichlauf       ZickZack | Aufmaß an<br>Geometrie<br>Wand/Insel:<br>Boden-Aufmaß:<br>Schlichten<br>Art :<br>Überlappung %: | Vorschau<br>0.15<br>0.15<br>Kontur<br>50 |
| 8 6 6 6 6 6                                                                                                    | ■ G01 G0@<br>G00 G00                                                                                                    |                                                                                                 | <b>F F</b> <del>2</del>                  |

#### Gleichlauf/Gegenlauf mit trochoidförmigen Bahnen in den Ecken

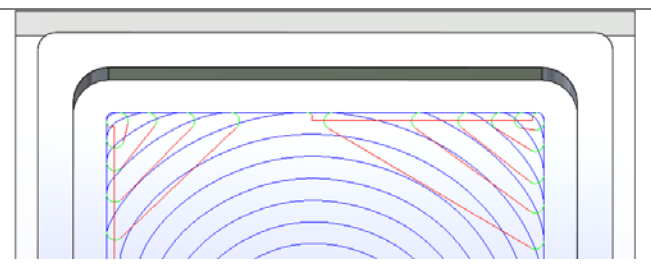

#### ZickZack-Bahnen in den Ecken

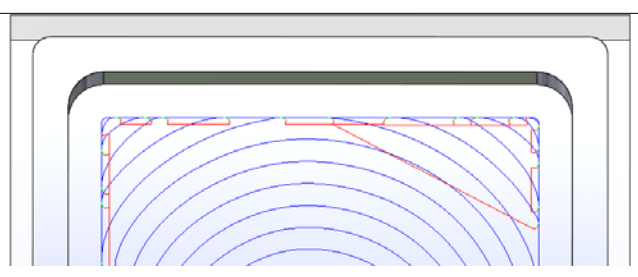

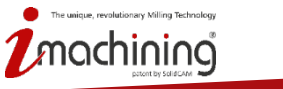

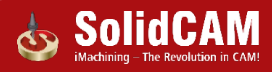

## Schnittdaten beim iMachining Schlichten

| 💩 iMachining-Job                                                                                                    |                                                                                |                                                                                                    | ? 🗙       |
|----------------------------------------------------------------------------------------------------|--------------------------------------------------------------------------------|----------------------------------------------------------------------------------------------------|-----------|
| Technologie                                                                                                    | Job - Name                                                                     | Jobvorlage                                                                                                    | Assistent |
| iRough + iFinish 🛛 🔻                                                                                                    | iRough_iFinish_Profil 🗸                                                        | 📮 🖻                                                                                                    | On On     |
| Geometrie<br>Werkzeug<br>Ebenen<br>Technologie-Assistent<br>Genenologie<br>Link<br>Bewegungseingrenzun<br>Verschiedene Paramete | Werkzeug Daten Kühlung Wkzg Wechsel-<br>Vorschub                               | Position<br>Drehzahlen<br>© S (U/min) © VC (m/min)<br>Drehzahl: @ 4681<br>Schlichten: Ø 3588<br>Schraubenbahnen: @ 3510<br>Boden: Ø 3807 |           |
|                                                                                                    | Positioniervorschub: 20000                                                     | Drehrichtung                                                                                                    |           |
|                                                                                                    | Boden: V 177                                                                   | ● cw               ● ccw                                                                                                    |           |
| ļ                                                                                                    | Korrektur -Nr.         Durchmesser -Nr. (offset):         Länge -Nr. (offset): |                                                                                                    |           |
| <br> -                                                                                                    | 601 60%<br>  600 600                                                           | 6* 8                                                                                                    | * -       |

- Volle Kontrolle der Schnittdaten für Wand- und Bodenschlichten
- Automatisch vom Technologie-Wizard berechnet
- Möglichkeit, die vorgegebenen Werte mit eigenen Erfahrungswerten zu überschreiben

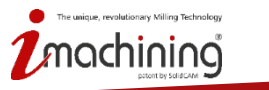

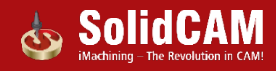

## Assoziativität der iMachining-Daten

|                        | iRest Data         |
|------------------------|--------------------|
| iRest parameters       |                    |
| Parent operation:      | iRough_contour_Ex2 |
| Previous tool diameter | 12                 |
| Previous wall offset:  | 0.3                |
| Officia                |                    |
| Geometry               | Preview            |
| Wall / island offse    | t: 0.3             |
| Floor offset:          | 0.3                |
| Finish                 |                    |
| Floor                  |                    |
| Style:                 | Contour 🔻          |
| Overlap %:             | 50                 |
| Wall                   |                    |
| Semi-finish            |                    |
| Offset:                | 0.15               |
| Offsets                |                    |
| Geometr                | y Preview          |
| Wall / island          | offset: 0.3        |
| Floor offset:          | 0.3                |
| Finish                 |                    |
| Floor                  |                    |
| Style:                 | Contour 👻          |
| Overlap %:             | 50                 |

Jobs, die dieselbe Geometrie verwenden, werden bei Verwendung von "Speichern & Kopieren" miteinander verknüpft:

- Wird irgendeine Einstellung im ersten Job geändert dann werden alle zugehörigen Jobs automatisch aktualisiert
- Zwischen den Jobs werden Aufmaße weitergegeben und iRest-Daten gesteuert.
- Intelligente Schlicht-Technologie eliminiert jegliche Luftschnitte
  - Wird z.B. im ersten Job kein Bodenschlichten erkannt, dann wird diese Option im nächsten Job aktiviert
  - Wird z.B. im ersten Job ein Bodenschlichten erkannt, dann wird:
    - das Bodenschlichten im nächsten Job deaktiviert, wenn derselbe Werkzeugdurchmesser verwendet wird
    - das Bodenschlichten im nächsten Job aktiviert, wenn ein kleinerer Werkzeugdurchmesser verwendet wird

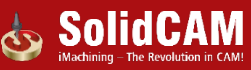

## Optimierte Restschrupp- und Schlichtbahnen in iMachining

Automatische, tangentiale Werkzeugbahnerweiterungen sodass das Werkzeug nie direkt am Material abtaucht.

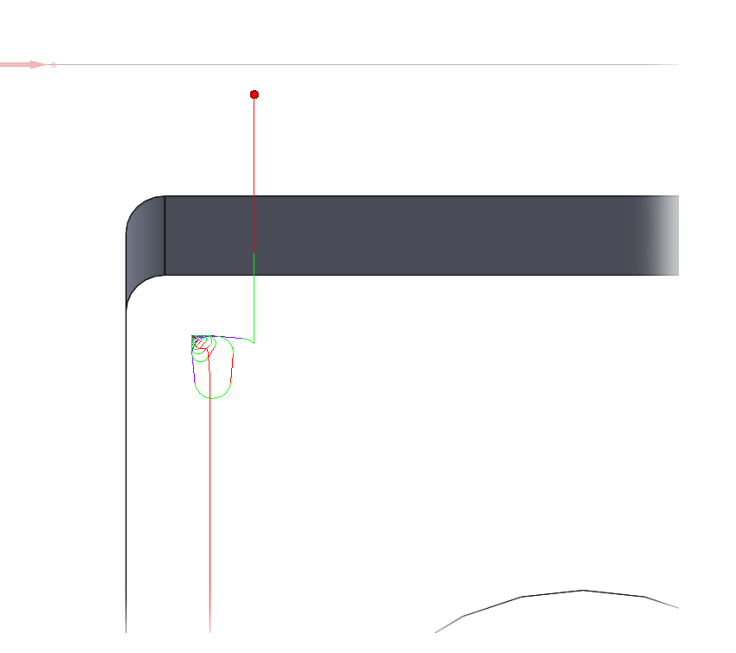

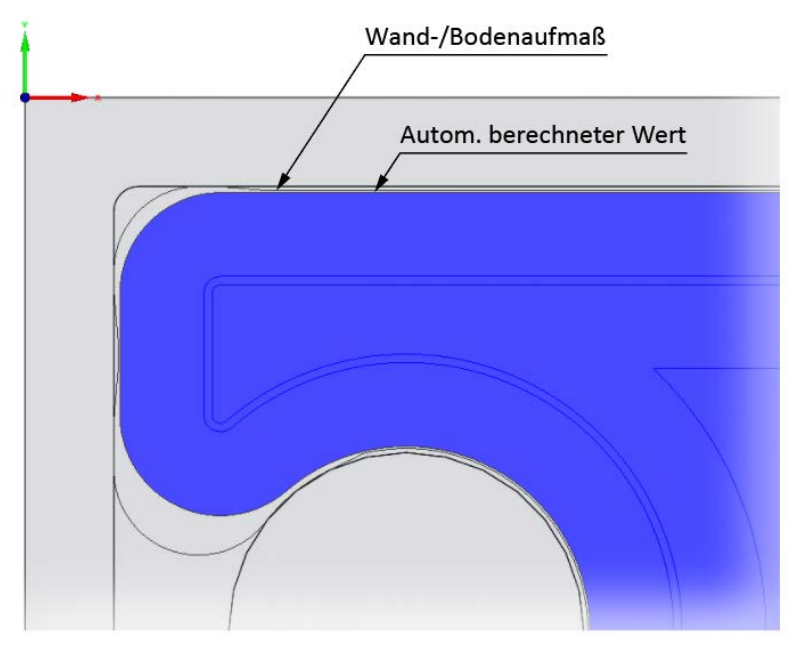

Das Werkzeug bleibt beim Bodenschlichten automatisch von den Wänden weg

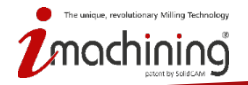

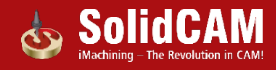

## Daten für das Vorbohren bei iMachining 2D

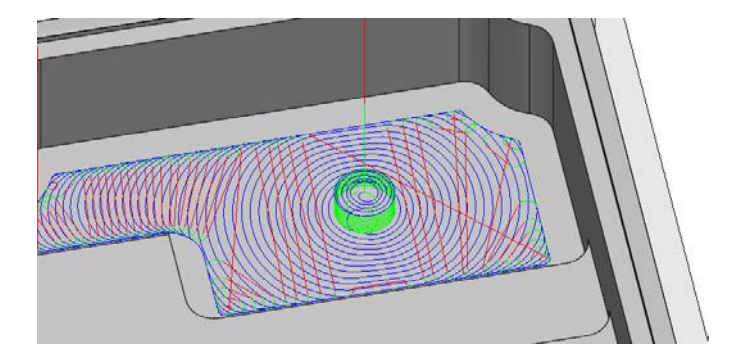

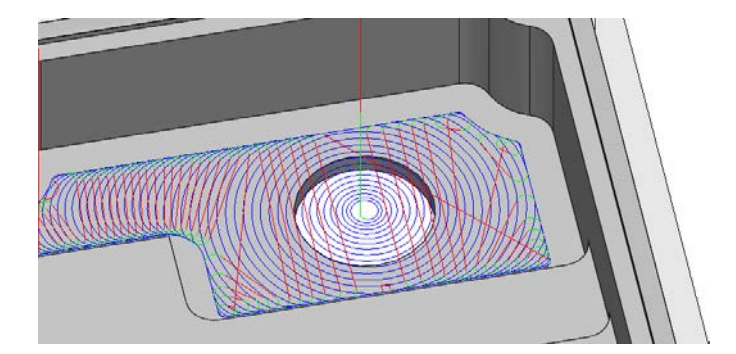

Wurden Daten für ein Vorbohren definiert, dann kann das Eintauchen jetzt auf folgende zwei Arten durchgeführt werden:

- Automatisches Entfernen des durch die Bohrerspitze entstandenen Restmaterials in einer schraubenförmigen Werkzeugbahn.
- Vertikales Anfahren im Vorschub bis auf den Grund der Tasche wenn die Vorbohrung eine Durchgangsbohrung ist

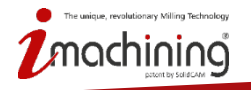

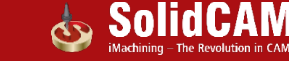

# Kollisionsvermeidung für Spannmittel in iMachining 3D

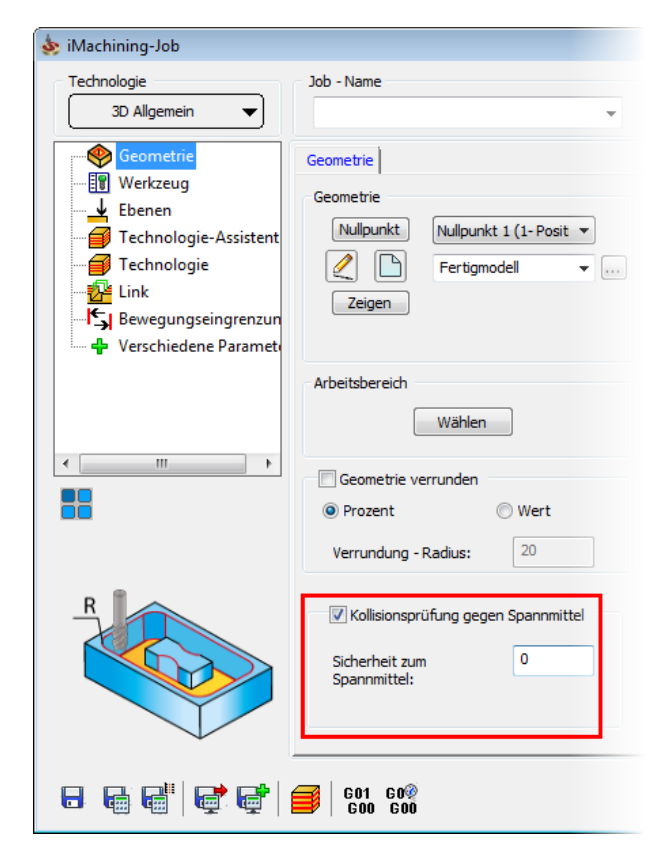

Werkzeugbahn wird automatisch angepasst um Kontakt zwischen dem definierten Spannmittel und dem Werkzeug zu vermeiden.

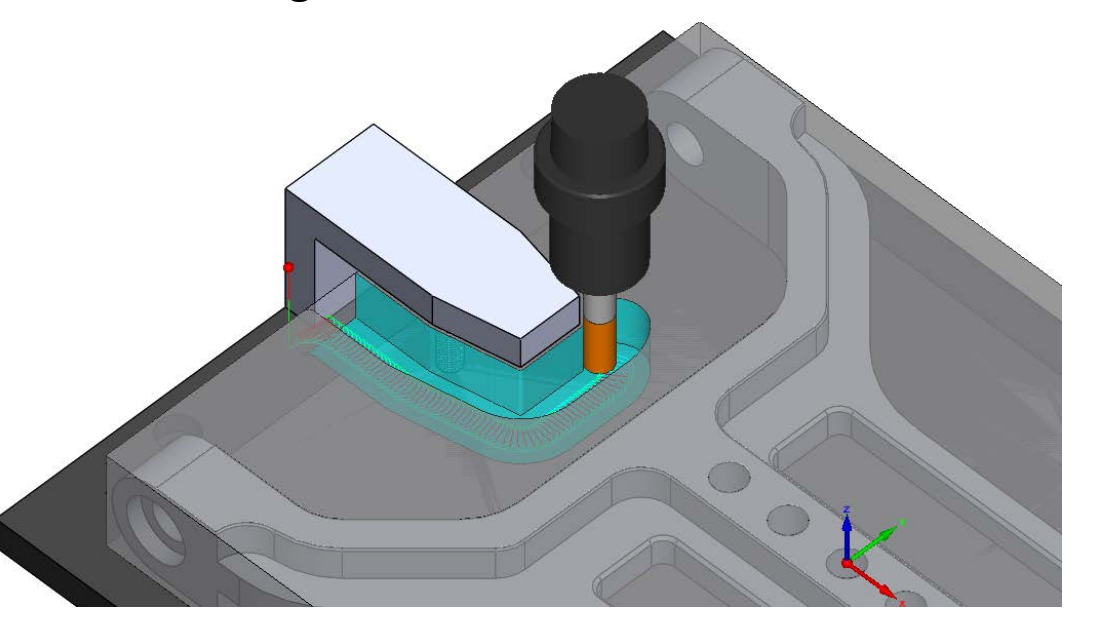

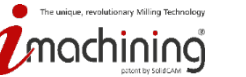

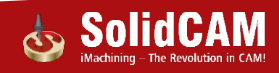

## Hochgenaue Bearbeitung mit iMachining 2D

| 💩 iMachining-Job                                                                                                    |                                                                                                    | 8                    |
|----------------------------------------------------------------------------------------------------|----------------------------------------------------------------------------------------------------|----------------------|
| Technologie<br>iRough + iFinish ▼                                                                                              | Job - Name<br>iRough_iFinish_Profil                                                                                                    | Jobvorlage Assistent |
| Geometrie<br>Werkzeug<br>Ebenen<br>Technologie-Assistent<br>Technologie<br>Link<br>Sewegungseingrenzun<br>Verschiedene Paramet | Technologie       Kanäle       Sortierung         Zustellung       17.35         Gleiche Zustellungen       Schnittwinkel         Winkel       Seitliche Zustellung         Min. Schnittwinkel:       17.34         Max. Schnittwinkel:       17.34         Steuerung der Morphing-Spiralen       Effizienz:         Effizienz:       6         Anfahrgröße:       2 | Erweitert            |
|                                                                                                    | €01 60%<br>600 600                                                                                                    |                      |

Hohe Genauigkeit kann erreicht werden für die Bearbeitung von:

- Passungen
- Engtolerierten Taschen

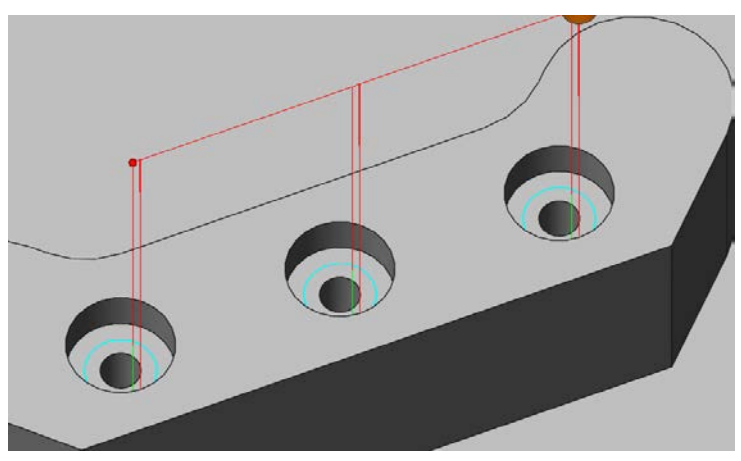

Verwenden Sie Grobschlichten mit der Option "Zusätzliche Schlichtbahn"

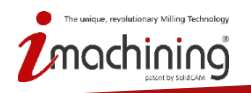

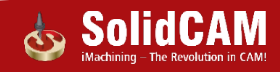

# Neue Funktionen in SolidCAM 2016

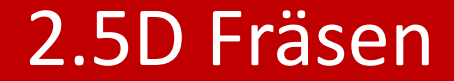

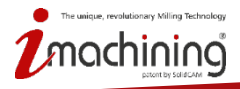

www.solidcam.com

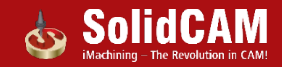

#### 2.5D Fräsen: Kompensation für Schrupp-, Schlicht- und Frei-Abstandsbahnen getrennt

| echnologie                | Job - Name Jo                    | obvorlage                                |
|---------------------------|----------------------------------|------------------------------------------|
| Profil                    | F_Profil2 -                      | i 🗳 📃 🚺 👔 🍢                              |
| Seometrie                 | Technologie Erweitert            |                                          |
| Werkzeug                  | Modifizierung                    | Aufmaß an                                |
| Ebenen                    | Werkzeugseite:                   | Wand: 0.5                                |
| Technologie               | Links 🔻 Geometrie 🖉              |                                          |
| Anfahren / Rückfahren     |                                  | Boden: 0.1                               |
| Bewegungseingrenzun       |                                  | 🔲 Gleiche Zustellungen                   |
| • 🗣 Verschiedene Parameti | Kompensation für Schlichthalage  | Schruppen - Parameter                    |
|                           |                                  | Zustellung: 3                            |
|                           |                                  |                                          |
| 4 III                     | Tiefe des Profils ist            | Schlichten - Parameter                   |
|                           | Konstant 🔹                       | Anzahl Schlichtbahnen: 1                 |
| -                         | Antodas 7 Zustalluna             | Profil - Erweiterung: 0                  |
|                           | Art der Z-Zustellung             | Zustellung:                              |
|                           |                                  | Wand und Redenschlichthabana kembinistra |
| P                         | Restmaterial-Bearbeitung \Fase   |                                          |
|                           | Kein 👻                           | Frei-Abstand                             |
|                           |                                  | Abstand                                  |
|                           | Eckenradius beim letzten Schnitt | Seitlicher Versatz: 4                    |
|                           | Innenradien: 0                   | Nur Vor Vor & Zurück                     |
|                           | Aussenradien: 0                  | Z-Ebenen fertig > nächste                |
|                           |                                  | Nach Ketten sortieren                    |
|                           |                                  |                                          |

Kompensation kann für Schrupp-, Schlicht- und Frei-Abstandsbahnen getrennt ein-/ausgeschaltet werden.

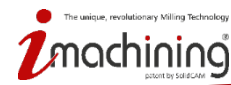

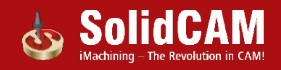

## 2.5D Fräsen: Variable Tiefe im Profiljob

| 💩 Profil fräsen                                                                                                    |                                                                                                    |                      | ? 💌                       | 💩 Tie                            | fe                                   |                       | ? <b>X</b>                       |               |
|----------------------------------------------------------------------------------------------------|----------------------------------------------------------------------------------------------------|----------------------|---------------------------|----------------------------------|--------------------------------------|-----------------------|----------------------------------|---------------|
| Technologie<br>Profil                                                                                                   | Job - Name<br>F_ENT Z0_ENT_D6                                                                                                    | Jobvorlage           | 🗉 醌 🌄                     | Kett                             | e                                    | Tiefe                 | Delta                            |               |
| Geometrie<br>Werkzeug<br>Ebenen<br>Technologie<br>Anfahren / Rückfahren<br>Sewegungseingrenzun<br>Verschiedene Paramete | Ebenen - Position<br>Job-Startebene 20<br>Rückzugsebene 20<br>Sicherheitsabstand: 2<br>Ebenen - Information<br>Obere Job-Ebene 0<br>Tiefe<br>Variable Tiefe<br>Variable Tiefe | Delta: 0<br>Delta: 0 |                           |                                  | -Kette<br>-Kette<br>-Kette<br>-Kette | 15.5<br>20<br>6<br>18 | 0.000<br>0.000<br>0.000<br>0.000 |               |
|                                                                                                    | 601 60°<br>600 600                                                                                                    |                      | <b>;*</b> ;* <del>.</del> | Möglich<br>kette eir<br>definier | keit, f<br>ne unt<br>en              | ür jed<br>tersch      | e Geom<br>iedliche               | etrie<br>Tief |

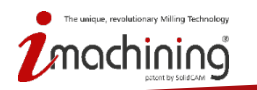

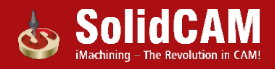

zu

## 2.5D Fräsen: Variable Ebenen im Taschenjob

| Tasche fräsen                                                              |                                            |                      | ? 🗙        |   | 💩 Ebenen                            |                                    |                            |                         |
|----------------------------------------------------------------------------|--------------------------------------------|----------------------|------------|---|-------------------------------------|------------------------------------|----------------------------|-------------------------|
| Technologie                                                                | Job - Name                                 | Jobvorlage           |            |   |                                     |                                    |                            | - 1                     |
| Tasche                                                                     | P_Profil                                   | - 🖌 🗁                | -12<br>-12 |   | Kette                               | Obere Eb                           | Delta Obe                  | Tiefe                   |
|                                                                            | 1                                          |                      |            |   | 🥖 1-Kette                           | 0.000                              | 0.000                      | 8                       |
| Geometrie                                                                  | Ebenen - Position                          |                      |            |   | 2-Kette                             | -5                                 | 0.000                      | 10                      |
| ···· <mark>·································</mark>                        | Job-Startebene   25     Rückzugsebene   25 | Delta: 0<br>Delta: 0 |            | ~ | 3-Kette                             | 0.000                              | 0.000                      | 12                      |
| 🚰 Anfahren / Rückfahren<br>🔄 Bewegungseingrenzur<br>🗣 Verschiedene Paramet | Ebenen - Information                       |                      |            |   |                                     |                                    |                            |                         |
| • · · · · · · · · · · · · · · · · · · ·                                    |                                            | Variable Ebenen      |            |   |                                     |                                    |                            |                         |
|                                                                            | 🕅 Gleiche Zustellungen                     |                      | J          |   |                                     |                                    | OK Abbr                    | rechen                  |
|                                                                            | Zustellung: 3                              |                      |            |   | Mögli<br>eine u<br>Starte<br>defini | ichkei<br>unters<br>ebene<br>ieren | it, für<br>schiec<br>e und | jede<br>llicho<br>Tiefe |
| 8 6 6 6                                                                    |                                            |                      | 📑 📑 Đ      |   |                                     |                                    |                            |                         |

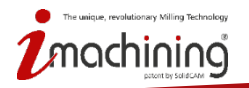

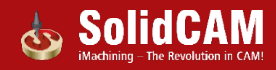

## 2.5D Fräsen: Wand- und Bodenschlichtbahnen kombinieren

| Technologie<br>Profil                                                                                                    | Job - Name<br>F_Profil2                                                                                                    | Jobvorlage                                                                                | Mand und Dad                                        |                                              |
|----------------------------------------------------------------------------------------------------|----------------------------------------------------------------------------------------------------|-------------------------------------------------------------------------------------------|-----------------------------------------------------|----------------------------------------------|
| Secondetrie         Werkzeug         Ebenen         Image: Constraint of the second second seco | Technologie Erweitert<br>Modifizierung<br>Werkzeugseite:<br>Links  Geometrie<br>Selbstdurchschnitte ignorieren<br>Kompensation für Schruppbahnen | Aufmaß an<br>Wand: 0.5<br>Boden: 0.1<br>☐ Gleiche Zustellungen<br>✓ Schruppen - Parameter | wand- und Bodo<br>gemeinsam schl<br>und derselben V | enaufmals<br>ichten mit ein-<br>Verkzeugbahn |
|                                                                                                    | <ul> <li>Kompensation f ür Schlichtbahnen</li> <li>Kompensation auf Freiabstand-Bahnen</li> </ul>                                                | Zustellung: 3                                                                             | Wand- und Bodenschlichtbahnen kombinieren           | Wand- und Bodenschlichtbahnen kombiniere     |
| < <u> </u>                                                                                                    | Tiefe des Profils ist<br>Konstant                                                                                                    | Schlichten - Parameter<br>Anzahl Schlichtbahnen: 1                                        |                                                     |                                              |
|                                                                                                    | Art der Z-Zustellung                                                                                                    | Profil - Erweiterung: 0                                                                   | 0 •2                                                |                                              |
|                                                                                                    | Restmaterial-Bearbeitung \Fase                                                                                                    | Wand- und Bodenschlichtbahnen kombinieren                                                 | • 9 • 3                                             | • 8 • 3                                      |
|                                                                                                    | Kein                                                                                                    | Frei-Abstand 12                                                                           | <mark>∘</mark> 10 • 4                               | • 9 • 4                                      |
|                                                                                                    | Eckenradius beim letzten Schnitt<br>Innenradien: 0                                                                                               | Seitlicher Versatz: 4                                                                     |                                                     | <del>10</del>                                |
|                                                                                                    | Aussenradien: 0                                                                                                    | <b>Z-Ebenen fertig &gt; nächste</b><br>Nach Ketten sortieren                              | <u> </u>                                            |                                              |

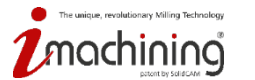

## Taschenerkennung: Bearbeitungstiefe begrenzen

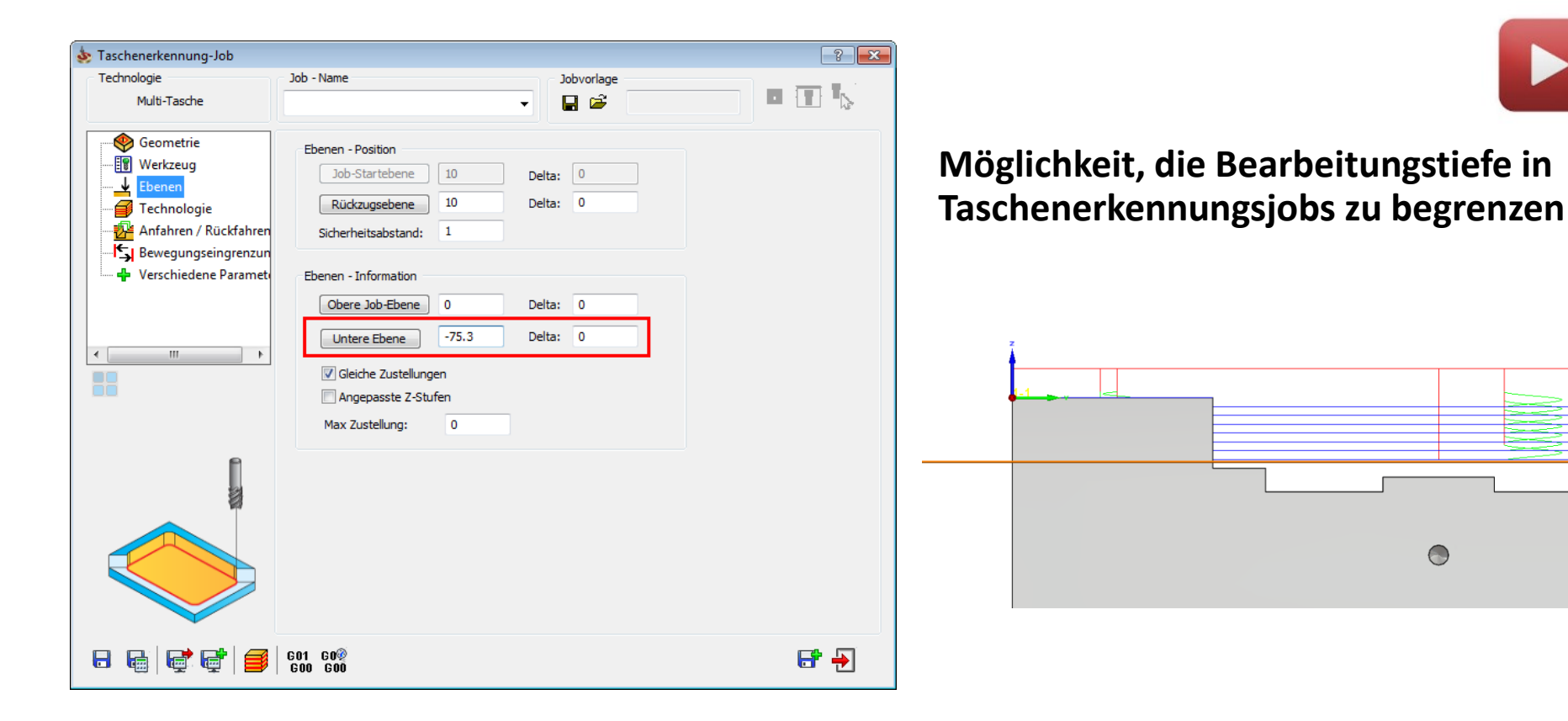

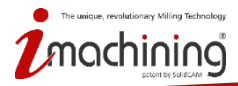

www.solidcam.com

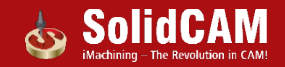

## 2.5D Fräsen: An-/Wegfahrradius in % vom Werkzeugdurchmesser

| 💩 Profil fräsen                                                                                                    |                                                                                                    |                    |                                                                                                    | ? 💌                |
|----------------------------------------------------------------------------------------------------|----------------------------------------------------------------------------------------------------|--------------------|----------------------------------------------------------------------------------------------------|--------------------|
| Technologie                                                                                                    | Job - Name                                                                                                    | _ Job              | vorlage                                                                                                    |                    |
| Profil                                                                                                    | F_Profil                                                                                                    | -                  | <b>ĕ</b>                                                                                                    | 🔟 🏭 🏷              |
| Geometrie<br>Werkzeug<br>Lebenen<br>Technologie<br>Anfahren / Rückfahren<br>Bewegungseingrenzun<br>Verschiedene Parameto | Eintauchen<br>Vorschub<br>Anfahren<br>Bogen                                                                                   | •                  | Links zwischen<br>Bahnen über<br>Rückzugsebene<br>Bereiche trennen über<br>Rückzugsebene<br>Wegfahren<br>Gleich wie Anfa<br>Bogen | ▼<br>↓             |
| •                                                                                                    | Tangent-Erweiterung:<br>Radius(% vom<br>WkzgDurchm):<br>Bogenwinkel:<br>Abstand:<br>2entrum<br>Zentrum des Kreises<br>Übergan | 0<br>60<br>90<br>0 | Tangent-Erweiterung:<br>Radius(% vom<br>WkzgDurchm):<br>Bogenwinkel:<br>O Abstand:<br>O Zentrum<br>Zentrum des Kreises            | 0<br>50<br>90<br>0 |
|                                                                                                    |                                                                                                    | Linear             | <b>v</b>                                                                                                    |                    |
| ▋ੑੑੑੑੑ <u></u> ┣                                                                                                    | 601 60%<br>600 600                                                                                                    |                    |                                                                                                    | 6* 6* -2           |

Möglichkeit, den An-/Wegfahrradius nicht nur in mm zu definieren sondern auch in % vom Werkzeugdurchmesser.

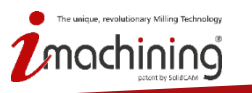

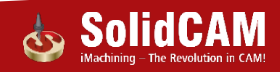

| 💩 Planfräsen                                                                                                    |                                                                                  |
|----------------------------------------------------------------------------------------------------|----------------------------------------------------------------------------------|
| Technologie<br>Flächenfräsen                                                                                                  | Job - Name                                                                       |
| Geometrie<br>Werkzeug<br>↓ Ebenen<br>Technologie<br>Anfahren / Rückfahren<br>↓ Bewegungseingrenzun<br>↓ Verschiedene Parameto | Geometrie<br>Nullpunkt wählen<br>Nullpunkt 2 (1- Position) v<br>Plan v<br>Zeigen |

Die Planfräsgeometrie für das Fertigmodell wird beim Anlegen eines Planfräsjobs automatisch erzeugt, um Programmierzeit zu sparen.

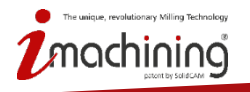

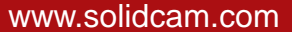

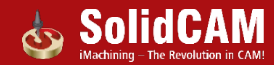

## ToolBox-Zyklen: Neue Anfahroption

| 💩 Toolbox-Zyklen Job                   |                      | ? 💌                          |
|----------------------------------------|----------------------|------------------------------|
| Technologie                            | Job - Name Jobvor    | age 📃 👘                      |
| Geschlossene Nut                       | TBX_CLS_Profil1      | ž 🔲 🗟 🏷                      |
| ← Seometrie<br><br><br><br><br>Elbenen | Startbohrung         |                              |
| - 🗃 Technologie                        | Bohr-Job WkzgDurc    | tbohrpositionen              |
|                                        | D Bohrpositionen 6   | . X Y                        |
| Bewegungseingrenzun                    |                      | 100.000 0.000<br>0.000 0.000 |
|                                        |                      | <b>H</b>                     |
| 8 6 6 6                                | ₩ 601 60@<br>600 600 | <b>F F</b> <del>2</del>      |

Vorhergehende Bohrjobs können nun in folgenden Toolbox-Zyklen als Anfahroption verwendet werden:

- Geschlossene Nut
- Zusätzliche ZickZack-Nut

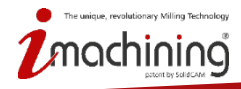

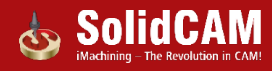

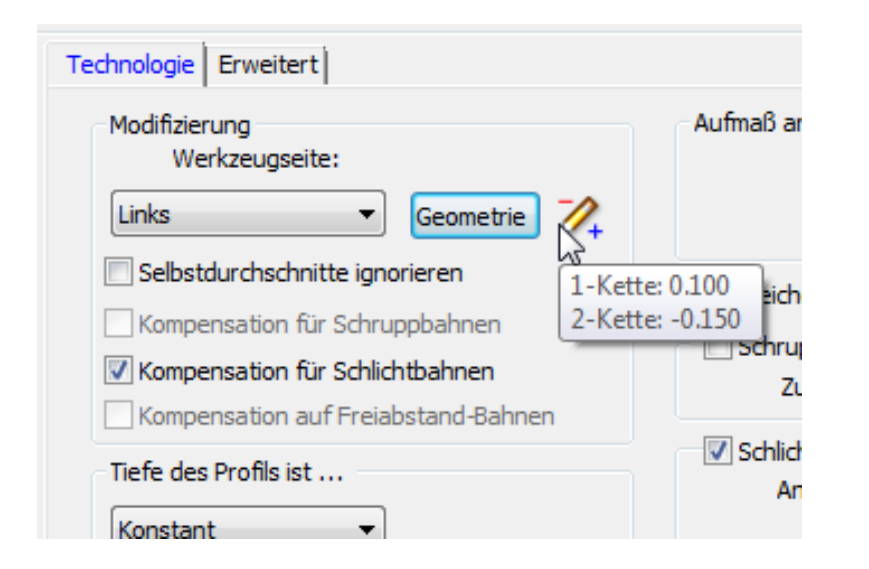

**Erweitertes visuelles Feedback:** 

- Das Bleistiftsymbol zeigt nun ein positives und/oder negatives Aufmaß der Geometrie an
- Eine Quickinfo zeigt detaillierte Information über das Offset jeder einzelnen Kette an

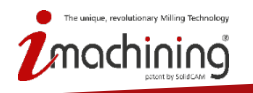

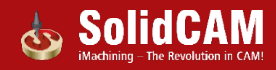

## CAM Optionen: Kontrolle über An-/Wegfahr-Vorgaben

| Arbeitsordner                    | Fräsen                        |         |                                                        |   |
|----------------------------------|-------------------------------|---------|--------------------------------------------------------|---|
| Einheiten/Toleranzen             | Plan Plan-Kontur Profil Ta    | schel 3 | D Kontur   3D Kontur-Mitte   T-Nut                     | 4 |
| NC-Programm                      | Anfahren                      |         | Pückfahren                                             |   |
| NC-Programm-Simula               | Analien                       |         |                                                        |   |
| CAM-Teile     Automatische CAM T |                               |         | GelCri we Amani                                        |   |
| Nullpunktdefinition              | Bogen 💌                       |         | Bogen 👻                                                |   |
| Rohmaterialdefinition            |                               |         |                                                        |   |
| Aktualisiertes Rohma             |                               |         |                                                        |   |
|                                  | Tangentiale Verlängerung:     | 2       | Tangentiale Verlängerung: 2                            |   |
|                                  | Radius(% vom 🙀 🌋              | 60      | Radius(% vom 80 60 60 60 60 60 60 60 60 60 60 60 60 60 | ) |
| Maschinen-Simulation             | Bogenwinkel:                  | 90      | Bogenwinkel: 90                                        | 0 |
| Standard ≡                       | O thatand                     |         |                                                        |   |
| Geometrie                        | Abstand:                      | 0       | O Abstand:                                             |   |
| Drehzahl und Vorschi             | <ul> <li>Zentriert</li> </ul> |         | (@) Zentriert                                          |   |
| Farbe                            | Tankan das Kasian             |         |                                                        |   |
| CAM-Baum                         | Zentrum des Kreises           |         | Zentrum des Kreises                                    |   |
| CAM-Meldungen                    |                               |         |                                                        |   |
| Jobvorlage                       |                               |         |                                                        | - |
| Toleranz                         |                               |         |                                                        |   |
| Werkzeugsuche                    |                               |         |                                                        |   |
| Werkzeugkatalog                  |                               |         |                                                        |   |
| Transformation                   |                               |         |                                                        |   |
| ···· Dokumentation/Hille         |                               |         |                                                        |   |
| Parallele Jobs                   |                               |         |                                                        |   |
| Kanal-Synchronisation            |                               |         |                                                        |   |
|                                  |                               |         |                                                        |   |
|                                  |                               |         |                                                        |   |

Für jeden Jobtyp können die Parameter für das An- und Wegfahren vordefiniert werden.

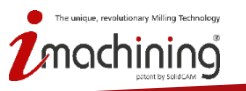

www.solidcam.com

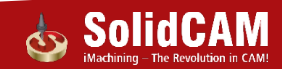

# Neue Funktionen in SolidCAM 2016

# Geometrie

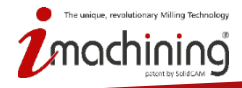

www.solidcam.com

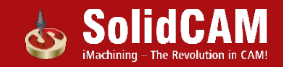

## Geometrie: Kette auf Arbeitsebene anzeigen

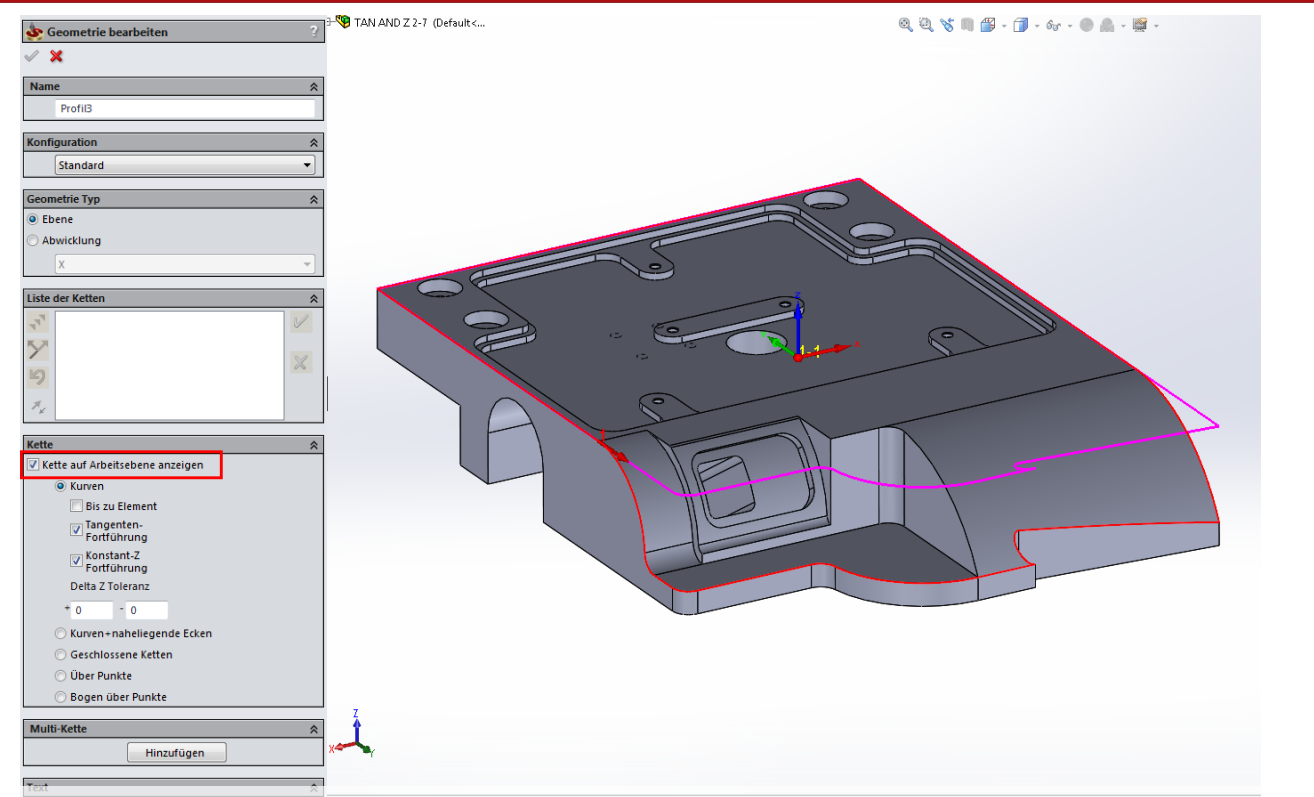

• Zeigt die Ketten auf die XY-Ebene projiziert an (so wie sie im Job verwendet werden)

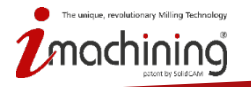

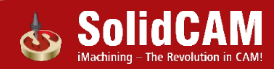

## Geometrie: Neue Optionen für Kurvenfortführung

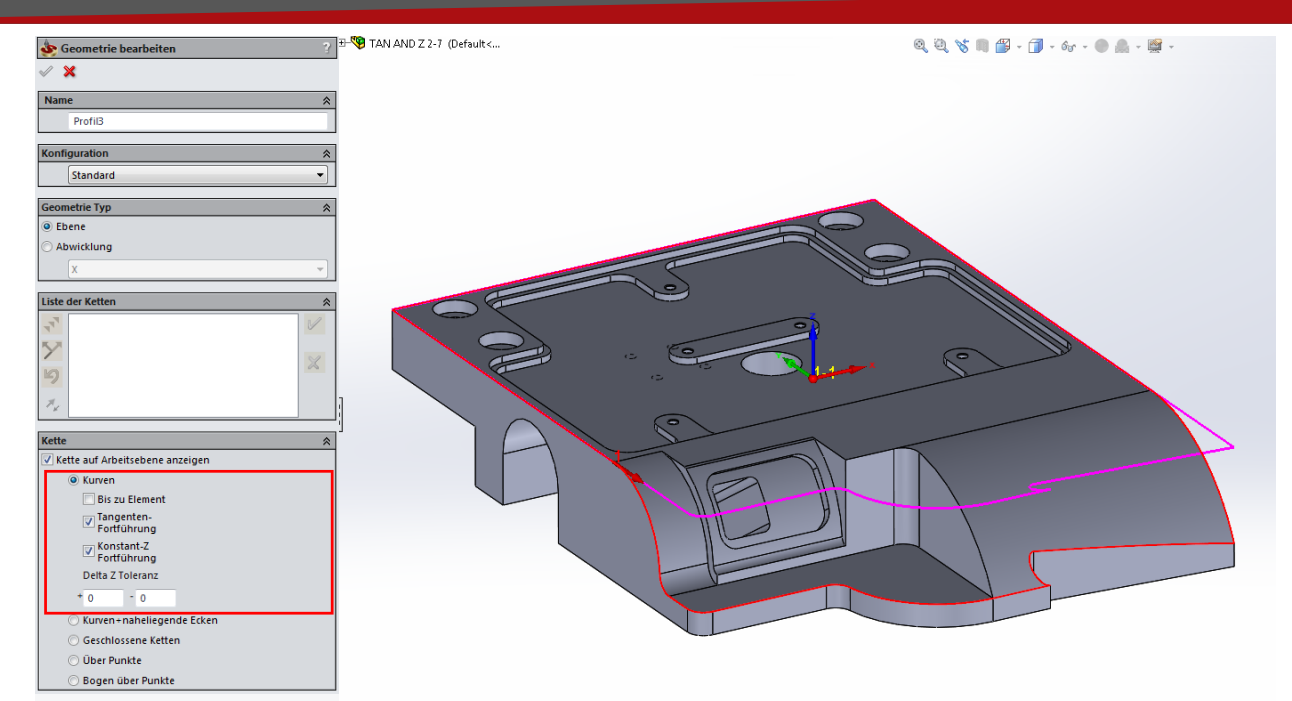

Automatische Kurvenfortführung für Ketten:

- Entlang der CAM-Teil-Kanten in der Z Ebene (innerhalb einer definierten Toleranz)
- Entlang Kanten, die tangential zur gewählten Kante sind

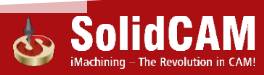

# Geometrie: Neue Schaltflächen für schnellere Kettenauswahl

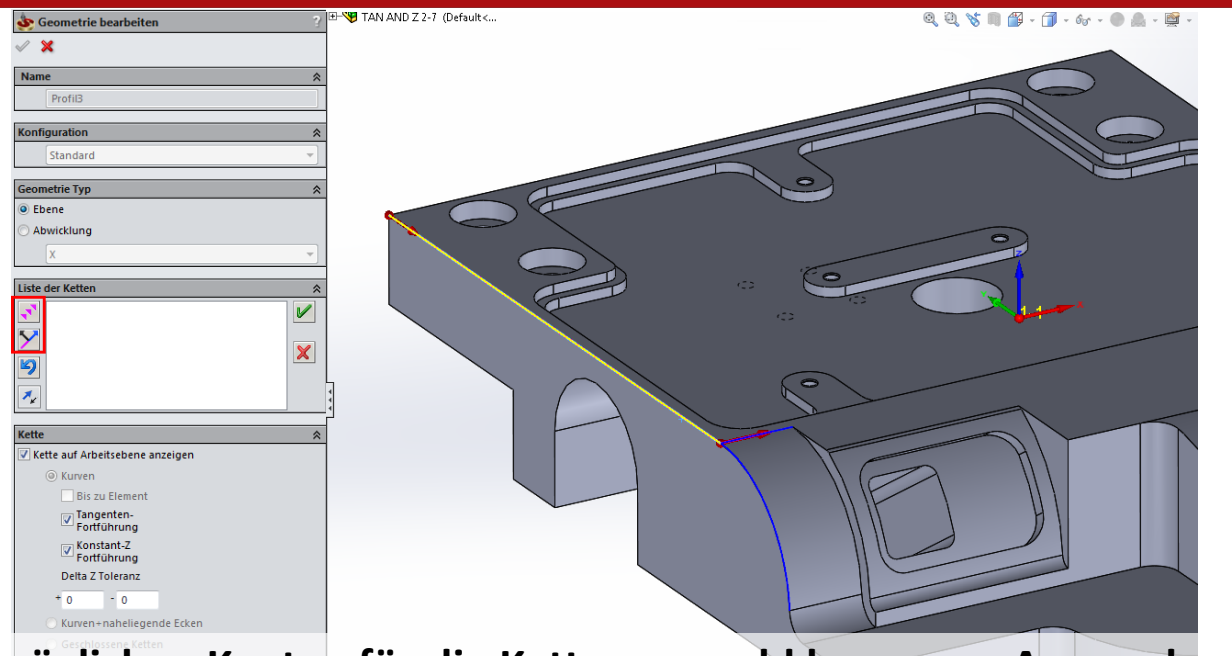

Bei mehreren möglichen Kanten für die Kettenauswahl kann vom Anwender gewählt werden welche Kante verwendet werden soll.

Schaltfläche für Richtungsauswahl

- Schaltfläche zum Weiterführen des automatischen Auswahlprozesses

ochining

www.solidcam.com

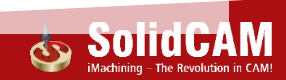

## Geometrie: Hotkeys für Kettenbefehle

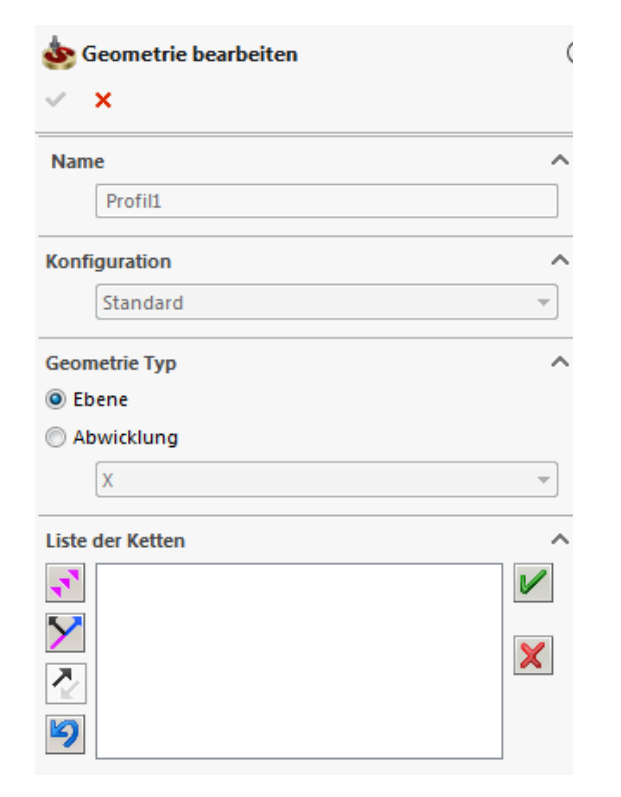

Beim Definieren von Kettengeometrien können Hotkeys (Tastaturbefehle) verwendet werden:

- 🛐 F6 🔿 Gewähltes Element hinzufügen
- ∑ F7 → Kettenrichtung ändern
  - F8 → Kettenrichtung umkehren
- 🔊 Löschtaste 🗲 Letzten Schritt rückgängig

www.solidcam.com

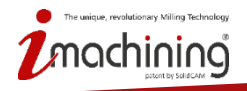

#### Geometrie: Nächste Kette erzeugen

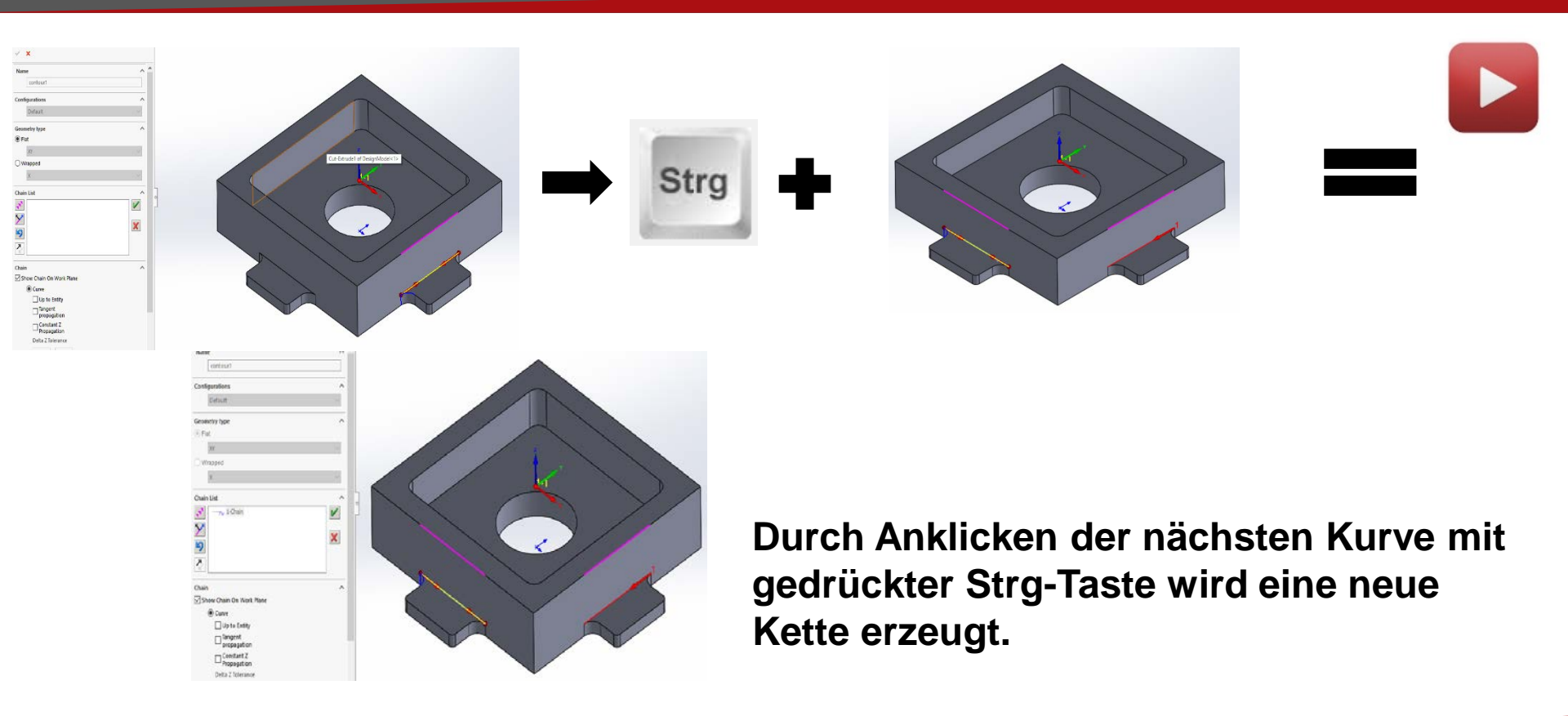

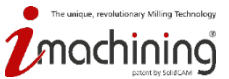

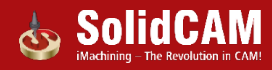

## Geometrie: Kontrolle über Kettenauswahl-Vorgaben

| ··· Arbeitsordner               | Council Council Name                                         |
|---------------------------------|--------------------------------------------------------------|
| Einheiten/Toleranzen            | Geometrie   Geometrie-Namen                                  |
| - Standard CNC-Steuerung        | Annäherung bei Spline-Auswahl                                |
| NC-Programm                     | 0.005                                                        |
| NC-Programm-Simulation          | Sennentenier Spiinekurven: 0.005                             |
| CAM-Teile                       | - Toleranz für Kettenauswahl                                 |
| Automatische CAM-Teil Def       |                                                              |
| Nulipunktaefinition             | Ketteniucke Minimum: 0.05                                    |
| Ronmaterialdefinition           | Kettenlücke Maximum: 1                                       |
| Supproprior tes Ronmaterial     |                                                              |
| - CAM-Teil bereinigen           | Kette auf Arbeitsebene anzeigen                              |
| Simulation                      | Kurven                                                       |
| Maschinen-Simulation            | Fräsen Drehen                                                |
| - Standard                      | 🗌 Bis zu Element 🔍 Bis zu Element                            |
| Geometrie                       |                                                              |
| Drehzahl und Vorschub           | Tangent Propagation Tangent Propagation                      |
| Farbe                           | 🕼 Konstant-Z Fortführung 🛛 Konstant-Z Fortführung            |
| CAM-Baum                        |                                                              |
| CAM-Meldungen                   | Auto Konstant-Z Toleranz: 0.001                              |
| Jobvorlage                      | Delta-7-Toleranz + 0 - 0                                     |
| Toleranz                        |                                                              |
| Maschinenprozess/Bohrungsase    | Auto Tiefe                                                   |
| Werkzeugsuche                   | Auto-Here                                                    |
| - Werkzeugkatalog               | Iohtiefe automatisch vom zuerst gewählten Element übergehmen |
| Transformation                  |                                                              |
| - Dokumentation/Hilfe           | Startposition Versatz                                        |
| ···iMachining                   | Veresta (% der ersten Kanta)                                 |
| Parallele Jobs                  |                                                              |
| Kanal-Synchronisation           | Versatz (in % der gesamten Kette):                           |
| ·· Verfahrbewegungen zwischen : |                                                              |

Möglichkeit, in den CAM Einstellungen vorzudefinieren, welche Optionen aktiv sein sollen.

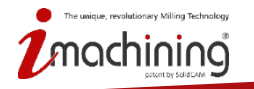

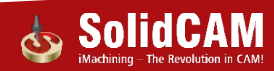

# Geometrie: Vorschau der Bohrungsnummern in der Bohrgeometrie

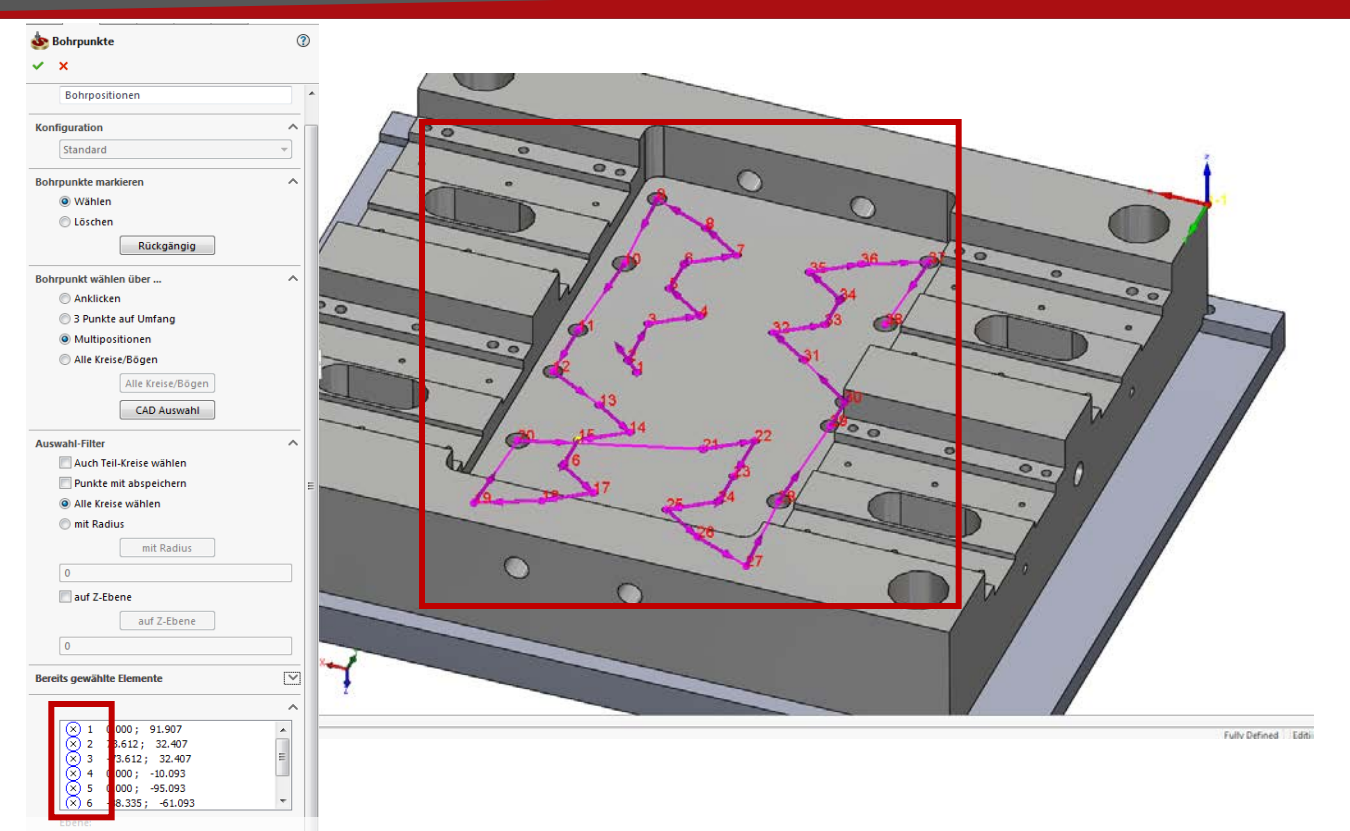

Bessere Visualisierung der definierten Bohrungen und einfacheres Zuordnen in der Liste

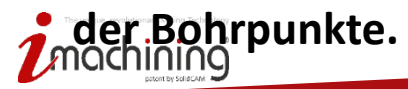

www.solidcam.com

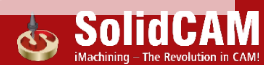
## Geometrie: Fasenerkennung Filter

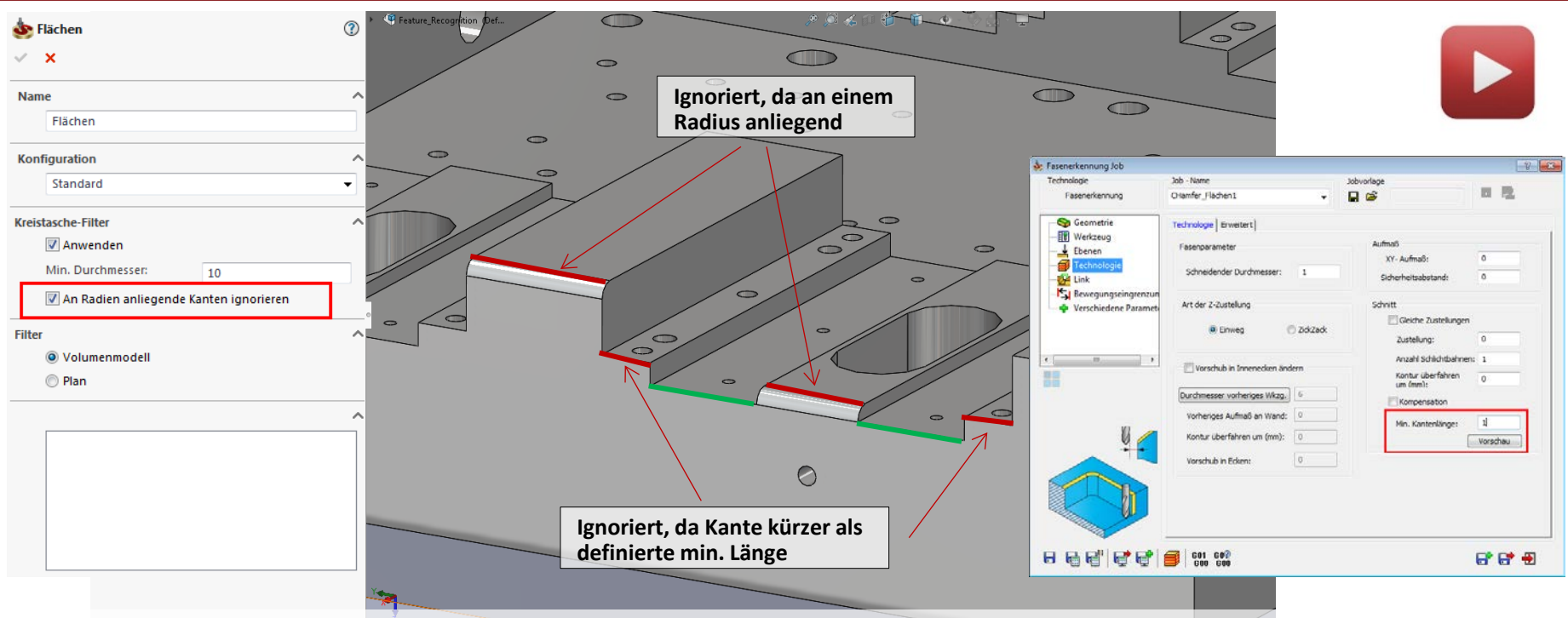

- Ketten, die k
   ürzer sind als die definierte min. L
   änge werden ignoriert
- Kanten, die an Radien anliegen können optional ignoriert werden

nique, revolutionary Milling Technology

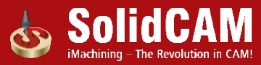

# Transformieren

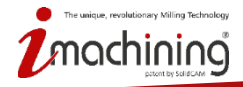

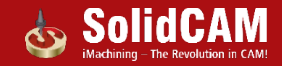

#### Transformieren: Auswahl von benutzerdefinierten Richtungen für das Transformieren (Nullpunkt)

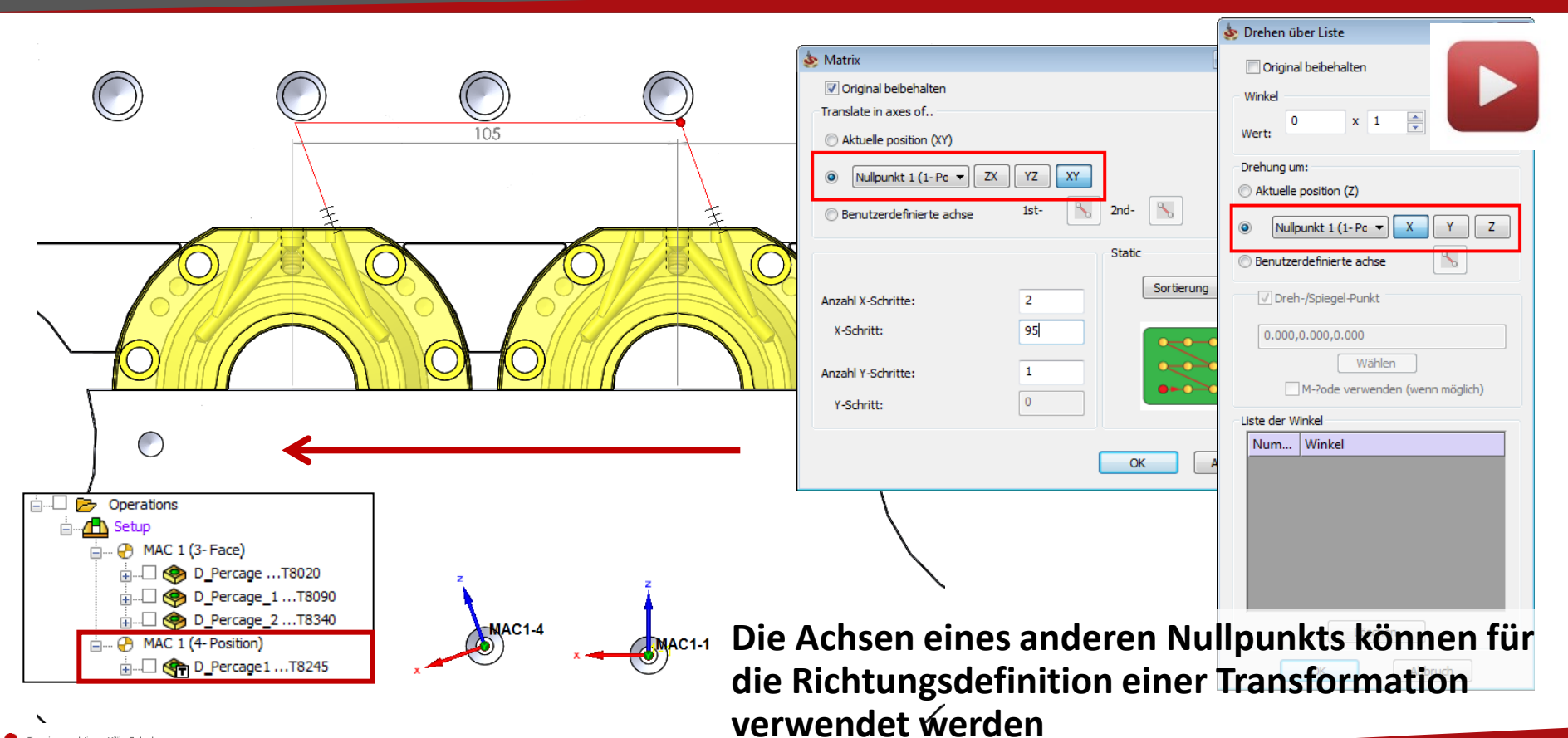

mique, revolutionary Milling Technology

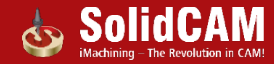

## Transformieren: Auswahl einer benutzerdefinierten Richtung (Vektor)

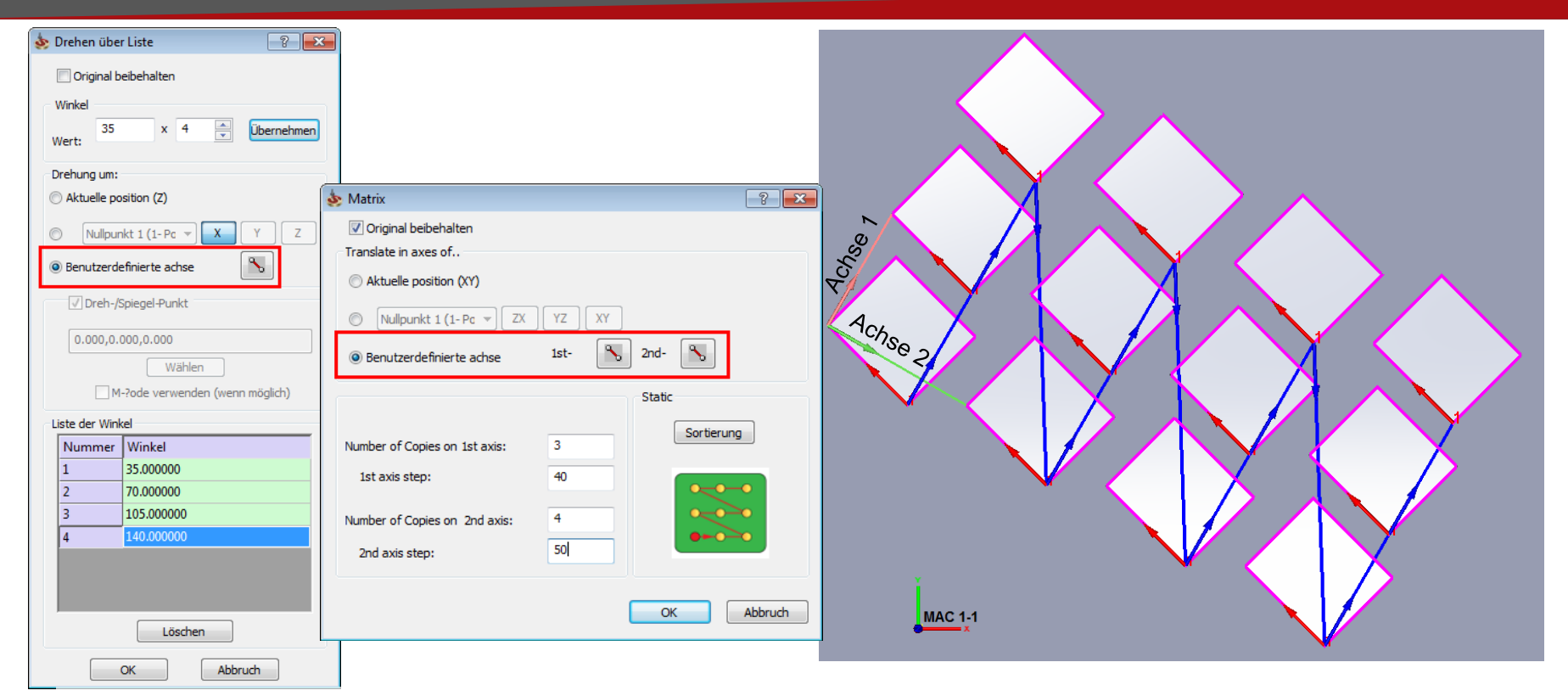

#### Benutzerdefinierte Achsen für die Definition von Transformationsrichtungen

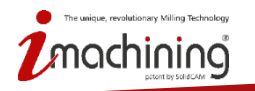

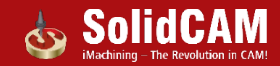

### Transformieren: Spiegeln

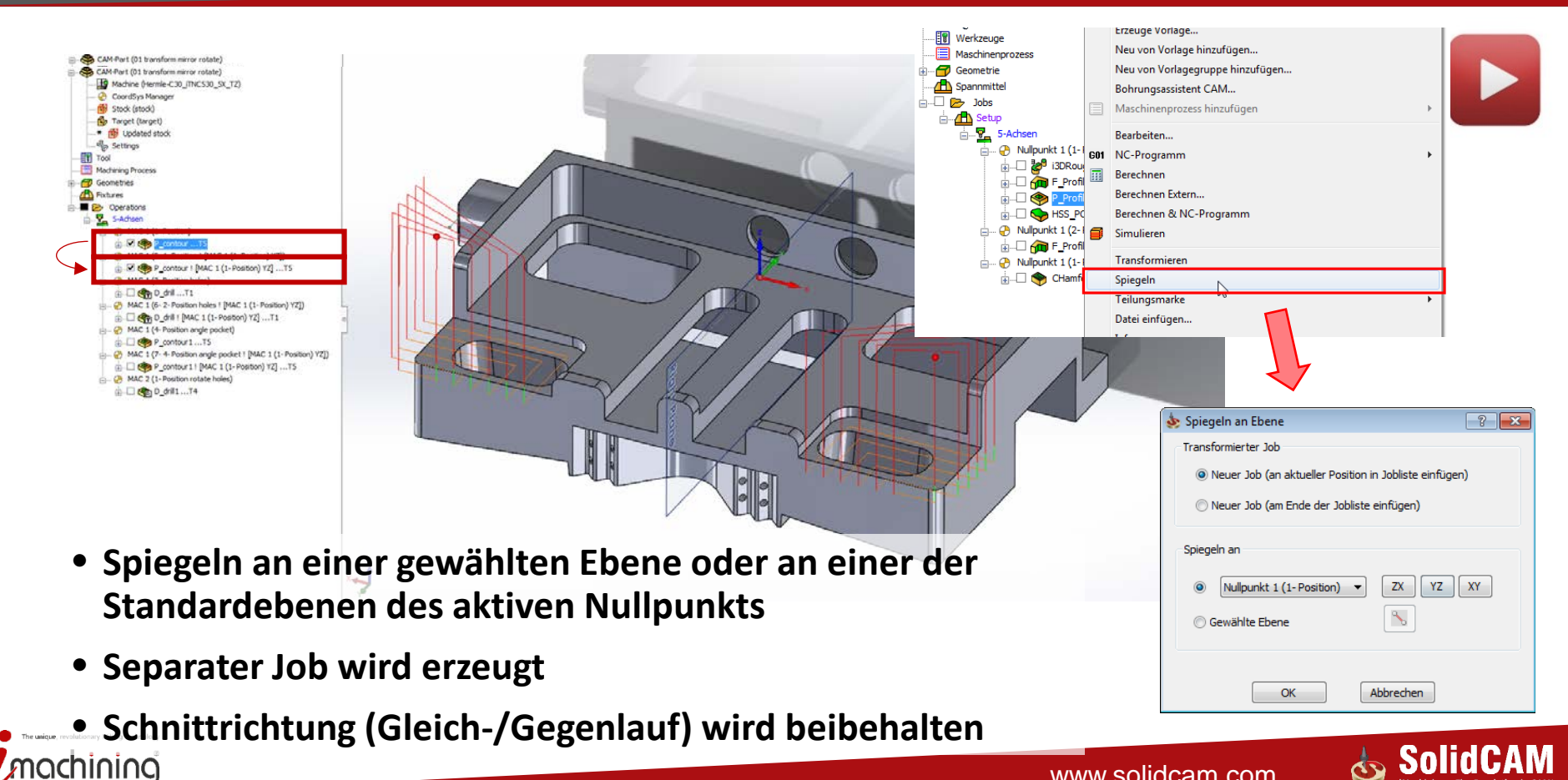

### Transformieren: Spiegeln

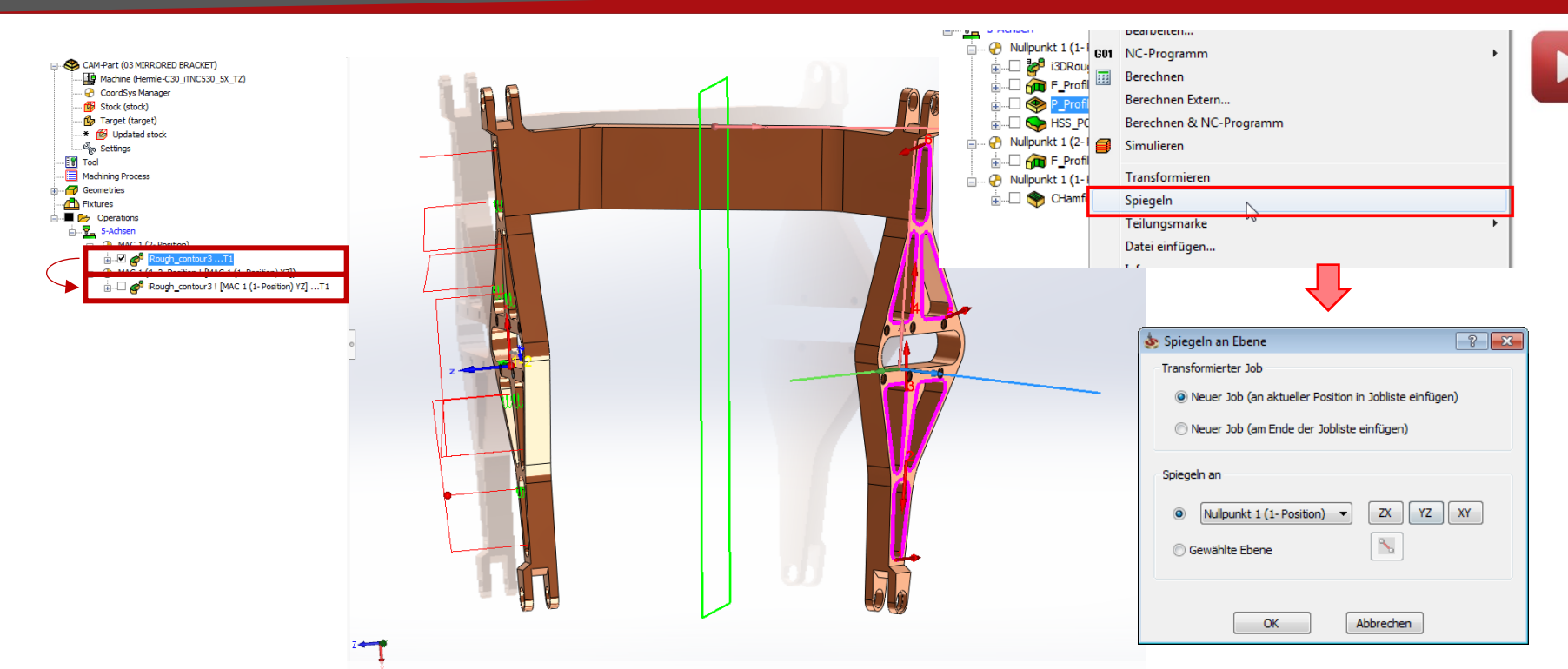

- Vorschau der Spiegelrichtung und der Geometrie des neuen Jobs
- Bei Bedarf wird ein zusätzlicher Nullpunkt angelegt.

achining

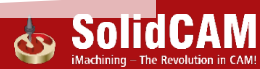

### Transformieren: Gleicher Abstand bei Drehen-Transformationen

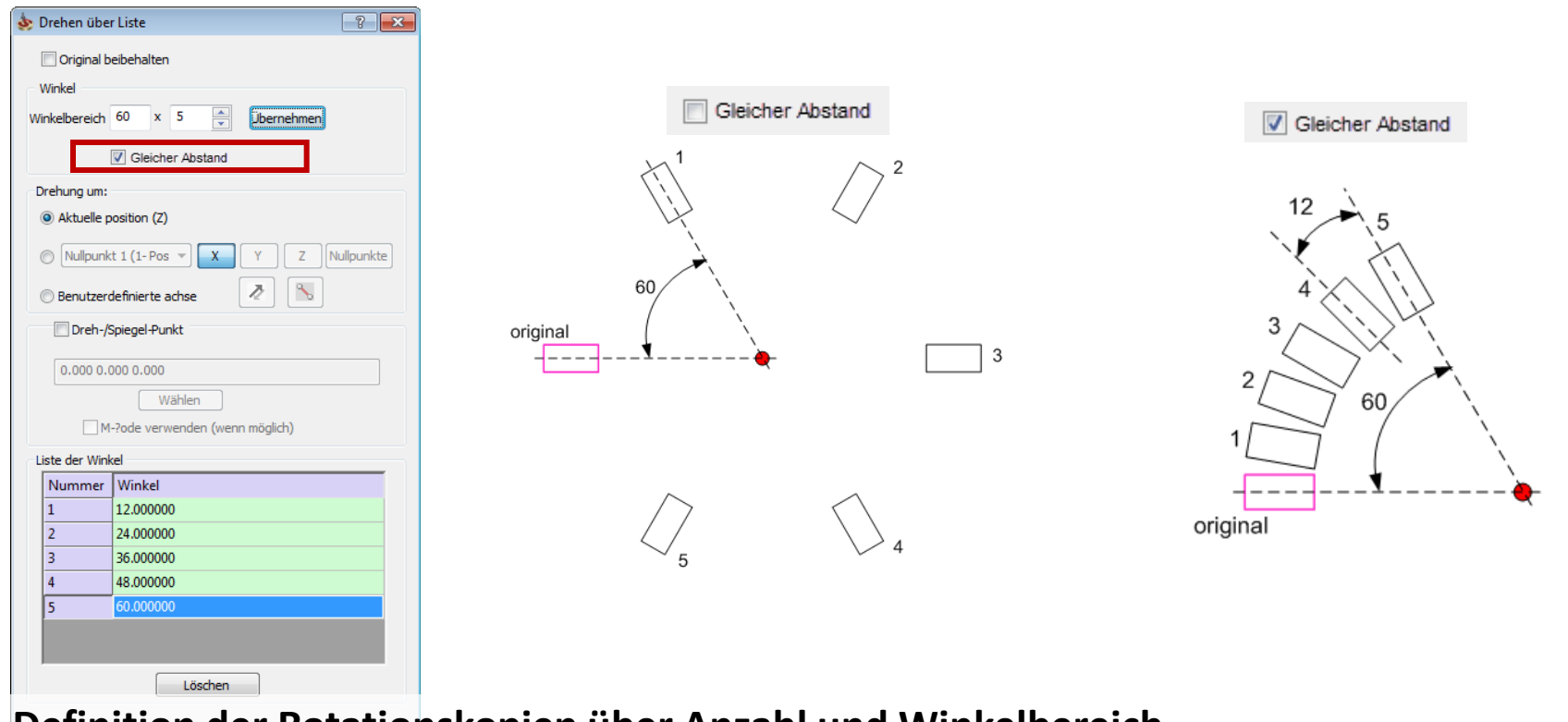

Definition der Rotationskopien über Anzahl und Winkelbereich

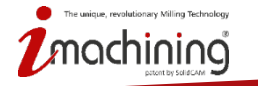

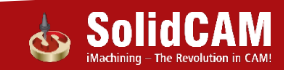

#### Transformation: Schrittweite am Modell abklicken

| Matrix                      |         | ? 🗾        |
|-----------------------------|---------|------------|
| 🔽 Original beibehalten      |         |            |
| Versetzen in den Achsen von |         |            |
| O Aktuelle Position (XY)    |         |            |
| Nullpunkt 1 (1- Pc 🔻        | X YZ XY | CoordSys   |
| Benutzerdefinierte Achse    | 1. 🔰 🕻  | 2. 🚺 💊     |
|                             |         | Static     |
|                             |         | Sortierung |
| Anzahl Kopien auf 1. Achse: | 3       |            |
| Schrittweite auf 1. Achse:  | 105     |            |
| Anzahl Kopien auf 2. Achse: | 4       | ••••       |
| Schrittweite auf 2. Achse:  | 150     |            |
|                             |         |            |
|                             | 6       | OK Abbruch |
|                             |         |            |

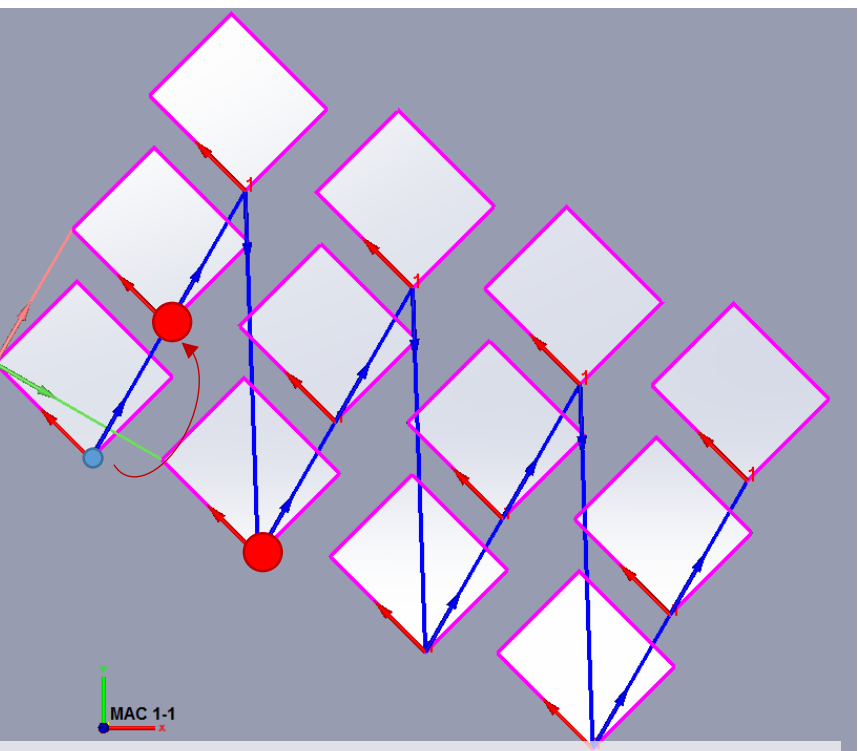

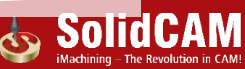

# Bohrungsassistent CAM

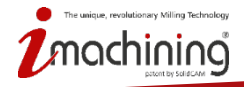

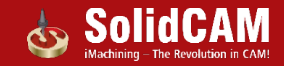

#### Bohrungsassistent CAM: Separater Ordner

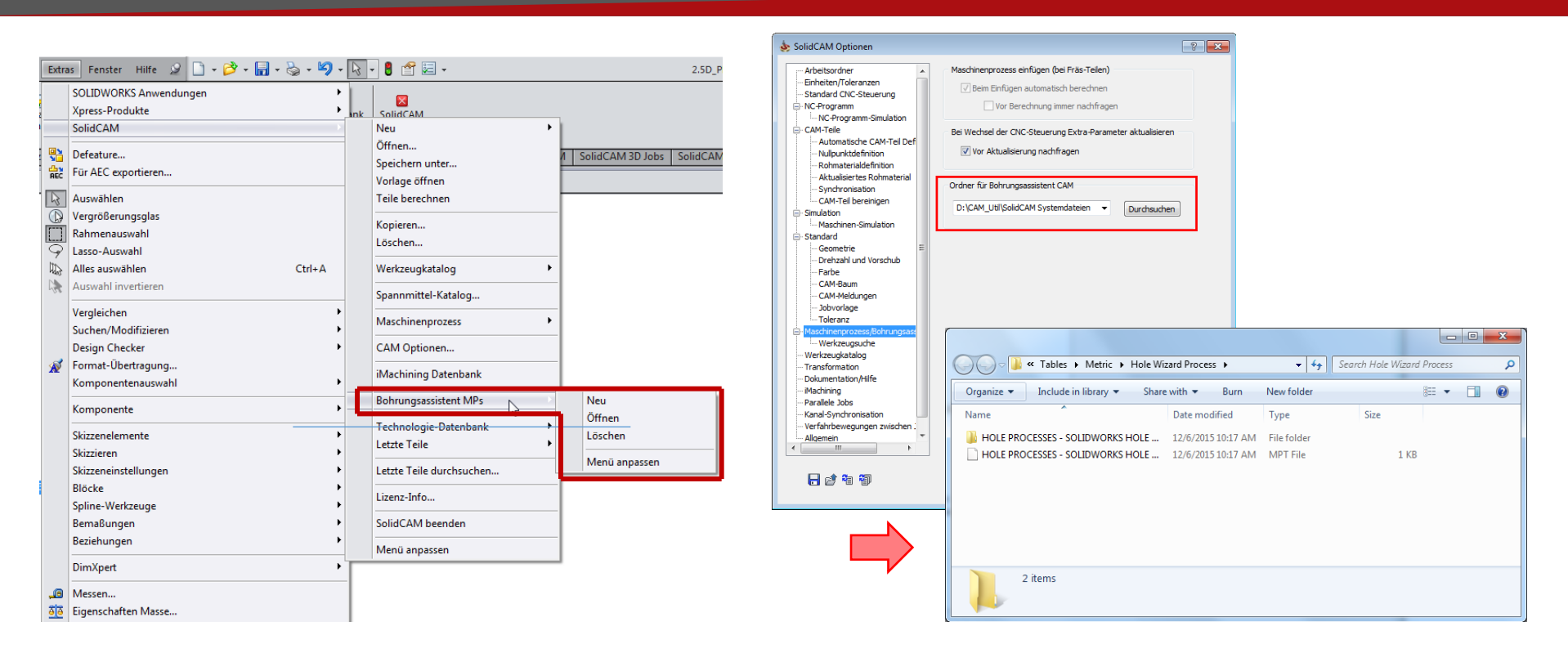

#### • Separater Ordner für die Maschinenprozessdateien des Bohrungsassistenten

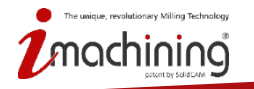

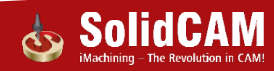

#### Bohrungsassistent CAM: Anpassung

| chinenprozesse verwalten |                    | ? <mark>×</mark>               | Maschinenprozess-Manager   |                                          |                                   |                    |           |                                 | - V       |
|--------------------------|--------------------|--------------------------------|----------------------------|------------------------------------------|-----------------------------------|--------------------|-----------|---------------------------------|-----------|
| Listo                    |                    | MP Symbole                     | Vorgabewerte-Satz          | Verwendete Parameter                     |                                   |                    |           |                                 | _         |
| Liste                    |                    |                                | MP                         | Parameter                                | Ausdruck                          | Ergebnis           | G R/O     | Beschreibung                    |           |
| me                       | Type               |                                |                            | home_number                              | Nullpunkt 1 (1- Position)         | Nullpunkt 1 (1-Pos | G         |                                 |           |
| Cowindobabrungon         | Cowindobabayaaaa   |                                | 🖃 😽 Jobs [Gewindebohrunger | Tapped_Holes                             |                                   |                    |           | Bitte Bohrungsfeatures auswähl  | •••       |
| Gewindebonrungen         | Gewindebonrungen   |                                | Tool 1                     | ∭ <sup>4</sup> spot_drill_diam           | IF Spot_Drill_Chamfer_Diameter <  |                    | R/O       | Spot Drill Diameter Based On th |           |
| Stirnsenkungen           | Stirnsenkungen     |                                | 🗄 🧐 Tap Spot Drill         | W Spot_Dril_Angle                        | IF HW_NearCounterSinkAngle > 0    |                    | R/O       | Spot Drill angle Based On Hole  | -         |
| Formsenkungen            | Formsenkungen      |                                | Tool 2                     | Spot_Dril_Arbe                           | IE Soot Drill Diameter <= 10 THA  |                    | R/O       | Total Length of Spot Drill Tool |           |
| Einfache Bobrungen       | Finfache Bohrungen |                                | Tap Unling                 | R Spot_Drill_OH                          | IF Spot_Drill_Diameter <= 10 THA  |                    | R/O       | Length of the Tool Outside the  | _         |
| andere bonnengen         | Eindelie bonrangen |                                |                            | P Spot Drill SL                          | IF Spot_Drill_Diameter <= 10 THA  |                    | R/O       | Length of the Shoulder before   |           |
|                          |                    |                                |                            | Spot_Dril_Feed                           | Sopt_Drill_Spin*0.05              |                    |           | -                               | -         |
|                          |                    |                                |                            |                                          | (45/Spot_Drill_Chamfer_Diameter)/ |                    | Parameter | r des Bohrungsassistente        | an        |
|                          |                    |                                |                            | Spot_Drill_Upp                           | Pick_Upper_Plane                  |                    | 7. Laural | Counter DrillDismotory James    | -         |
|                          |                    |                                |                            | P Spot_Drill_Cha                         | IF HW_NearCounterSinkDiameter     |                    | Z_Level_  | CounterDrillDiameter_lowe       | r         |
|                          |                    | MP Symbole durchsuchen         |                            | Pick_Upper_Plane                         | IF HW_NearCounterSinkDiameter     |                    | Z_Level_  | HoleDiameter_upper_2            |           |
|                          |                    | The symbole doi crisochen      |                            | Nicht-verwendete Para                    | neter                             |                    | Z_Level_  | HoleDiameter_lower_2            |           |
|                          |                    | Art                            | <►                         |                                          |                                   |                    | Z_Level_  | MidCounterSinkDiameter_u        | -tp       |
|                          |                    |                                | Jobvorlage Vorgabe-Sätze   | Parameter                                | Ausdruck                          | Ergeonis           | Z_Level_  | MidCounterSinkDiameter_id       | 0         |
|                          |                    | Gewindebohrungen 🔹             |                            | Spot_Drill_Dwell                         | .5                                | 0.5                | Z_Level_  | NearCounterSinkDiameter_        | 1         |
|                          |                    |                                | MP Symbole                 | Tap_Dril_Peck_De                         | ptn Tap_Unit_Diameter*.3          | 0.2                | Z_Level_  | The Use Diseases upper          | -         |
|                          |                    | Paschraibung                   |                            | T. Jab Court Daven                       | .2                                | 0.2                | Z_Level_  | ThruHoleDiameter_upper_/        | 4         |
|                          |                    | beschreibung                   |                            | <ul> <li>Neuen Parameter anle</li> </ul> | igen                              |                    | Z_Level_  | ThrumoleDiameter_lower_2        | 4         |
|                          |                    |                                |                            | Art: 🗗 Float                             | •                                 |                    | Z_Level_  | FarCounterSinkDiameter_u        | up<br>Iou |
|                          |                    |                                |                            | Name                                     | Hinzu                             | -                  | Z_Level_  | TapDrillDiameter_upper_7        |           |
|                          |                    |                                |                            | inc.                                     | 11120                             |                    | Z_Level_  | TapDrillDiameter_upper_Z        |           |
|                          |                    |                                |                            |                                          |                                   |                    | Z_Level   | Taponiolaineter_tower_z         | or        |
| 🖻 🛧 🕂 🖌                  |                    |                                |                            |                                          |                                   |                    | Z_Level   | ThruTapDhilDiameter_uppe        | ar.       |
| 여드 😐 🗸   🏎               |                    | VMID-Datei Speichern Schließen |                            | Ausdrücke                                | Speichern Speichern & Schließe    | n Schließen        | HW bole   | Diam                            | 2         |
|                          | -                  |                                |                            |                                          |                                   |                    |           | atorboroDiam                    |           |
|                          |                    |                                |                            |                                          |                                   |                    | riw_cour  | terborebiam<br>stask sasDaath   |           |
|                          |                    |                                |                            |                                          |                                   |                    | rivv_cour |                                 |           |

- Neue Aktionen (umordnen, kopieren, ausschneiden, einfügen) zum Maschinenprozesskatalog hinzugefügt
- Bohrungstypen filtern die Liste der verfügbaren Bohrungsassistentparameter, dies macht die Definition von Formeln einfacher

#### Bohrungsassistent CAM: Erweiterte Benutzermaske

| schinenprozesse verwalten |                    | ? 🔀                                                          | 🧆 B | Bohrungsassistent-Daten definieren |                                              | ? <mark>×</mark> |
|---------------------------|--------------------|--------------------------------------------------------------|-----|------------------------------------|----------------------------------------------|------------------|
| P-Liste                   |                    | MP Symbole                                                   |     |                                    |                                              | -j=              |
| Name                      | Туре               |                                                              |     | Datenbank: Bohrbearbeitunger       | SWX Bohrungsfeatures                         |                  |
| Gewindebohrungen          | Gewindebohrungen   |                                                              |     | Bohrbearbeitunger                  | SWX Bohrungsfeatures                         |                  |
| Stirnsenkungen            | Stirnsenkungen     |                                                              |     | Nulloupkte Null HOLE PROCESSES     | SOLIDWORKS HOLE WIZAR                        |                  |
| Formsenkungen             | Formsenkungen      |                                                              |     |                                    |                                              |                  |
| Einfache Bohrungen        | Einfache Bohrungen |                                                              |     | Gewindebohrungen                   | 1. Anbohren<br>2. Bohren<br>3. Gewindebohren |                  |
|                           |                    | MP Symbole durchsuchen                                       |     | Stirnsenkungen                     | 1: Anbohren2: Bohren                         |                  |
|                           |                    | Art<br>Gewindebohrungen 🗸                                    |     | Formsenkungen                      | 1: Anbohren + Fase<br>2: Bohren              |                  |
|                           |                    | Beschreibung<br>1. Anbohren<br>2. Bohren<br>3. Gewindebohren |     | Einfache Bohrungen                 | 1: Anbohren<br>2: Bohren                     |                  |
| ♣ 🖥 合 ♣ 🕇 🗙               |                    | VMID-Datei Speichern Schließen                               |     | Abbrechen                          |                                              |                  |

- Pulldown-Menü der Datenbanken enthält nur die Datenbanken, die kompatibel sind mit der aktuell gewählten Maschine (= besitzen dieselben Bohrzyklen)
- Möglichkeit für eine Beschreibung wurde hinzugefügt um die Auswahl der Maschinenprozesse zu vereinfachen

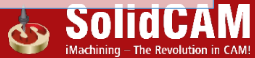

## Simultan 5X & HSS

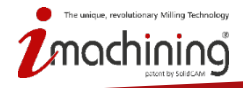

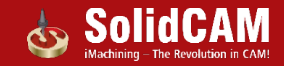

### Inkrementale Sicherheitsebene

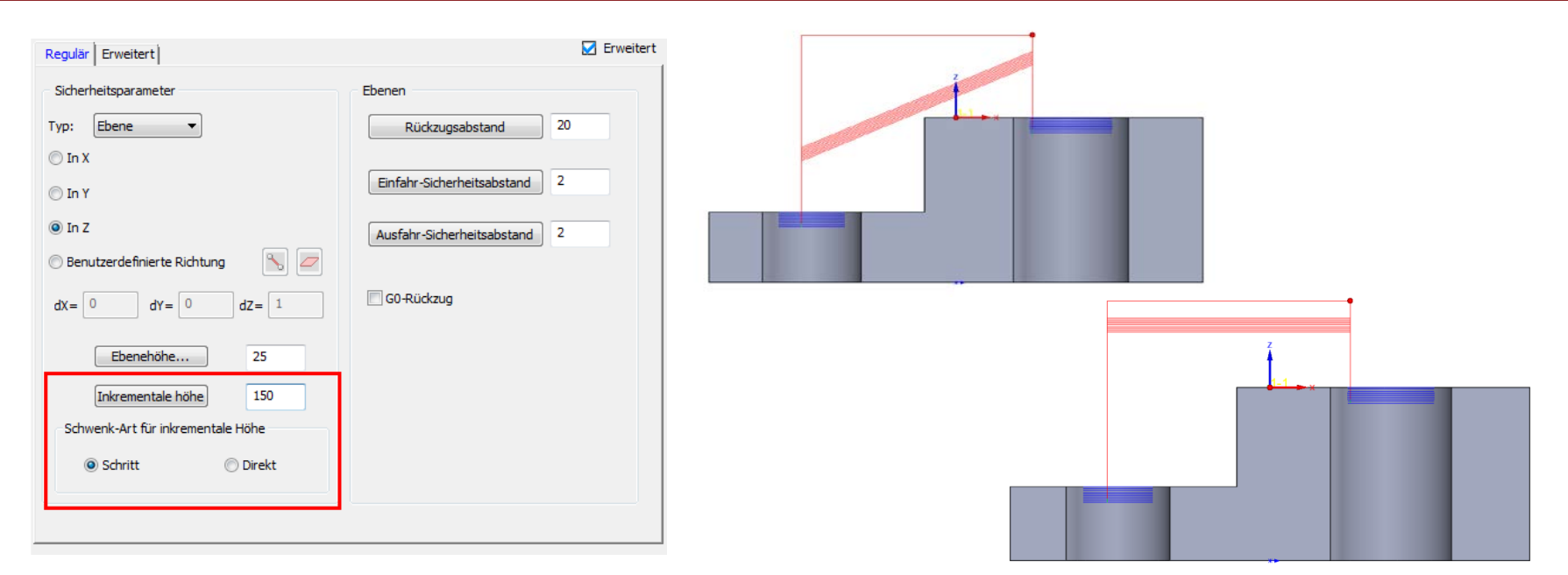

- Interne Verfahrbewegungen können nun auch über eine inkrementale Höhe anstatt über die Sicherheitsebene durchgeführt werden
- Verfahrbewegungen können direkt oder stufenartig durchgeführt werden

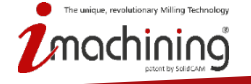

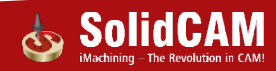

### Seitliche Erweiterungen

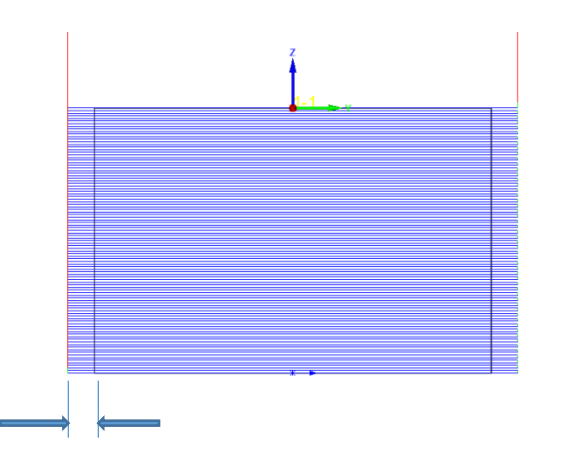

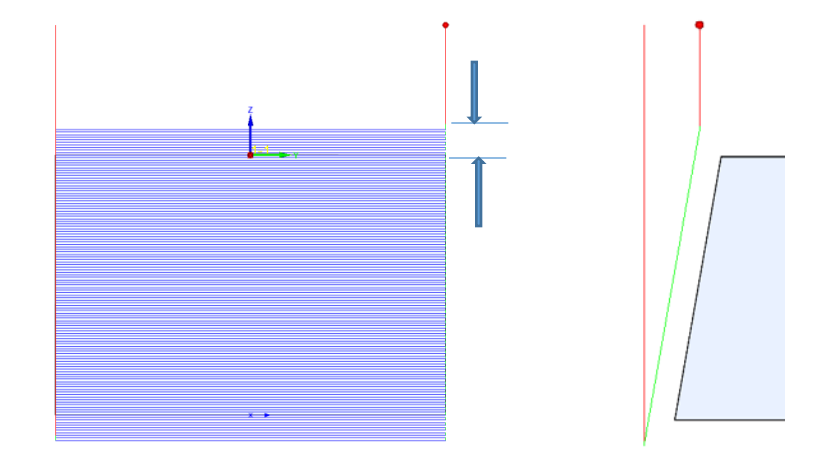

Erweiterung in 2015 Entlang der Bahnrichtung Neue Möglichkeit in 2016 Die Bahnen auch seitlich zu erweitern

- Die Werkzeugbahn kann nun sowohl entlang der Werkzeugbahn aber auch seitlich dazu verlängert werden
- Keine Notwendigkeit mehr, Flächen im CAD zu verlängern, damit die Werkzeugbahn früher anfängt.

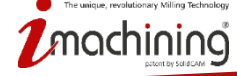

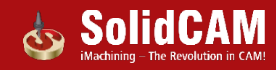

## Kollisionskontrolle – Zurückziehen entlang Werkzeugebene

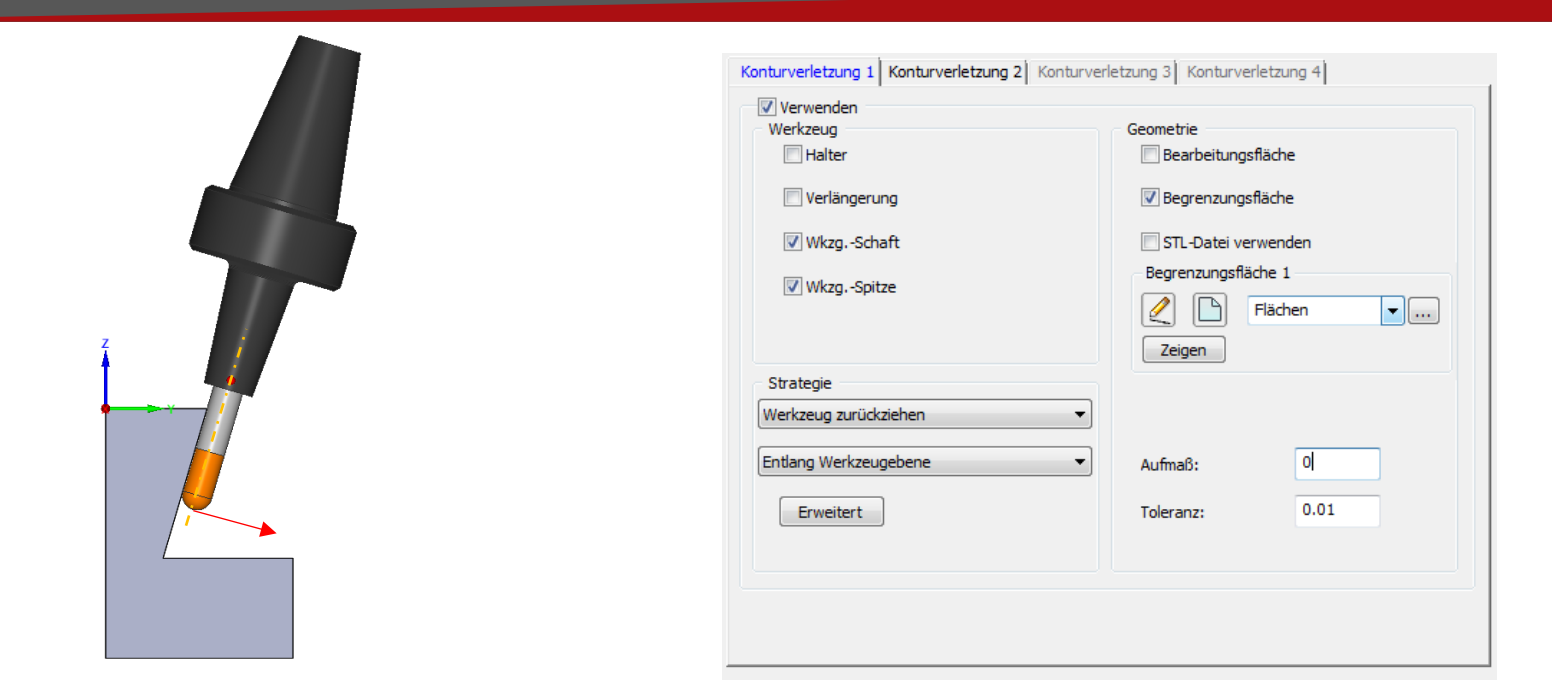

• Neue Option, das Werkzeug in der Ebene senkrecht zur Werkzeugachse aus der Kollision zurückzuziehen.

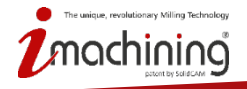

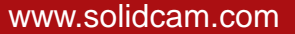

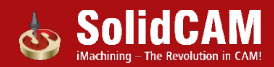

### Werkzeugbahn spiegeln

|                                    | 🗹 Erweitert        | Werkzeugbahn spiegeln              |                    | ×    |
|------------------------------------|--------------------|------------------------------------|--------------------|------|
| Mehrfachschnitte                   | Tauchfräsen        | Werkzeugbahn spiege<br>Ausrichtung | In verwenden       |      |
|                                    | Morph Tasche       | Achse/Richtung                     | Z-Achse            |      |
| Drehen & Versetzen                 | Schruppen-Bereiche | Basispunkt                         | X-Achse<br>Y-Achse |      |
| Rohmaterial                        | Sortieroptionen    |                                    | Z-Achse            |      |
| Spiegeln                           |                    |                                    |                    |      |
| Links zwischen Bahnen              |                    |                                    |                    |      |
| Kleine Lücken:                     | Kein Makro 👻       |                                    |                    |      |
| Große Lücken: Sicherheitsbereich 👻 | Kein Makro 👻       |                                    |                    |      |
| Kleiner Zustellung als Wert: 10    |                    |                                    |                    |      |
|                                    |                    |                                    | OK Abbre           | chen |

• Neue Option: HSS- & SIM5X- Werkzeugbahnen an einer beliebig wählbaren Achse zu spiegeln

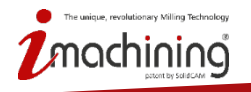

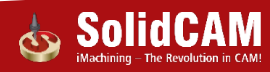

#### Max. Winkelschritt für Rotationsachse

| Berechnung basierend auf WkzgZentrum Glätte Flächen Glätten ab (Grad/Abstand); |                                                                                     |  |
|--------------------------------------------------------------------------------|-------------------------------------------------------------------------------------|--|
| Glätte Flächen<br>Glätten ab                                                   |                                                                                     |  |
| Glätten ab<br>(Grad/Abstand):                                                  | 0                                                                                   |  |
| ■ Max. Winkelschritt für Rotat<br>Winkel:                                      | Glätten ab<br>(Grad/Abstand):<br>Max. Winkelschritt für Rotationsachse<br>Winkel: 5 |  |

• Wenn die Rotation oder das Schwenken größer ist als der hier angegebene Winkel werden Werkzeugbahnpunkte dazwischen hinzugefügt, sodass der Max. Winkel sowohl für Schwenk- als auch für Rotationsbewegungen stets eingehalten wird.

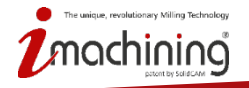

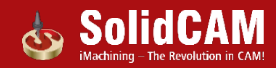

# Flügelradbearbeitung

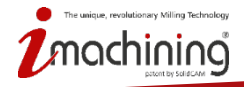

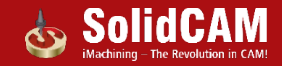

#### Flügelschlichten - Wälzen

| 💩 Flügelräder                                                                                                    |                                                                                                    |                | ? 💌                     |
|----------------------------------------------------------------------------------------------------|----------------------------------------------------------------------------------------------------|----------------|-------------------------|
| Technologie<br>Flügelschlichten 🔻                                                                                                    | Job-Name                                                                                                    | Jobvorlage     |                         |
| Nulpunkt     Cometrie     Werkzeug     Werkzeug | Strategie<br>Bodenparallele Schnitte<br>Florehkonturparallele Schnitte<br>Morph zwischen Boden und Drehkontur<br>Walken<br>Zeigen<br>Bodenfläche<br>Zeigen<br>Vons<br>Zeigen | Aufmaß:        | 0                       |
|                                                                                                    | Außenfläche                                                                                                    | Start-Abstand: | 0                       |
|                                                                                                    | 601 60%<br>600 600                                                                                                    |                | <b>F F</b> <del>2</del> |

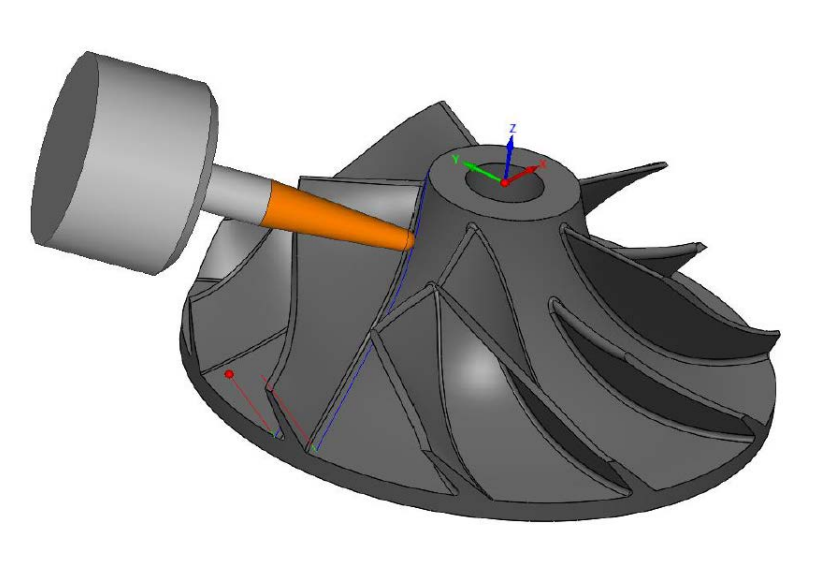

- Flügel können mit einem einzelnen Schnitt mit Wälzfräsen geschlichtet werden.
- Die grundsätzlichen Kollisionsvermeidungsstrategien sind verfügbar

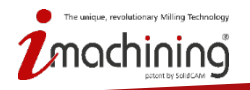

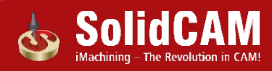

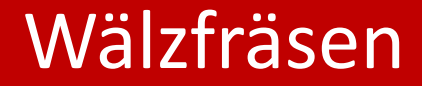

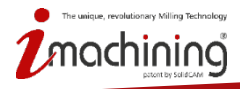

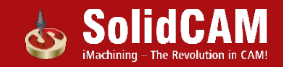

#### Kollisionskontrolle

| 🖢 Wälzfräsen                                                                                                    |                                                                                                    |                  | ? 💌 | SWARF Machining                                                                                                    |                                                                                                    |                                              | ାହ 🔜           |
|----------------------------------------------------------------------------------------------------|----------------------------------------------------------------------------------------------------|------------------|-----|----------------------------------------------------------------------------------------------------|----------------------------------------------------------------------------------------------------|----------------------------------------------|----------------|
| Technologie                                                                                                    | Job-Name                                                                                                    | Jobvorlage       |     | Technology                                                                                                    | Operation name:                                                                                                    | Template                                     | 1000           |
| Wälzen                                                                                                    | -                                                                                                    | 🔒 🖻              |     | SWARF                                                                                                    | SWRF_faces4                                                                                                    | - 80                                         | • 🕮 🏷          |
| Nulpunkt     Geometrie     Werkzeug     WerkzgWeg Paramete     WkzgWeg Paramete     WkzgAchesenführun     WikagAchesenführun     Wika | Kollisionsvermeidung       Prüfen     Nur Führungskurven       Kollisionshandling     NusZtächen       Kollisionshandling     Zusätzliche Flächen       Kollisions-Toleropz     Vermeiden durch Neu-Linken       Prüfen     - | Begrenzungsfläch | en  | CoordSys<br>Geometry<br>Tool<br>Levels<br>Tool path parameters<br>Tool path parameters<br>Tool path parameters<br>Tool path parameters<br>Tool path parameters<br>Cearnoce date<br>Roughing and More<br>Roughing and More<br>Machine control<br>Machine control<br>Sor debug<br>For debug<br>For debug | Degouging Check Cuide curves Colleion Colleion Colleion Colleion Colleion Colleion Colleion Colleion Colleion Colleion Colleion Colleion Check Check C | baly view view view view view view view view | Check surfaces |
|                                                                                                    | Begrenzungsflächenabstand: 0 Vermeiden durch Zurückziehen Prüfen Begrenzungsflächen Sicherheitsabstand: 0 Richtung Entlang Werkzeugachse                                                                                      | Begrenzungsfläch | en  |                                                                                                    | Avoid by retracting<br>Check  Check  Check  Check faces clearance:<br>Direction Along tool axis                                                                                                    |                                              | check surfaces |
|                                                                                                    |                                                                                                    |                  |     |                                                                                                    | Cee Cee                                                                                                    |                                              | 88.5           |

- Neue Option für Kollisionsvermeidung Nur Führungskurven prüfen
- Benutzermaske für Kollisionskontrolle ist einfach und logisch

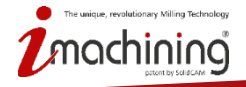

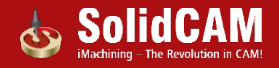

## Tiefenzustellungen – Folge Flächen

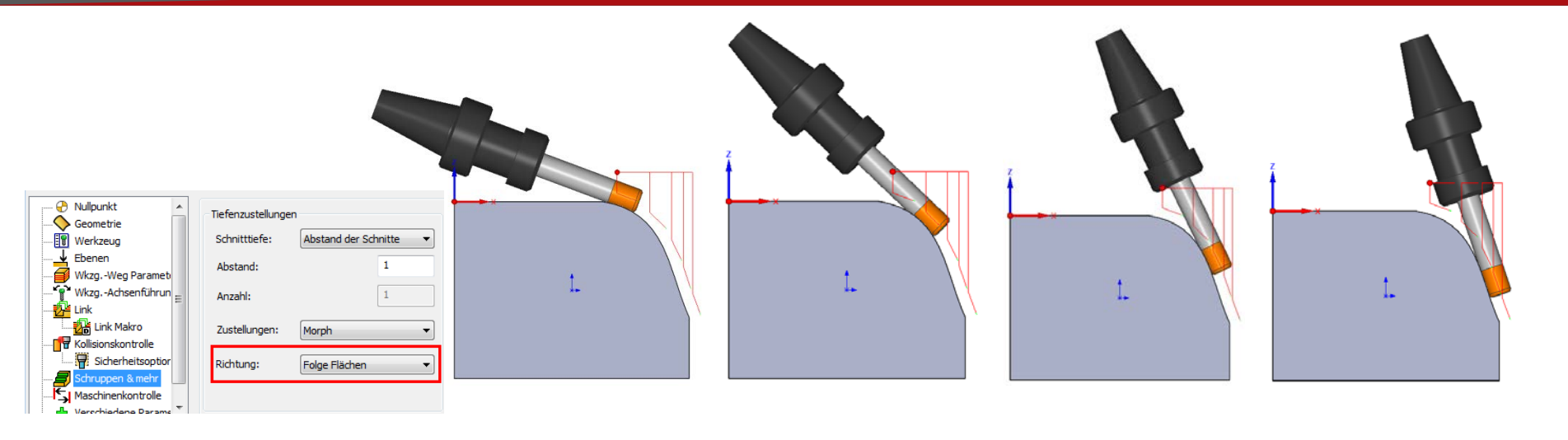

- Erzeugt Tiefenzustellungen, die der aktuellen Krümmung der Bearbeitungsfläche folgen.
- Hauptsächlich für die Bearbeitung von konvexen Flächen, wie z.B. Zahnflanken oder Verdichterseiten von Flügelrädern.

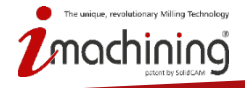

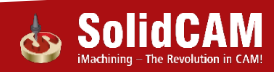

# Formkanäle

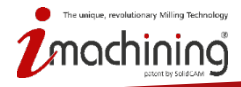

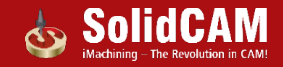

#### Sicherheitsbereich – Automatisch erkennen

| Regulär Erweitert                                                                           | Z Erweitert        |
|---------------------------------------------------------------------------------------------|--------------------|
| Sicherheitsparameter                                                                        | Ebenen             |
| Typ: Zylinder Radius; 200                                                                   | Rückzugsabstand 20 |
| O Parallele X-Achse                                                                         |                    |
| O Parallele Y-Achse                                                                         |                    |
| Parallele Z-Achse                                                                           |                    |
| 🔘 Paral. zur benutzerdefinierte Richtung 📉 💋                                                |                    |
| $dX = \begin{bmatrix} 0 & dY = \end{bmatrix} 0 & dZ = \begin{bmatrix} 1 & dZ \end{bmatrix}$ |                    |
| Durch den Punkt                                                                             |                    |
| χ= 0 Y= 0 Z= 0                                                                              |                    |
| Automatisch erkennen                                                                        |                    |
| 🔽 Radius                                                                                    |                    |
|                                                                                             |                    |
| V Punkt (Durch den Punkt)                                                                   |                    |

• Automatische Erkennung von Zylinderradius, -Achse und –Zentrumspunkt für eine einfache Definition von sicheren Rückzugsbewegungen.

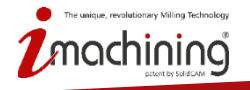

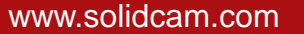

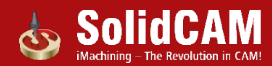

### Verrunden von Rückzugsbahnen

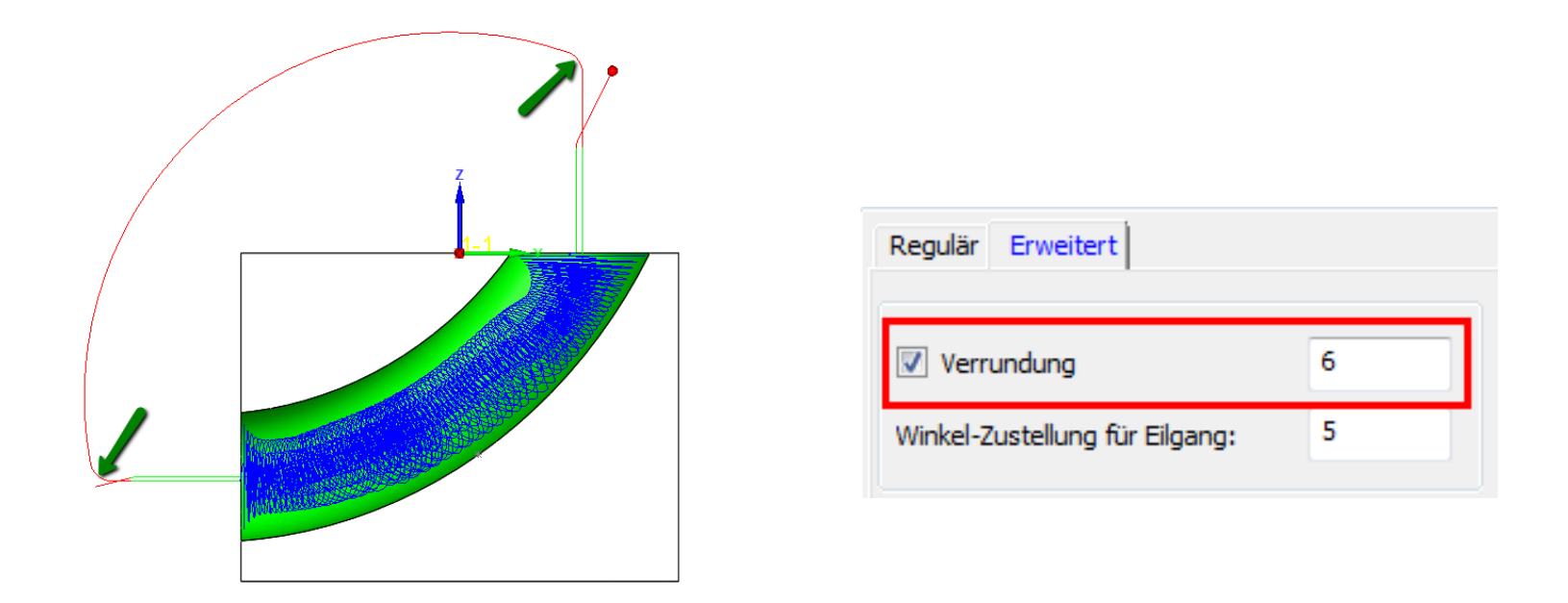

• Verrunden von scharfkantigen Rückzugsbahnen für weichere Maschinenbewegungen

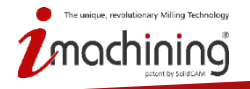

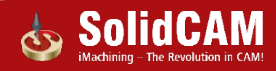

## Über Kante rollen

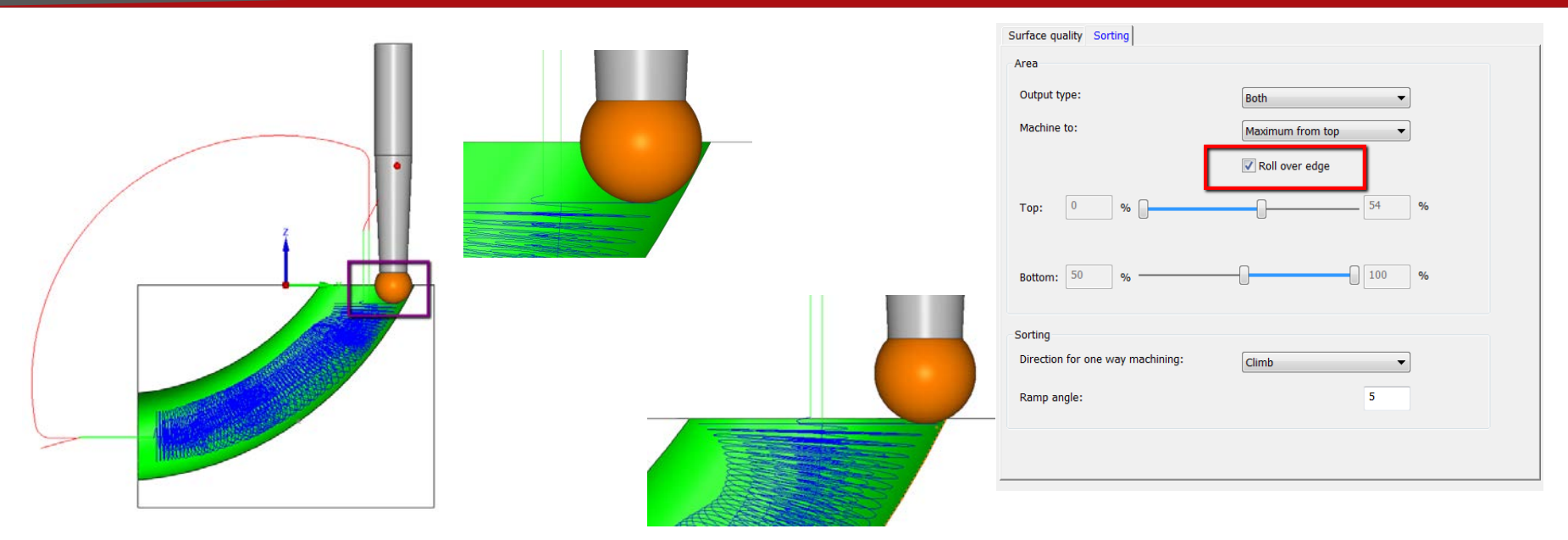

- Die Funktion über Kante rollen erzeugt eine Werkzeugbahnerweiterung, die ein weiches und allmähliches Eintauchen des Werkzeugs sicherstellt.
- Das Werkzeug schneidet das Material von Beginn an nur mit der definierten Zustellung und ist beim ersten Schnitt nicht voll im Material.

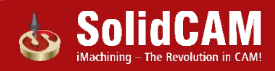

# Multiachsen-Schruppen

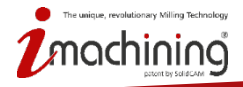

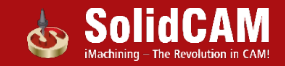

#### Multiachsen-Schruppen – Restschruppen

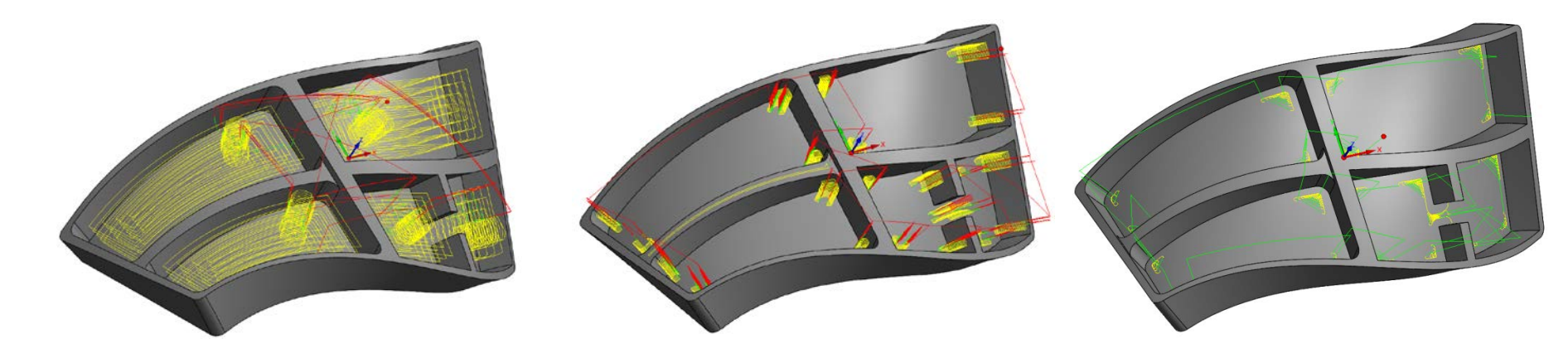

- Diese Option berechnet eine Werkzeugbahn f
  ür das Schruppen von Restmaterial, das durch ein vorangegangenes Schruppwerkzeug aufgrund des Fr
  äserdurchmessers nicht bearbeitet werden konnte.
- Die Restschrupp-Werkzeugbahnen basieren auf dem vorangegangenen Werkzeugdurchmesser und -radius sowie dem Aufmaß.

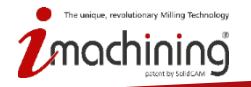

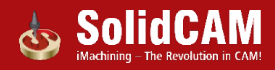

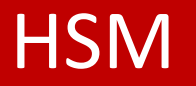

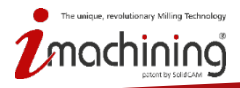

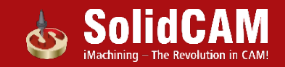

### Geschlossene Bahnen überlappen

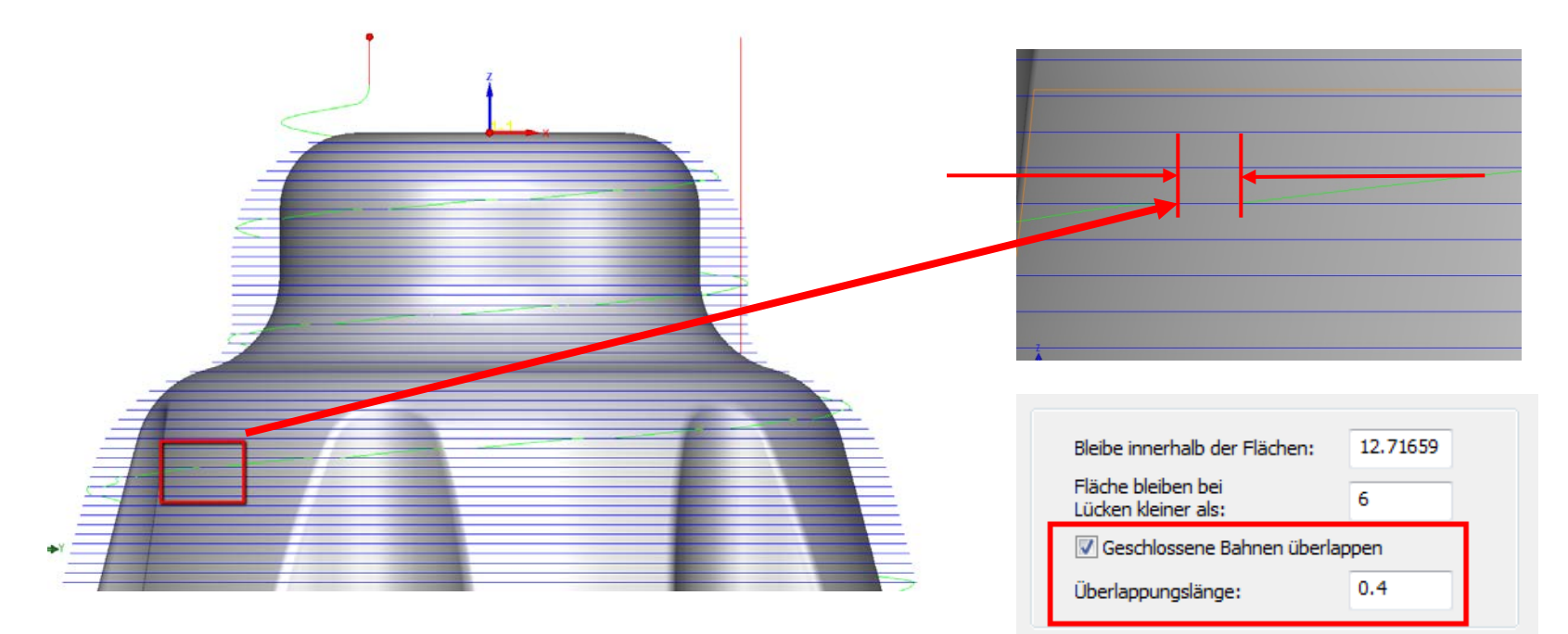

 Mit diesem neuen Parameter kann eine bessere Oberflächenqualität erzielt werden, weil damit An- und Wegfahrpunkt an der Kontur nicht deckungsgleich sind.

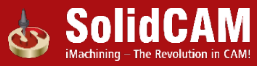

#### Axiales Zusatzaufmaß

| Z Editiere Bahnen               | 🔽 Editiere Bahnen               |
|---------------------------------|---------------------------------|
| Zusatzaufmaß: -1                | Zusatzaufmaß: -1                |
| Axiales Zusatzaufmaß: -1        | Axiales Zusatzaufmaß: 1         |
| Ronmaterialdennitionsmethode    | Rohmaterialdefinitionsmethode   |
| Auto-Aktualisiertes Rohmaterial | Auto-Aktualisiertes Rohmaterial |

• Axiales Zusatzaufmaß: Dem Modell wird ein zusätzliches, vertikales Aufmaß hinzugefügt. Ein negativer Wert bewirkt, dass nur diejenigen Werkzeugbahnen erhalten bleiben, die sich um den angegebenen Wert unter der Fläche oder dem aktualisierten Rohmaterial befinden. Bei Angabe eines positiven Wertes werden nur diejenigen Bahnen ausgeführt, die sich um den angegebenen Wert oberhalb der Flächen befinden.

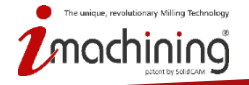

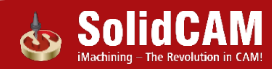

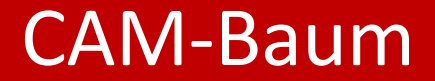

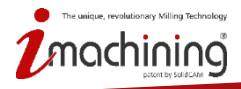

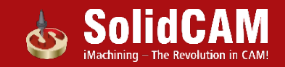

#### CAM-Baum: Bearbeitungszeit anzeigen

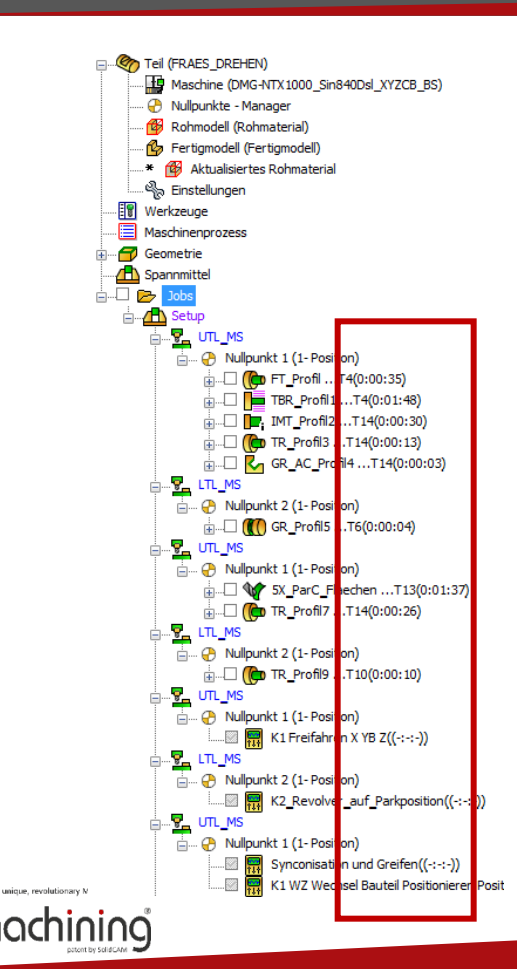

|    |                                                                                                    |             | Details anzeigen<br>Gesamtansicht                                                                                 |
|----|----------------------------------------------------------------------------------------------------|-------------|----------------------------------------------------------------------------------------------------|
|    |                                                                                                    |             | Kompensationsverwendung anzeigen<br>Werkzeuge in Manager zuerst anzeigen<br>Nullpunkte in Manager zuerst anzeigen |
| -  | Vorschübe/Drehzahlen vom Werkzeugkatalog übernehmen<br>Löschen aller Jobs                                                                                                    |             | Bohr-Avklus anzeigen<br>Bearbeitungszeit anzeigen                                                                 |
| h  | Autom. sortieren<br>Sortieren rückgängig<br>Aufspannung                                                                                                    |             | Nullpunkte in Manager verbergen<br>Wkzg-Nr. verbergen<br>Jobnummer anzeigen                                       |
|    | Werkzeugweg                                                                                                    | •           | Werkteune in Mananer anzeinen                                                                                     |
| 01 | Berechnen aller Jobs<br>NC-Programm für alle Jobs<br>Berechnen & NC-Programm<br>Simulieren<br>Alle synchronisieren                                                                                                    | •           |                                                                                                    |
|    | Antasten<br>Fräsjob hinzufügen<br>Maschinenkontrolle hinzufügen<br>Neu von Vorlage hinzufügen<br>Neu von Vorlagegruppe hinzufügen<br>Bohrungsassistent CAM<br>Maschinenprozess hinzufügen<br>Bohrungserkennung + Technologie<br>Parallele Jobs | ><br>><br>> |                                                                                                    |
|    | Antasten                                                                                                    |             |                                                                                                    |

#### Bearbeitungszeit im CAM-Baum anzeigen

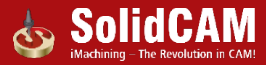

#### CAM-Baum: Verwendung der Kompensation anzeigen

- Teil (FRAES DREHEN) Maschine (DMG-NTX1000 Sin840Dsl XYZCB BS) Nullpunkte - Manager Rohmodell (Rohmaterial) - 🚱 Fertiamodell (Fertiamodell) 📲 🕷 Aktualisiertes Rohmaterial ്പപ്പം Einstellungen Werkzeuge Maschinenprozess - 🕣 Geometrie Spannmittel 🗄 ... 🗋 📂 🚺 Job 🗄 ... 🚹 Setup 📩 .... 😛 Nu <comp\_off> FT\_Profil ... T4 ÷... <>TBR\_Pro 11....T4 <comp\_off>IMT\_Profil2 ... T14 ...T14 ÷..... <>GR\_AC\_rofil4...T14 🗄 .... 🛃 LTL\_MS 📩 😛 Nulpunkt 2 (1- Positon) imu <comp\_off; GR\_Profil5 ... T6 🛓 .... 🛃 UTL\_M 🛓 🖓 Nulpunkt 1 (1- Positon) 🗄 🗌 😭 <>5X\_ParC Flaechen ... T13 ...T14 comp\_off> TR\_Profil7 ... T14 📩 🖓 Nulbunkt 2 (1- Positon) ...T10 🛓 🖳 💁 👘 📩 ---- 🖓 Nulbunkt 1 (1- Positon) <>K1 Freifahren X YB Z 🛓 🧖 LTL\_MS 🚊 ... 🕘 Nulpunkt 2 (1- Position) 📩 .... 💮 Nulpunkt 1 (1- Positon) <>K1 WZ Wechsel Bauteil Positionieren 🛓 🖳 🖳 பட க 📩 🖓 Nulpunkt 3 (1- Positon) The unique, revolutionary ...T4 <comp\_off: T\_Profil10 ...T4 im Comp\_off> TR\_Profil11 ... T4

| Ant                             | asten                                                                                                    |                                                                                                    |  |
|---------------------------------|----------------------------------------------------------------------------------------------------|----------------------------------------------------------------------------------------------------|--|
| Fräs                            | ijob hinzufügen 🔸                                                                                                    |                                                                                                    |  |
| Mas                             | schinenkontrolle hinzufügen                                                                                                    |                                                                                                    |  |
| Neu<br>Neu<br>Boh<br>Mas<br>Boh | u von Vorlage hinzufügen<br>u von Vorlagegruppe hinzufügen<br>nrungsassistent CAM<br>schinenprozess hinzufügen  →<br>nrungserkennung + Technologie → |                                                                                                    |  |
| Para                            | allele Jobs                                                                                                    |                                                                                                    |  |
| Bere<br>01 NC-<br>Bere<br>Sim   | echnen aller Jobs<br>-Programm für alle Jobs<br>echnen & NC-Programm<br>ullieren                                                                     |                                                                                                    |  |
| Alle                            | synchronisieren                                                                                                    |                                                                                                    |  |
| Wer                             | rkzeugweg +                                                                                                    |                                                                                                    |  |
| CAN                             | M-Baum Ansicht                                                                                                    | Werkzeuge in Manager anzeigen                                                                                                    |  |
| Aut<br>Sort                     | om, sortieren<br>tieren rückgängig                                                                                                    | Nullpunkte in Manager verbergen<br>WkzgNr. verbergen<br>Johnummer anzeinen                                                                |  |
| Auf<br>Vor<br>Löse              | spannung<br>schübe/Drehzahlen vom Werkzeugkatalog übernehmen<br>chen aller Jobs                                                                      | Bohr-Zyklus anzeigen<br>Bearbeitungszeit anzeigen<br>Sakviftert & Fache zwiftelsetere                                                     |  |
|                                 |                                                                                                    | Kompensationsverwendung anzeigen                                                                                                    |  |
|                                 |                                                                                                    | Wenzeuge in wanager zuerst anzeigen<br>Nullpunkte in Manager zuerst anzeigen<br>Gruppename verbergen<br>Details anzeigen<br>Gesamtansicht |  |

#### Kompensationsverwendung im CAM-Baum anzeigen

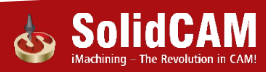

#### CAM-Baum: Sub-Maschine vom CAM-Baum aus wechseln

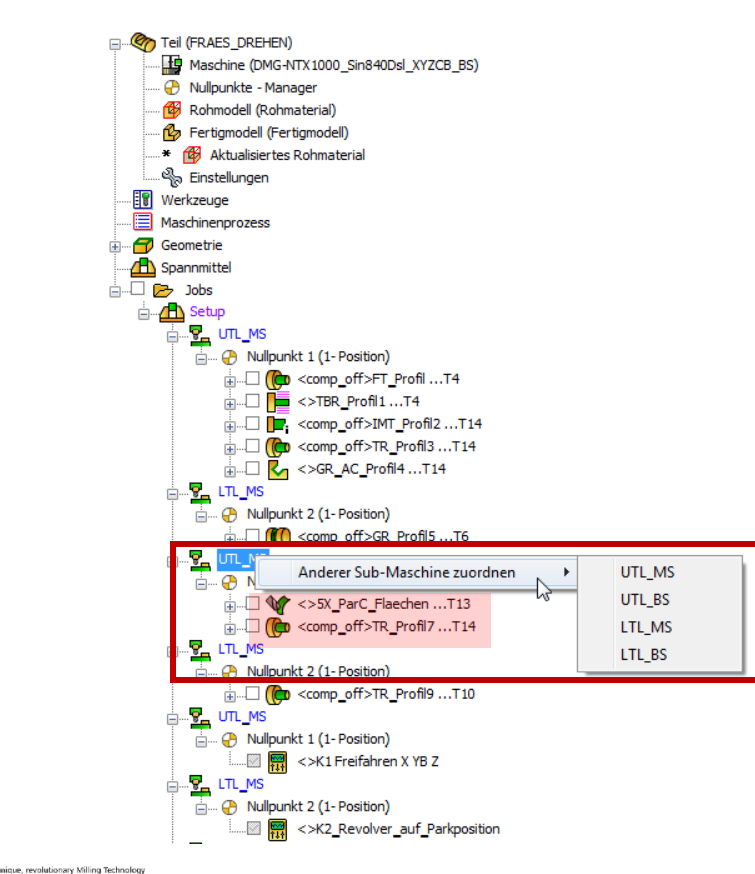

Mit Rechtsklick auf ein Sub-Maschinensymbol im CAM-Baum können alle darunter befindlichen Jobs auf eine andere Sub-Maschine verschoben werden.

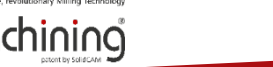

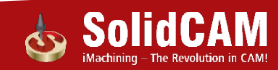
#### CAM-Baum: Aktualisiertes Rohmaterial anzeigen

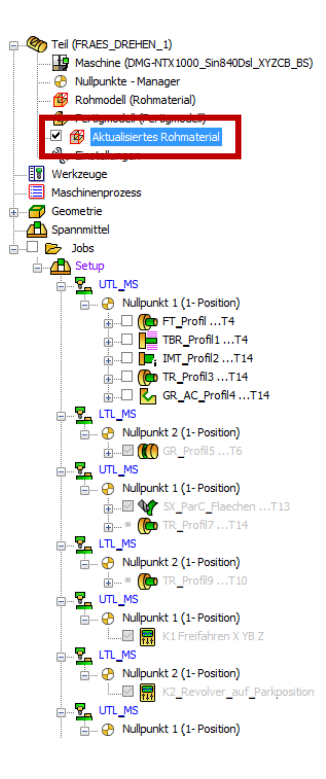

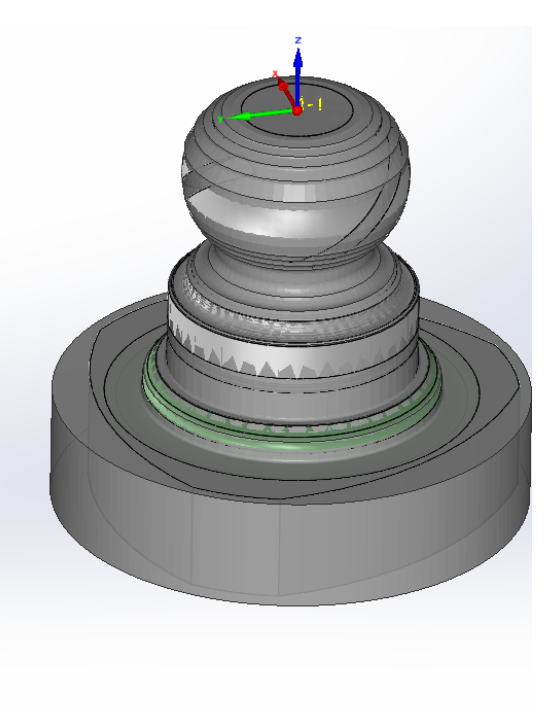

- Zeigt das bis jetzt bearbeitete Restmaterial an.
- Vorschau im CAD-Bereich
- Farbe und Transparenz werden von den Einstellungen der Simulationsart "Auf CAD-Modell" übernommen

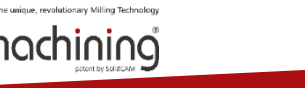

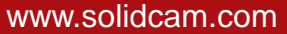

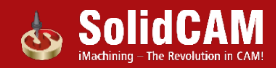

### CAM-Baum: Nullpunkte umbenennen

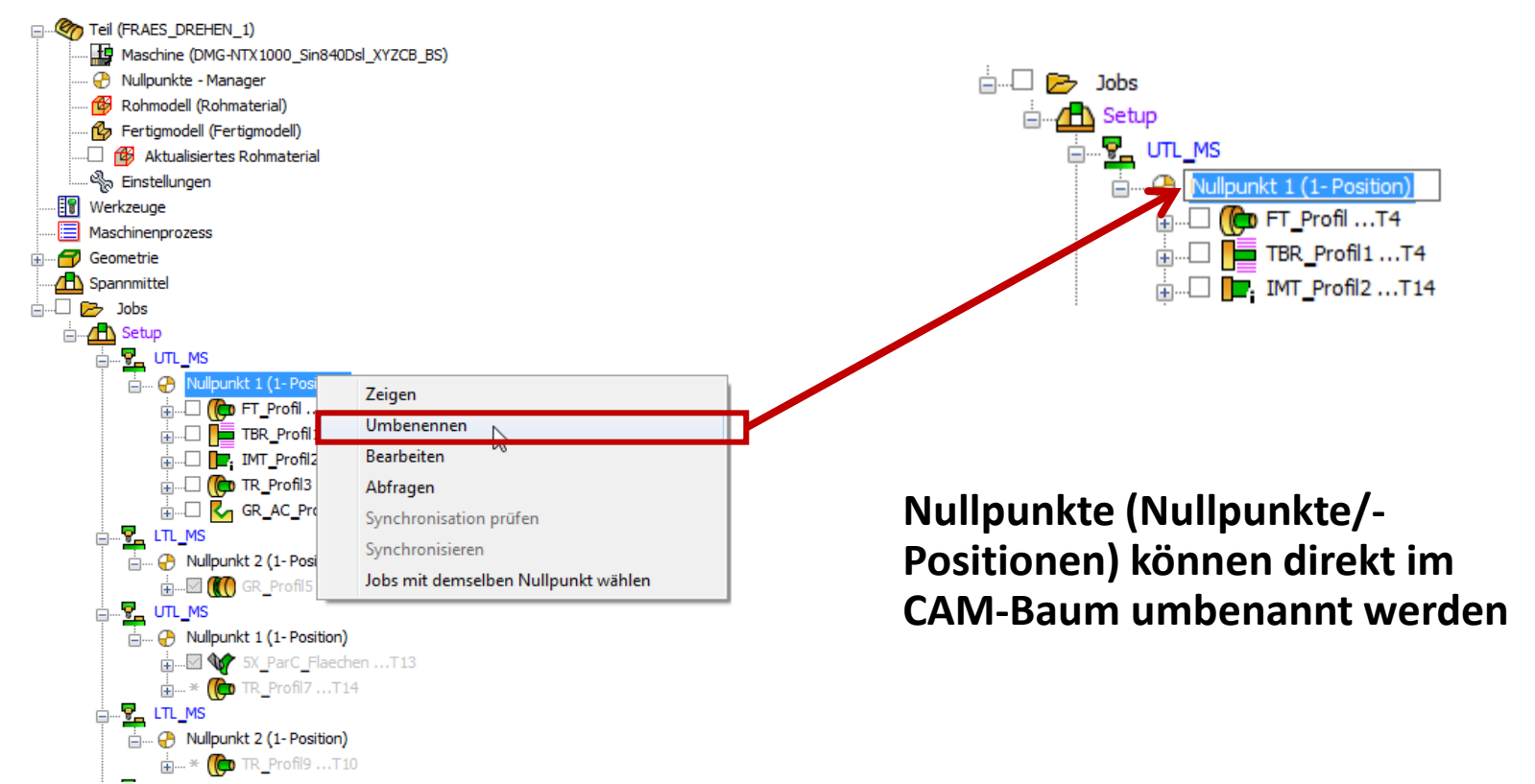

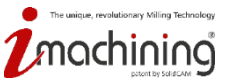

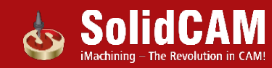

## CAM-Baum: Aktuellen CAM-Teile-Ordner öffnen

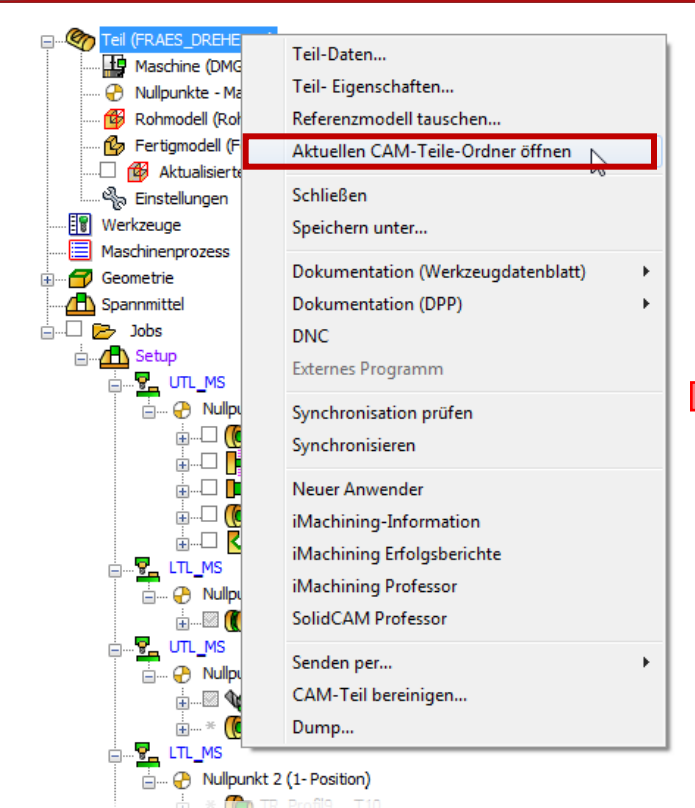

| Computer > Daten (D:) > Solid(                                                                                                    | CAM 2016 CAM-Teile      |                             | ✓ ✓ ✓ SolidCAM 2016 | CAM-Teile durchsuc | ihen 🖌 |
|----------------------------------------------------------------------------------------------------|-------------------------|-----------------------------|---------------------|--------------------|--------|
| Datei Bearbeiten Ansicht Extras ?                                                                                                    |                         |                             | 1 7 1 [             |                    |        |
| Organisieren 🕶 🎄 Öffnen 👻 Brennen                                                                                                    | Neuer Ordner            |                             |                     | i≡ <b>-</b> □      | 0      |
| ☆ Favoriten                                                                                                    | Name                    | Änderungsda                 | itum Typ            | Größe              |        |
| 🔤 Box Sync                                                                                                    | state 41NDEX.prz        | 23.04.2010 13               | :23 SolidCAM Part   | 11.605 KB          |        |
| 🧮 Desktop                                                                                                    | STRAES_DREHEN.prz       | 18.03.2016 10               | :10 SolidCAM Part   | 12.073 KB          |        |
| 〕 Downloads                                                                                                    | le knight_kopie.prz     | 21.10.2009 19               | :24 SolidCAM Part   | 18.627 KB          |        |
| 😌 Dropbox 🕴                                                                                                    | S16Q SUXCR-10 CM.pr     | z 09.10.2015 11             | :11 SolidCAM Part   | 2.242 KB           |        |
| 🔠 Zuletzt besucht                                                                                                    | les TESTKEGEL.prz       | 30.03.2015 10               | :12 SolidCAM Part   | 18.214 KB          |        |
| Oreative Cloud Files                                                                                                    |                         |                             |                     |                    |        |
| 5 SharePoint                                                                                                    |                         |                             |                     |                    |        |
| 🝊 OneDrive - SolidCAM                                                                                                    |                         |                             |                     |                    |        |
| <ul> <li>□ Bibliotheken</li> <li>□ Bilder</li> <li>□ Dokumente</li> <li>→ Musik</li> <li>■ Videos</li> <li>→ Heimontzarunge</li> </ul> | -                       |                             |                     |                    |        |
| FRAES_DREHEN.prz Änderungsdatur                                                                                                    | m: 18.03.2016 10:10 Ers | telldatum: 05.10.2015 16:58 |                     |                    |        |
| SolidCAM Part Größ                                                                                                    | e: 11,7 MB              |                             |                     |                    |        |
| Element ausgewählt                                                                                                    |                         |                             |                     |                    |        |

#### Möglichkeit, mit nur einem Mausklick direkt in den CAM-Teile-Ordner zu gelangen

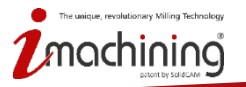

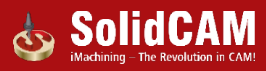

# Neue Funktionen in SolidCAM 2016

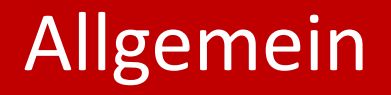

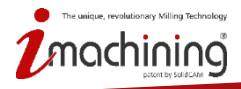

www.solidcam.com

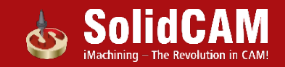

## Integration: Mehr in SolidWorks integrierte Dialoge

| Neue Fräsen Teil -   | Daten 🛛 🖓 🗾                                 |
|----------------------|---------------------------------------------|
| CAM-Teil erzeugen    |                                             |
| Extern (Solid)       | CAM-Projekt *.PRT/*.PRZ)                    |
| 🔘 Intern (im So      | idWorks-Dokument *.SLDPRT/*.SLDASM)         |
| CAM-Teil/Modell      |                                             |
| CAM-Teile            |                                             |
| Teil-Name:           | Bohrbuchse                                  |
| Verwende Or          | dner der Modell-Datei                       |
| Arbeitsordner:       | X:\Schulungsunterlagen\SC_IVCAM Durchsuchen |
| Beschreibung;        |                                             |
| Modell-Name:         | X:\Schulungsunterlagen\SC_IVCAM Durchsuchen |
| Einheiten/Toleranzei | n<br>Metrisch 🔘 Zoll                        |
|                      |                                             |

| 🧐 🕹    | 🖀 📙 🔶 🕒                                              |    |
|--------|------------------------------------------------------|----|
|        | ×                                                    |    |
| CAM    | -Teil erzeugen                                       |    |
|        | Extern (SolidCAM-Projekt *.PRT/*                     | .P |
|        | Intern (im SolidWorks-Dokument<br>*.SLDPRT/*.SLDASM) | t  |
| Teil-N | lame:                                                |    |
|        | Bohrbuchse                                           |    |
|        | X:\Schulungsunterlagen\S<br>Urchsu                   | IC |
| Einhe  | iten/Toleranzen                                      |    |
|        | Metrisch                                             | Ī  |
|        | © Zoll                                               |    |
|        |                                                      |    |
|        |                                                      |    |
|        |                                                      |    |

Folgende Dialoge wurden zusätzlich in den SWX FeatureManager integriert:

- Neues CAM-Teil
- Nullpunktdefinition

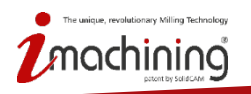

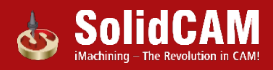

## CAM-Teil Definition: Programmnummern im Tabellenformat

| 🂩 D      | rehen Fräsen Teil | - Daten : SYNCTEST | NTX_V1            | ? |
|----------|-------------------|--------------------|-------------------|---|
| <b>~</b> | ×                 |                    |                   |   |
| CNC-     | Maschine          |                    |                   | ^ |
|          | NTX1000_Sin840D   | _TZ_2016_SP0       |                   | - |
| Wähl     | en                |                    |                   | ~ |
|          | $\checkmark$      | Nullpur            | ikt               |   |
|          | $\checkmark$      | Rohmod             | lell              |   |
|          | $\checkmark$      | Fertigmo           | dell              |   |
| Teil-I   | instellungen      |                    |                   | ^ |
|          |                   | Einstellungen      |                   |   |
| Progr    | amm-Nummer        |                    |                   | ^ |
|          | Channel           | Programm-Nummer    | Subroutine number |   |
|          | Kanal2\Kanal1     | 1                  | 0                 |   |
|          |                   |                    |                   |   |
|          | L                 |                    |                   |   |

Programmnummern werden im Tabellenformat angezeigt, für die Unterstützung von Ein- und Mehrkanal-CNC-Maschinen.

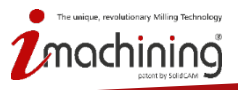

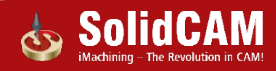

## Fräsjobs: Berechnen mit abhängigen Jobs

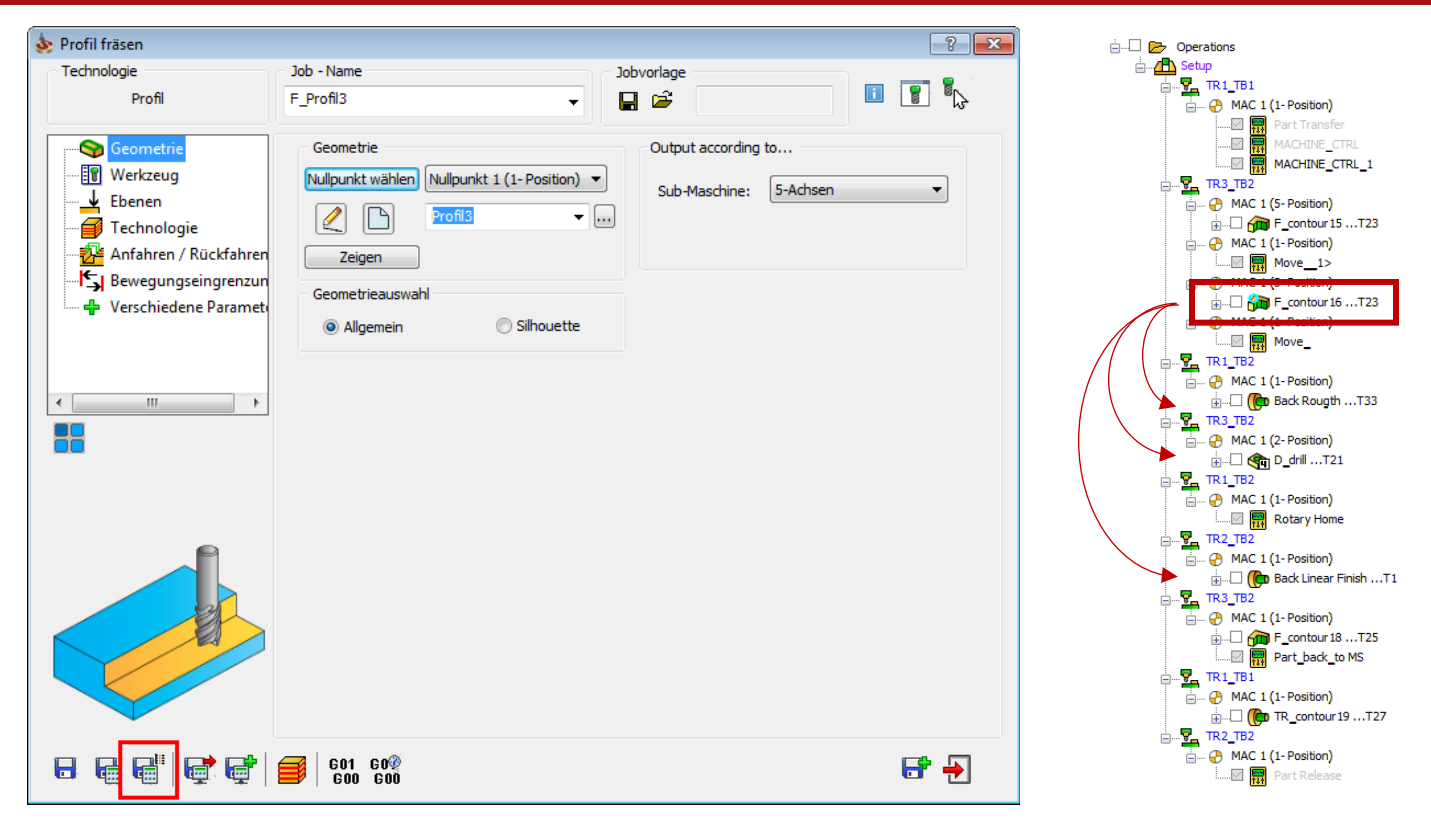

Möglichkeit, einen Job und alle davon abhängigen Jobs zu berechnen

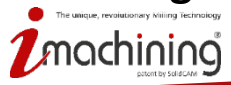

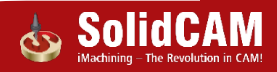

## Jobs: Schaltfläche "Speichern & Schließen"

| 💩 Drehen                                                                          |                                                                                                    |                                     | ? 🗙   |
|-----------------------------------------------------------------------------------|----------------------------------------------------------------------------------------------------|-------------------------------------|-------|
| Technologie                                                                       | Job - Name Job                                                                                                    | vorlage                             | - •   |
| Drehen 🔿                                                                          | TR_Profil9 👻 📘                                                                                                    | i 🚔 🛛 🚺                             | u 🖳 🔛 |
| Geometrie Werkzeug Ebenen Cechnologie Anfahren / Rückfahren Verschiedene Paramete | Geometrie<br>Nullpunkt wählen Nullpunkt 2 (1- Position) ▼<br>✓<br>✓<br>✓<br>✓<br>✓<br>✓<br>✓<br>✓<br>✓<br>✓<br>✓<br>✓ | Ausgabe für<br>Sub-Maschine: LTL_MS | •     |
|                                                                                   | <b>601 60</b>                                                                                                    |                                     |       |
|                                                                                   |                                                                                                    | E.                                  |       |

#### Job speichern und schließen ohne zu berechnen

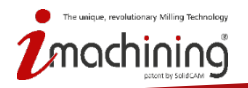

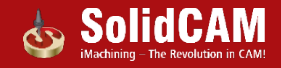

# Werkzeugkatalog: Werkzeugkatalog speichern ohne zu schließen

| 💩 Teil-Werkzeugkatalog                                                                                                    |                                                                                                    |                                                                                                    |                                                                                                    |
|----------------------------------------------------------------------------------------------------|----------------------------------------------------------------------------------------------------|----------------------------------------------------------------------------------------------------|----------------------------------------------------------------------------------------------------|
|                                                                                                    | T 🔭 🛱                                                                                                    |                                                                                                    |                                                                                                    |
| WkzgNr:  #1 Spindle(1/116/7)  D D D D D D D D D D D D D D D D D D                                                                                                    | F         ID Nr           201           201           105           0           0           0           0           0           0           0                                                                                                    | Anwen V Br<br>Schaftfräser<br>Schaftfräser<br>Schaftfräser<br>Nutfräser 4:<br>Nutfräser 1:<br>Nutfräser 15                                                  | Nummer     Werkzeugträger     Station/Position     ID-Nr       1     \$ Spindle     1 (Station_1) < A < 0     201       Beschreibung     Farbe     Einbaulage >>       M     Topologie     Schnittdaten     iData       Verkzeug - Information     Werkzeug - Information       Mm     Durchmesser (D):     16 |
| 8<br>2<br>2<br>2<br>2<br>2<br>2<br>2<br>2<br>2<br>2<br>2<br>2<br>2                                                                                                    | 0           105           0           0           0           0           0           0           0           0           0           0           0           0           0           0           0           0           0           0           0           0           0           0           0 | Messerkopf<br>Schaftfräser<br>Kopierfräser<br>Kopierfräser<br>Kopierfräser<br>Gravierstic<br>Messerkopf<br>Schaftfräser<br>Anbohrer<br>Ni<br>Anbohrer<br>Ni | Zoll Schaftdurchmesser (AD): 16                                                                                                    |
| ♥ 0 15<br>■ 20<br>■ 10<br>■ 15<br>■ 15<br>■ 1 | 1¢8 ♠                                                                                                    | Anbohrer Ni<br>Messerkopf                                                                                                    | Schrup. Zähnezahl: 2                                                                                                    |

- 3 neue Schaltflächen im Werkzeugkatalog:
- Speichern
- Speichern und Schließen
- Schließen

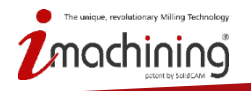

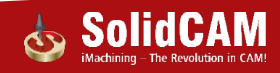

### Werkzeugkatalog: dY-Versatz der Werkzeugspitze

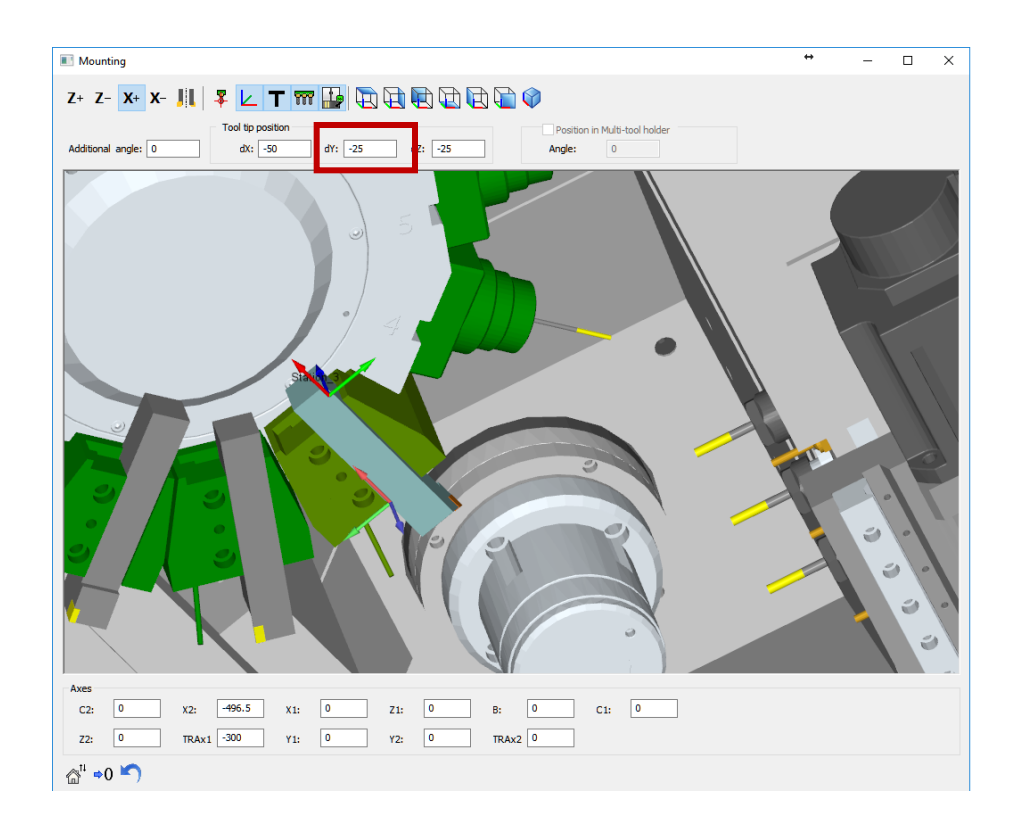

Zusätzlich zu dX und dZ kann die Position der Werkzeugspitze jetzt auch in dY, bezogen auf den Nullpunkt der Station, verschoben werden.

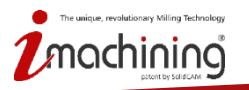

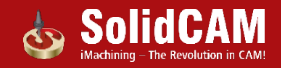

## Werkzeugkatalog: Option "Schruppen"

| Teil-Werkzeugkatalog □ □ □ □ □ □ □ □ ↓ ↓                                                                                                    | 11 <b>T</b> . B                                                                                                    |                                                                                      |
|----------------------------------------------------------------------------------------------------|----------------------------------------------------------------------------------------------------|--------------------------------------------------------------------------------------|
| WkzgNr:         F         Schruppen           #1UTL(1/22/4)         R           2         R           3         R           3         R           7         R           8         9           10         11 | Nummer       Werkzeugträger       Station/Positiv         20       S       UTL       1 (Station_1)         Beschreibung       Alufraeser       D 20         M       Topologie       Schnittdaten       iData       ✓       Halter       Formw         Werkzeug - Information       Mm       Durchmesser (D):       20       Zol       Zol       Schaftdurchmesser (AD):       20 | an ID-Nr<br>B CE_E4L_20_42<br>Farbe Einbaulage >><br>kzg: Kühlung Vermessung Komr (* |
| 12       13       14       15       16       19       20       21       23       24                                                                                                    | Längen<br>Mm  Gesamtlänge (TL): 80<br>Ausspannlänge (OHL): 56<br>Schulterlänge (SL): 40<br>Schnittlänge (CL): 40<br>H - Länge: 55<br>Schup. Zahnezahl: 4                                                                                                    |                                                                                      |
| 🔸 划 🗐 🗙 108                                                                                                    | • •   <b>B</b> • <b>B</b> •                                                                                                    | 8 📑 Đ                                                                                |

#### Zusätzliche Information im Werkzeugkatalog für reine Schruppwerkzeuge

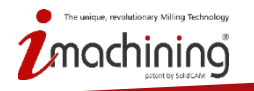

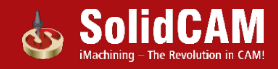

## Werkzeugkatalog: Anzeige der Werkzeuganzahl

- • × 💩 Teil-Werkzeugkatalog 🤰 🐴 🍢 🚜 T T 🍢  $\equiv$ 4 Werkzeugträger Station/Position ID-Nr Nummer Schruppen Werkze... V Static S UTL 20 EC\_E4L\_20\_42 #1 UTL(1/22/4) **T** Beschreibung Farbe Þ UTL 1A Einbaulage >> Alufraeser D 20 3 UTL 1A 5 UTL 1B M Topologie Schnittdaten iData 🗸 Halter Formwkzg: Kühlung Vermessung Komr 🛀 3 1C UTL Werkzeug - Information UTL 1A 5 UTL 1A AD 20 9 Durchmesser (D): 9 Mm UTL 1A ₽ 10 UTL 1A Zoll Schaftdurchmesser (AD): 20 11 UTL 1A 8 12 UTL 1A 13 UTL 1A TL 9 14 UTL 1B Längen OHL 隹 15 UTL 1B Mm Gesamtlänge (TL): 80 16 UTL 1A Zoll 56 Ausspannlänge (OHL): -18 UTL 1A 19 40 UTL Schulterlänge (SL): 1A 20 R UTL 1B Schnittlänge (CL): 40 21 UTL 1B 56 H - Länge: D 23 υTL 1B 7 24 1D UTL 4 Schrup, Zähnezahl: 25 UTL 1B UTL 1A #2 LTL(12/13/4) LTL 2A 8 2 LTL 7A 5 9A LTL 5 9B LTL

Anzahl der Werkzeuge wird in folgendem Format angezeigt:

#ID Name des Werkzeugträgers (Anzahl der Stationen/montierte Werkzeuge/verwendete Werkzeuge)

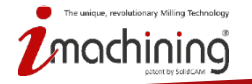

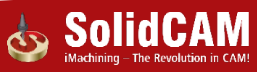

# Werkzeugkatalog: Importieren mit Positionierungs-Manager

| 💩 Importieren vom Werkzeugkatalog                                                                                                    |                                                          |                                  |                        |                               |          |                 |                     |
|----------------------------------------------------------------------------------------------------|----------------------------------------------------------|----------------------------------|------------------------|-------------------------------|----------|-----------------|---------------------|
| D:\CAM_Util\Werkzeugkataloge                                                                                                    | Katalog: demo                                            |                                  | ✓ Katalog-Typ:         | TAB (*.TAB) 🔻                 |          |                 |                     |
| 🗏 🔶 🤰 🏦   🏹   🏭                                                                                                    | Verbindung-Maso                                          | hine:                            |                        |                               |          | •               |                     |
| WkzgNr: Verkzeugträger Verkzeugträger                                                                                                    | 💩 Werkzeuge importieren                                  |                                  |                        |                               |          | ?               | ID-Nr 201           |
| 1     Werkzeugspeicher       2     Werkzeugspeicher       3     Werkzeugspeicher                                                                                                    | Position von einigen Werk<br>Bitte Alternativ Position/N | zeugen wird be<br>lummer angeber | reits verwendet.<br>1. |                               |          |                 | Einbaulage <<       |
| Werkzeugspeicher                                                                                                    | Werkzeug                                                 | Nr.                              | Werkzeugtrager         | Station                       | Position | •berschreiben 🔺 | Vermessung Komr 💶 🗈 |
| 2200 5 Werkzeugspeicher                                                                                                    | #1-Werkzeugspeicher()<br>#2-Werkzeugspeicher()           | 114<br>115                       | UTL -                  | 1 (Station_1)                 | A V      |                 |                     |
| 8 Werkzeugspeicher                                                                                                    | #3-Werkzeugspeicher()<br>#4-Werkzeugspeicher()           | 116<br>117                       | υπ. ▼<br>υπ. ▼         | 1 (Station_1)   1 (Station_1) | A -      |                 |                     |
| 9 Werkzeugspeicher                                                                                                    | #5-Werkzeugspeicher()                                    | 118                              | UTL •                  | 1 (Station_1) •               | A -      |                 |                     |
| 11 Werkzeugspeicher                                                                                                    | #7-Werkzeugspeicher()                                    | 120                              |                        | 1 (Station_1) •               | A T      | H               |                     |
| 12 Werkzeugspeicher                                                                                                    | #8-Werkzeugspeicher()                                    | 121                              | UTL 💌                  | 1 (Station_1) 💌               | Α 🔻      |                 |                     |
| 13 Werkzeugspeicher                                                                                                    | #9-Werkzeugspeicher()<br>#10 Werkzeugspeicher()          | 122                              | UTL -                  | 1 (Station_1)                 | A 🔻      | H               |                     |
| V 14 Werkzeugspeicher                                                                                                    | #11-Werkzeugspeicher()                                   | 123                              | UTL -                  | 1 (Station_1) •               | A V      | H               |                     |
| Werkzeugspeicher                                                                                                    | #12-Werkzeugspeicher()                                   | 125                              | UTL 💌                  | 1 (Station_1) 💌               | A 👻      |                 | CL CL               |
| Verkzeugspeicher                                                                                                    | #13-Werkzeugspeicher()                                   | 126                              | UTL -                  | 1 (Station_1) •               | A 🔻      |                 |                     |
| 0 18 Werkzeugspeicher                                                                                                    | •                                                        |                                  |                        |                               |          | •               | 10                  |
| Verkzeugspeicher                                                                                                    | Andread Discover                                         |                                  |                        |                               |          |                 |                     |
| 20 Werkzeugspeicher                                                                                                    | Pressent angel 1                                         |                                  |                        | OK                            | bbrechen |                 | D                   |
| 21 Werkzeugspeicher                                                                                                    | ·                                                        |                                  | Schrup.                | zannezani:                    | 2        |                 |                     |
| in the second second se |                                                          |                                  |                        |                               |          |                 | OK Abbrechen        |
| Werkzeuge mit Nummer importieren<br>Werkzeuge mit Position importieren                                                                                                    |                                                          |                                  |                        |                               |          |                 | li.                 |

- Import mit Positionierung ist nun eine Option beim Importieren des Werkzeugs (war vorher in den CAM-Einstellungen)
- Ein Dialog wird angezeigt, mit dem mögliche Konflikte beim Importieren der Werkzeuge in den Teil-Werkzeugkatalog sofort gelöst werden können.

#### Für Schnellimportieren:

Doppelklick auf ein Werkzeug → Werkzeug wird mit T-Nummer importiert Shift + Doppelklick auf ein Werkzeug → Werkzeug wird ohne T-Nummer importiert

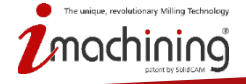

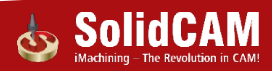

## Maschinenprozess: Speichern unter

| MP-Liste             |     |   | MP Symbole                       |
|----------------------|-----|---|----------------------------------|
| Name                 | Тур | * |                                  |
| == BOHREN ==         |     |   |                                  |
| Zentriertes Bohren   |     |   |                                  |
| Gewinde metrisch     |     | = |                                  |
| Gewinde metrisch     |     |   |                                  |
| Grossgewinde metri   |     |   |                                  |
| Grossgewinde metri   |     |   |                                  |
| Gewinde UNC; Fas     |     |   |                                  |
| Vorbereiten Standa   |     |   | MD Cumbels durch surders         |
| Vorbereiten Gewind   |     |   | MP Symbole durchsuchen           |
| Reiben               |     |   |                                  |
| Senken               |     |   |                                  |
| == ÜBERFRÄSEN ==     |     |   |                                  |
| Mitte                |     |   | Beschreibung                     |
| Mitte mit Versatz    |     |   |                                  |
| 3D Modell überfräsen |     | Ŧ |                                  |
| •                    | •   |   |                                  |
|                      |     |   |                                  |
| Ŧ 🗐 🔂 👎              | ×   |   | VMID-Datei Speichern 🗾 Schließen |

Maschinenprozesskataloge können direkt aus dem Maschinenprozess Manager raus unter einem neuen Namen gespeichert werden.

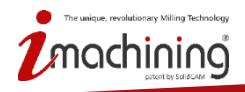

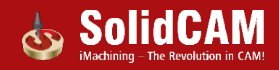

## CAM Einstellungen: Vorgabename für Aufspannungen

| Arbeitsordner                           | Geometrie Andere |               |  |
|-----------------------------------------|------------------|---------------|--|
| Einheiten/Toleranzen                    | Geometric Andere |               |  |
| Standard CNC-Steuerung                  | Aufspannung      | Teilungsmarke |  |
| - NC-Programm                           | Aufspannung      | Teilungsmarke |  |
| NC-Programm-Simulation                  |                  |               |  |
| CAM-Telle                               |                  |               |  |
| Automatische CAM-Teil Der               |                  |               |  |
| Nullpunktdefinition                     |                  |               |  |
| Ronmaterialdefinition                   |                  |               |  |
| Aktualisiertes Rohmaterial              |                  |               |  |
| Synchronisation                         |                  |               |  |
| CAM-Tell bereinigen                     |                  |               |  |
| - Simulation                            |                  |               |  |
| Maschinen-Simulation                    |                  |               |  |
| - Standard                              |                  |               |  |
| Geometrie                               |                  |               |  |
| Namen                                   |                  |               |  |
| Drehzahl und Vorschub                   |                  |               |  |
| Farbe                                   |                  |               |  |
| CAM-Baum                                |                  |               |  |
|                                         |                  |               |  |
| Jobvoriage                              |                  |               |  |
| Maabiaaaaa Babaaaaa                     |                  |               |  |
| Maschinenprozess/Bonrungsass            |                  |               |  |
| ····· werkzeugsuche                     |                  |               |  |
| Werkzeugkatalog                         |                  |               |  |
| - Iranstormation                        |                  |               |  |
| Dokumentation/Hilfe                     |                  |               |  |
| IMachining                              |                  |               |  |
| Veral Curchastisation                   |                  |               |  |
| Varfahabararan aniadaa . T              |                  |               |  |
|                                         |                  |               |  |
| , , , , , , , , , , , , , , , , , , , , |                  |               |  |
|                                         |                  |               |  |

#### Für Aufspannungen kann ein Vorgabename definiert werden.

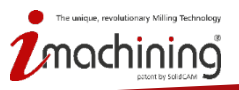

www.solidcam.com

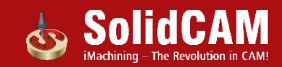